# Synology

# **USB Station 2 Kullanım Kılavuzu**

DSM 3.0-1308 Esas Alınmıştır

Kullanıldığı Modeller

Doküman ID 100902US2UGTRK USB Station 2

# İçindekiler

# Bölüm 1: Bir Bakışta USB Station 2

## Bölüm 2: DiskStation Manager'a Başlarken

| JSB Station 2'yi Kurun                      | . 6 |
|---------------------------------------------|-----|
| Synology DiskŚtation Manager'da oturum açın | 6   |
| DiskStation Manager Görünümü                | 10  |
| Ana Menü ile DSM'vi Yönetin                 | 11  |
| Kişisel Ayarları Yönetin                    | 13  |

## Bölüm 3: Sistem Ayarlarını Değiştirin

| Ağ Ayarlarını Değiştirin      | 15 | 5 |
|-------------------------------|----|---|
| Varsavılan Dilleri Belirleyin | 19 | ) |
| Zamani Avarlavin              | 20 | ) |
|                               |    |   |

# Bölüm 4: Harici Diskleri Yönetin

| rici Diskleri Yönetin |
|-----------------------|
|-----------------------|

# Bölüm 5: İnternet üzerinden Bağlanın

| USB Station 2'ye bir DDNS Ana Makine Adı Verin             |    |
|------------------------------------------------------------|----|
| Gözatma Güvenliğini Artırın                                |    |
| Sünheli Oturum Acma Girisimleri Otomatik Olarak Engellevin | 28 |
|                                                            |    |

# Bölüm 6: Dosya Paylaşımını Ayarlayın

| Tüm Platformlar için Dosya Paylaşım Protokollerini Etkinleştirin | 29 |
|------------------------------------------------------------------|----|
| Kullanıcıları Yönetin                                            | 31 |
| Paylaşımlı Klasörleri Yönetin                                    | 34 |

## Bölüm 7: Dosyalara Her Yerden Erişin

| Dosyalara İntranet içinden Erişin          | 36 |
|--------------------------------------------|----|
| Dosyalara WebDAV aracılığıyla Erisin       | 38 |
| Dosvalara FTP aracılığıyla Erisin          | 39 |
| Dosyalara File Browser aracılığıyla Erisin | 42 |
| Dosyalara File Station aracılığıyla Erişin | 48 |

## Bölüm 8: Veriyi Yedekleyin

| Bilgisayar Verilerini | Yedekleyin |  | 0 |
|-----------------------|------------|--|---|
|-----------------------|------------|--|---|

# Bölüm 9: Bir Yazıcı Sunucusunu Barındırın

| JSB Station 2'yi Yazıcı Sunucusu olarak | x Ayarlayın | . 52 |
|-----------------------------------------|-------------|------|
|-----------------------------------------|-------------|------|

## Bölüm 10: Audio Station ile Müzik Çalın

| Audio Station'ı etkinleştirin | 54 |
|-------------------------------|----|
| Ses Kaynağını Secin.          | 55 |
| Müziğinizi Düzenlevin         | 57 |
| Müzik Calın                   | 59 |
| ·· }                          |    |

# Bölüm 11: Download Station ile Dosyaları İndirin

| Download Station'ı etkinleştirin    | 62   |
|-------------------------------------|------|
| Genel Avarları Yönetin              | 63   |
| BT/HTTP/FTP/NZB Dosvalarını İndirin | 64   |
| eMule aracılığıyla İndirin          | 67   |
|                                     | •••• |

# Bölüm 12: Medya Sunucusunu ve iTunes Hizmetini Yönetin

| DLNA Medya Sunucusunu    | Yönetin | 1 |
|--------------------------|---------|---|
| iTunes Hizmetini Yönetin | 7       | 5 |

# Bölüm 13: Gelişmiş Yönetim Görevlerini Gerçekleştirin

| Sistem Bilaisini Kontrol Edin                           | 77 |
|---------------------------------------------------------|----|
| Sistem Kavnaklarını İzlevin                             |    |
| DSM Güncelle                                            |    |
| Olav Bildirimi Alın                                     |    |
| Admin'in Parolasını Sıfırlavın                          |    |
| USB Station 2'vi Fabrika Varsavılanlarına Geri Yüklevin |    |
| Terminal Hizmetlerini Etkinlestirin                     |    |
| 2                                                       |    |

# Bölüm 14: Mobil Cihazlarla İletişim Kurun

| iPhone/iPod touch ve Android Uygulamalarını Kullanın | 85 |
|------------------------------------------------------|----|
| Diğer Mobil Cihazları Kullanın                       | 85 |

# **Ek A: Belirtimler**

| JSB Station 2 | . 86 |
|---------------|------|
| Sınırlamalar  | . 86 |

# Ek B: LED Gösterge Tabloları

| USB Station2 |
|--------------|
|--------------|

# Giriş

USB Station 2 satın alımından dolayı sizi kutlarız. USB Station 2 çok işlevli bir Ağa Bağlı Depolama sunucusudur, İntranet yapınız içinde dosya paylaşım merkezi olarak hizmet verir. Ayrıca, çeşitli amaçlar için özel olarak tasarlanmıştır, web tabanlı Synology DiskStation Manager ile aşağıdaki görevleri yerine getirmenize olanak sağlar:

# İnternet üzerinde Dosya Depolayın ve Paylaşın

Windows kullanıcıları ve Mac kullanıcıları İntranet içinde veya İnternet üzerinden kolayca dosya paylaştırabilirler. Unicode dil desteği, farklı dillerdeki dosyaların USB Station 2'den paylaştırılmasını basitleştirir.

## FTP üzerinden Dosya Aktarın

USB Station 2 bant genişliği kısıtlaması ve anonim oturum açma ile FTP hizmeti sağlar. Verileri güvenle aktarmak için SSL/TLS üzerinden FTP ve davetsiz IP otomatik engelleme de kullanılabilir.

## Web Tabanlı Dosya Tarayıcı ile Dosyaları Yönetin

Synology DiskStation Manager uygulamalarından biri olan Dosya Tarayıcı, kullanıcıların dosyalarını bir web arayüzü aracılığıyla USB Station 2 üzerinde kolayca yönetmelerine olanak sağlar. Dosyaları özelleştirilmiş bir bağlantı noktası üzerinden yönetmek istemeniz halinde, File Station da kullanılabilir. USB Station 2 üzerinde depolanan dosyalara bir mobil cihazla da erişebilirsiniz.

# Sunucu üzerinde Eğlence İçeriğinin Tadını Çıkarın

Download Station İnternetten BitTorrent, FTP, HTTP, eMule ve NZB yoluyla USB Station 2'ye dosya indirmenize izin verir. Üstelik, LAN içinde bağlanmış UPnP DMA varsa, çoklu ortam dosyalarını USB Station 2 üzerinde paylaşabilirsiniz<sup>1</sup>. Eğer sadece USB Station 2 üzerinde saklanan müzik dosyalarını paylaşmak ve çalmak isterseniz, iTunes Hizmeti'ni etkinleştirebilir ve LAN üzerindeki herhangi bir iTunes istemcisinden müziği dinleyebilirsiniz.

## Her Zaman Her Yerde Müziğin Tadına Varın

Audio Station USB Station 2 üzerinde depolanan müziği, bağlı bir iPod'dan dinlemenize ya da akışlı İnternet Radyo istasyonlarını bile dinlemenize olanak sağlar. İlaveten, bir web tarayıcısı ile İnternet üzerinden USB Station 2'den müzik akıtabilirsiniz.

## **USB Yazıcı Sunucusu**

LAN üzerinden en çok 2 adet USB 2.0 yazıcı paylaştırabilirsiniz.<sup>2</sup>

#### Çevrimiçi Kaynaklar

Synology'nin çevrimiçi kaynaklarını elde etmek için linkler üzerine tıklayın.

- Sıkça Sorulan Sorular: www.synology.com/support/faq.php
- Wiki: forum.synology.com/wiki
- Forum: forum.synology.com
- Indirme Merkezi: www.synology.com/support/download.php
- Teknik Destek: www.synology.com/support/support\_form.php

<sup>&</sup>lt;sup>1</sup> Sabit sürücü, USB yazıcı, DMA dahil önerilen çevre birimi modelleri için lütfen www.synology.com sitesini ziyaret edin.
<sup>2</sup> Sabit sürücü, USB yazıcı, DMA dahil önerilen çevre birimi modelleri için lütfen www.synology.com sitesini ziyaret edin.

# Bölüm

# Bir Bakışta USB Station 2

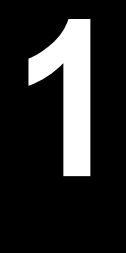

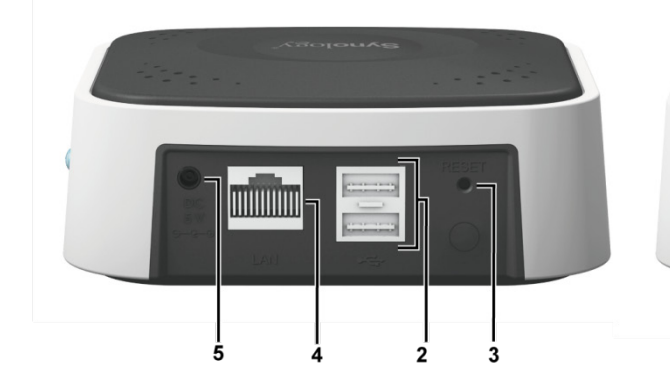

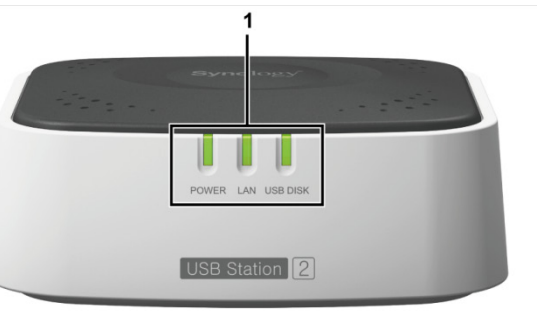

| No. | Parça Adı            | Konum      | Açıklama                                                                                                    |
|-----|----------------------|------------|----------------------------------------------------------------------------------------------------|
| 1)  | LED Göstergeleri     | Ön Panel   | LED göstergesi harici diskin ve sistemin durumunu göstermek için kullanılır. Daha fazla bilgi için bkz. "Ek B: LED Gösterge Tabloları". |
| 2)  | USB Bağlantı Noktası | Arka Panel | USB bağlantı noktaları USB depolama aygıtlarını, USB yazıcıları veya<br>diğer USB aygıtlarını bağlamak için kullanılır.                 |
| 3)  | RESET Düğmesi        | Arka Panel | Sistem ayarlarını varsayılan değere geri yüklemek için.                                                                                 |
| 4)  | LAN Bağlantı Noktası | Arka Panel | LAN bağlantı noktası RJ-45 kablosunu USB Station 2'ye bağladığınız<br>yerdir.                                                           |
| 5)  | Güç Bağlantı Noktası | Arka Panel | Güç bağlantı noktası, AC adaptörü USB Station 2'ye bağladığınız<br>yerdir.                                                              |
| 6)  | Çıkart Düğmesi       | Yan Panel  | Çıkart düğmesi tüm USB aygıtların bağlantısını kestiğiniz yerdir.                                                                       |

Bölüm

# **DiskStation Manager'a Başlarken**

Bu Bölümde, USB Station 2'nin web tabanlı yönetim kullanıcı arabiriminde oturum açma, **Synology DiskStation Manager (DSM)**, kendi masaüstünüzü özelleştirme, görev çubuğunu yönetme, DSM ayarları ve uygulamalarına erişim için Ana Menü kullanımı açıklanmıştır.

# **USB Station 2'yi Kurun**

USB Station 2 kurulumu ile ilgili olarak daha fazla bilgi için kurulum CD'si ile birlikte gelen Hızlı Yükleme Kılavuzu'na bakın.

# Synology DiskStation Manager'da oturum açın

Synology Assistant veya bir web tarayıcısı ile DSM'de oturum açabilirsiniz.

# Synology Assistant'ı Kullanın

#### Windows Kullanıcısı:

- 1 Yardımcı Program CD'sini bilgisayarınızın CD-Rom Sürücüsüne takın.
- 2 Otomatik çalışma menüsünden Ara seçimini yapın ve yüklemeyi tamamlamak için adımları izleyin.

| Synology                      | ×                                     |
|-------------------------------|---------------------------------------|
| <b>Syno</b> logy <sup>*</sup> |                                       |
|                               | Start                                 |
| 6                             | Quick Installation Guide User's Guide |
| 0                             | Synology Assistant                    |
| 0                             | Data Replicator 3 Download Redirector |
|                               | 😥 Browse DVD 🛛 🔞 Exit                 |

3 Yükleme sonrasında, Synology Assistant'ı başlatmak için masaüstü simgesine çift tıklayın.

4 Yönetmek istediğiniz sunucuyu seçin. DSM'nin oturm açma ekranına gitmek için Bağlan üzerine tıklayın veya seçilen sunucuya çift tıklayın.

| Yönetim              |                                                          |           |       |                   |          |           |           |
|----------------------|----------------------------------------------------------|-----------|-------|-------------------|----------|-----------|-----------|
| 🔍 Ara 🛛 品 Yükle      | 🔍 Ara 🔮 Yükle 🛱 Sürücü Eşle 🖨 Yazıcı Ekle 🕐 WOL Kurulumu |           |       |                   |          |           |           |
| Sunucu adı $-  abla$ | IP adresi                                                | IP durumu | Durum | MAC adresi        | Sürüm    | Model     | Seri no   |
| USBStation           | 192.168.37.82                                            | DHCP      | Hazır | 00:08:35:09:13:01 | 3.0-1334 | USB Stati | A7HFN9000 |
| US2TC                | 192.168.32.15                                            | Manual    | Hazır | 00:00:79:0A:35:C8 | 3.0-1334 | USB Stati | A7HFN0001 |
| TC209                | 192.168.32.14                                            | Manual    | Hazır | 00:E1:A9:BC:E     | 3.0-1333 | DS209     |           |
| Sylvia-DS209         | 192 168 32 56                                            | Manual    | Hazır | 00-11-32-04-E5-C9 | 3 0-1323 | DS209+11  | 94G3N0070 |

5 Kullanıcı adınızı ve parolanızı girin ve Oturum aç üzerine tıklayın. admin için varsayılan parola boştur.

| USBStation2      |
|------------------|
| 👌 admin          |
|                  |
|                  |
| Synology dsм з.о |

#### Mac OS X Kullanıcısı:

- 1 Yardımcı Program CD'sini CD-Rom Sürücüsüne takın.
- 2 Masaüstündeki CD-Rom Sürücü simgesine çift tıklayın.

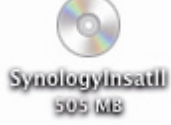

3 MacOSX simgesine çift tıklayın ve ardından Synology Assistant-SYNOLOGY.dmg simgesine çift tıklayın.

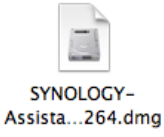

4 Kurulum sihirbazını çalıştırmak için Synology Assistant simgesine çift tıklayın.

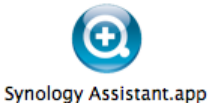

5 Yönetmek istediğiniz sunucuyu seçin. DSM'nin oturm açma ekranına gitmek için Bağlan üzerine tıklayın veya seçilen sunucuya çift tıklayın.

| Yönetim               |                                                          |           |       |                   |          |           |           |
|-----------------------|----------------------------------------------------------|-----------|-------|-------------------|----------|-----------|-----------|
| <b>९</b> Ara 🛛 🖁 Yükl | 🔍 Ara 🗸 Yükle 🛱 Sürücü Eşle 🖨 Yazıcı Ekle 🙂 WOL Kurulumu |           |       |                   |          |           |           |
| Sunucu adı 🛛 🗸        | IP adresi                                                | IP durumu | Durum | MAC adresi        | Sürüm    | Model     | Seri no   |
| USBStation            | 192.168.37.82                                            | DHCP      | Hazır | 00:08:35:09:13:01 | 3.0-1334 | USB Stati | A7HFN9000 |
| US2TC                 | 192.168.32.15                                            | Manual    | Hazır | 00:00:79:0A:35:C8 | 3.0-1334 | USB Stati | A7HFN0001 |
| TC209                 | 192.168.32.14                                            | Manual    | Hazır | 00:E1:A9:BC:E     | 3.0-1333 | DS209     |           |
| Svlvia-DS209          | 192 168 32 56                                            | Manual    | Hazır | 00:11:32:04:E5:C9 | 3 0-1323 | DS209+II  | 94G3N0070 |

6 Kullanıcı adınızı ve parolanızı girin ve Oturum aç üzerine tıklayın. admin için varsayılan parola boştur.

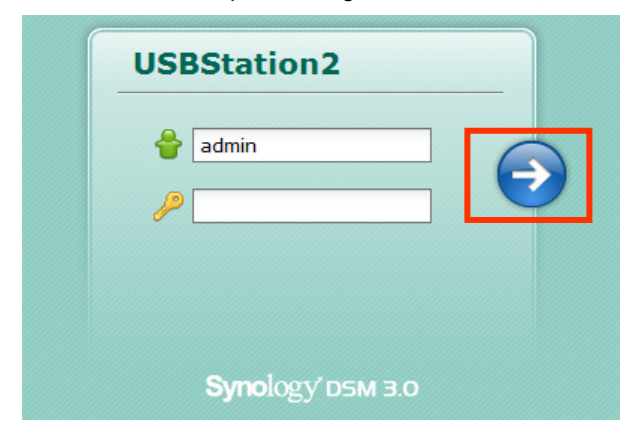

#### Linux (Ubuntu) Kullanıcısı:

1 Yardımcı Program CD'sini bilgisayarınıza takın ve masaüstündeki Synologylnstall simgesine çift tıklayın.

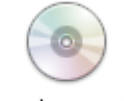

SynologyInstall

2 Beliren Dosya Tarayıcı penceresinde, Linux klasörüne çift tıklayın ve ardından Synology Assistant-3.0-[sayı].tar.gz üzerine çift tıklayın.

| 0                                                                                                    | Linux ·                                | - Filbläddrare |                               | _ <b>–</b> X                          |  |  |  |  |  |  |
|----------------------------------------------------------------------------------------------------|----------------------------------------|----------------|-------------------------------|---------------------------------------|--|--|--|--|--|--|
| <u>A</u> rkiv R <u>e</u> digera <u>V</u> isa <u>G</u> å <u>B</u> okmärken <u>F</u> likar <u>H</u> jälp                                                                                                    |                                        |                |                               |                                       |  |  |  |  |  |  |
| 🖕 Bakåt 🗸 🍙 Framåt 🗸 🏠 🗭 🗭 🚺 📠 💻 🔍                                                                                                    |                                        |                |                               |                                       |  |  |  |  |  |  |
| 🖋 < 💿 Synolog                                                                                                    | gyInstall                              |                | Q 100% Q                      | Ikonvy 🗸                              |  |  |  |  |  |  |
| Platser ✓       ★         image: chris4461       image: chris4461         image: skrivbord       image: chris4461         image: skrivbord       image: chrit | SynologyAssistant-<br>3.0-1306J.tar.gz | install.sh     | HowToInstallAssista<br>nt.txt |                                       |  |  |  |  |  |  |
| "SynologyAssistant-3.0                                                                                                    | )-1306.tar.gz" markerad (7             | ,0 MB)         |                               | · · · · · · · · · · · · · · · · · · · |  |  |  |  |  |  |

3 Arşiv Aç üzerine tıklayın ve ardından SynologyAssistant dizinini /usr/local yoluna veya herhangi başka bir yola çıkarın.

| SynologyAssistant-3.0-1306 tar.gz [skrivskyddad]          |           |      |                         |  |  |  |  |
|-----------------------------------------------------------|-----------|------|-------------------------|--|--|--|--|
| <u>A</u> rkiv <u>R</u> edigera <u>V</u> isa <u>H</u> jälp |           |      |                         |  |  |  |  |
| 🔓 📴 Öppna 🗸 🛛 🖆 Packa                                     | upp       |      |                         |  |  |  |  |
| Bakåt 🖒 🏠 🛕 🔤                                             | s: /      |      |                         |  |  |  |  |
| Namn                                                      | ✓ Storlek | Тур  | Ändringsdatum           |  |  |  |  |
| SynologyAssistant                                         | 15,8 MB   | Марр | 03 november 2009, 14:41 |  |  |  |  |
|                                                           |           |      |                         |  |  |  |  |
| 1 objekt (15,8 MB)                                        |           |      |                         |  |  |  |  |

4 /usr/local/SynologyAssistant yoluna gidin (veya [sizin şimdi belirlediğiniz yol]/SynologyAssistant), SynologyAssistant üzerine çift tıklayın ve beliren iletişim kutusunda Uçbirimde Çalıştır seçimini yapın.

| 0   |                           |                     |                | ×         |
|-----|---------------------------|---------------------|----------------|-----------|
| ?   | Vill du kör<br>dess inner | a "Synolog<br>nåll? | gyAssistant" e | ller visa |
|     | "SynologyAssi             | stant" är en k      | örbar textfil. |           |
| Kör | i <u>t</u> erminal        | <u>V</u> isa        | Avbryt         | Kör       |

5 Yönetmek istediğiniz sunucuyu seçin. DSM'nin oturm açma ekranına gitmek için Bağlan üzerine tıklayın veya seçilen sunucuya çift tıklayın.

| Yönetim                                                       |                                                            |        |       |                   |          |           |           |
|---------------------------------------------------------------|------------------------------------------------------------|--------|-------|-------------------|----------|-----------|-----------|
| <b>옥 Ara  </b> 品 Yükle                                        | 🔍 Ara 🛛 🗸 Yükle 🗮 Sürücü Eşle 🖨 Yazıcı Ekle 🕛 WOL Kurulumu |        |       |                   |          |           |           |
| Sunucu adı 🗸 IP adresi IP durumu Durum MAC adresi Sürüm Model |                                                            |        |       |                   |          | Seri no   |           |
| USBStation                                                    | 192.168.37.82                                              | DHCP   | Hazır | 00:08:35:09:13:01 | 3.0-1334 | USB Stati | A7HFN9000 |
| US2TC                                                         | 192.168.32.15                                              | Manual | Hazır | 00:00:79:0A:35:C8 | 3.0-1334 | USB Stati | A7HFN0001 |
| TC209                                                         | 192.168.32.14                                              | Manual | Hazır | 00:E1:A9:BC:E     | 3.0-1333 | DS209     |           |
| Sylvia-DS209                                                  | 192 168 32 56                                              | Manual | Hazır | 00:11:32:04:E5:C9 | 3 0-1323 | DS209+11  | 94G3N0070 |

6 Kullanıcı adınızı ve parolanızı girin ve Oturum aç üzerine tıklayın. admin için varsayılan parola boştur.

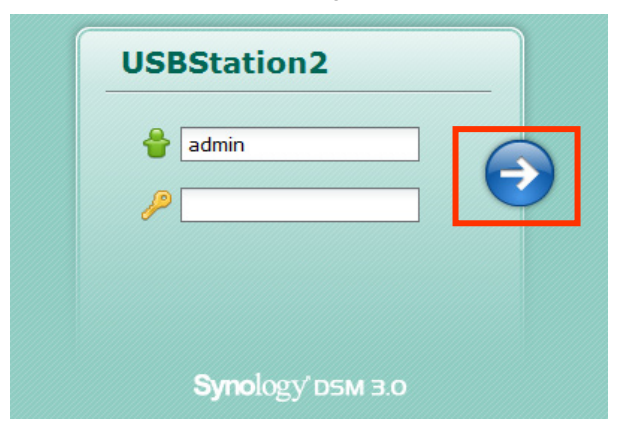

Not: İşlemi pürüzsüz olarak gerçekleştirmek için, lütfen aşağıdaki tarayıcıları kullanın.

- Chrome: 5,0 veya yukarısı
- Firefox: 3.0 veya yukarısı
- Safari: 4.0 veya yukarısı
- Internet Explorer: 7.0 veya yukarısı

### Bir Web Tarayıcısı Kullanın

1 Bir web tarayıcı penceresi açın.

2 Adres alanına aşağıdakilerden birini girin:

- http://Synology\_Sunucu\_IP:5000
- http://Synology\_Sunucu\_Adi:5000/ (veya http://Synology\_Sunucu\_Adi.yerel:5000/ Mac üzerinde)
   Synology\_Sunucu\_Adi kurulum işlemi sırasında USB Station 2 için belirlediğiniz adla değiştirilmelidir.
   Varsayılan Synology\_Sunucu\_Adı, USBStation olacaktır.

#### USB Station 2 Kullanım Kılavuzu

DSM 3.0-1308 Esas Alınmıştır

| 00        | 00 |          | Synolo            | gy Disl | Station - D | DiskStatio | on    |                      |           |
|-----------|----|----------|-------------------|---------|-------------|------------|-------|----------------------|-----------|
|           | ►  | + 🕙 htt  | p://diskstati     | on.loca | :5000       |            | Ċ     | Q- Google            | $\supset$ |
| $\square$ |    | Bonjour▼ | Synology <b>v</b> | Mac▼    | Ref Tool 🔻  | Tutor      | Gmail | information <b>v</b> | >>>       |

- 3 Klavyenizdeki Enter (PC) ya da Return (Mac) tuşuna basın.
- 4 Kullanıcı adınızı ve parolanızı girin ve Oturum aç üzerine tıklayın. admin için varsayılan parola boştur.

# **DiskStation Manager Görünümü**

Synology DiskStation Manager'da (DSM) oturum açtığınızda, masaüstünü ve görev çubuğunu görebilirsiniz.

## Masaüstü ve Kısayollar

Masaüstü uygulama pencerelerinizin görüntülendiği yerdir. Sık kullanılan uygulamalara da masaüstü kısayolları oluşturabilirsiniz.

| - 🖂 📭           |                        | <b>P</b> Ara                              |
|-----------------|------------------------|-------------------------------------------|
|                 | 🕧 Sistem Bilgisi       | @ <del>0</del> 0 0                        |
| Dosva Taravici  | Genel Depolama Günlük  | 8                                         |
| ,-              | Öğe                    | Değer                                     |
|                 | Temel Bilgiler         |                                           |
|                 | Sunucu adı             | US2TC                                     |
|                 | Seri numarası          | A7HFN00018                                |
| Denetim         | Model adı              | USB Station 2                             |
| Masasi          | Toplam Fiziksel Bellek | 128 MB 5                                  |
|                 | DSM sürümü             | DSM 3.0-1334                              |
| ?               | Sistem saati           | Sat Sep 18 17:00:34 2010                  |
|                 | İşletim süresi         | 5 saat(ler) 42 dakika(lar) 19 saniye(ler) |
| DSM Yardım      | ∃ Ağ                   |                                           |
|                 | MAC adresi             | 00-00-79-0A-35-C8                         |
| 142             | IP adresi              | 192.168.32.15 5                           |
|                 | IPv6 adresi            | fe80::200:79ff:fe0a:35c8/64 Scope:Link    |
| •               | Alt ağ maskesi         | 255.255.240.0                             |
| Hızlı Başlangıç | Tunnel                 | <yapılandırılmamış></yapılandırılmamış>   |
|                 | DNS                    | 192.168.252.254                           |
|                 | Varsayılan ağ geçidi   | 192.168.47.254                            |
|                 |                        | Yenile 5                                  |
|                 |                        |                                           |
|                 |                        | 11                                        |
|                 |                        | Standloop (DELLO D                        |
|                 |                        | <b>OUCH NEW SOLUTION STORE</b>            |

Bir uygulamaya masaüstü kısayolu oluşturmak için aşağıdakilerden birini yapın:

- Kısayolunu Ana Menü'den masaüstüne sürükleyin.
- · Görev çubuğundaki simgesine sağ tıklayın ve Görev Çubuğuna Sabitle seçimini yapın.

#### Bir uygulamanın masaüstü kısayolunu kaldırmak için aşağıdakilerden birini yapın:

- Kısayola sağ tıklayın ve Kısayolu kaldır seçimini yapın.
- Uygulama zaten açıksa, görev çubuğundaki simgesine sağ tıklayın ve Görev Çubuğundan Ayır seçimini yapın.

Audio Station veya Download Station'ı yeni bir tarayıcı penceresinde açmak için:

- 1 Audio Station veya Download Station'a bir masaüstü kısayolu oluşturun.
- 2 Kısayola sağ tıklayın ve Yeni Pencerede Aç seçimini yapın.
- **10** Bölüm 2: DiskStation Manager'a Başlarken

*Not:* Masaüstümü Özelleştir işlevi ile masaüstü arkaplanınızı veya duvar kağıdınızı da özelleştirebilirsiniz. Daha fazla bilgi için bkz. "Masaüstümü Özelleştir", Sayfa 13.

## Görev çubuğu

Masaüstünün üst kısmındaki görev çubuğu aşağıdaki işlevleri kapsar:

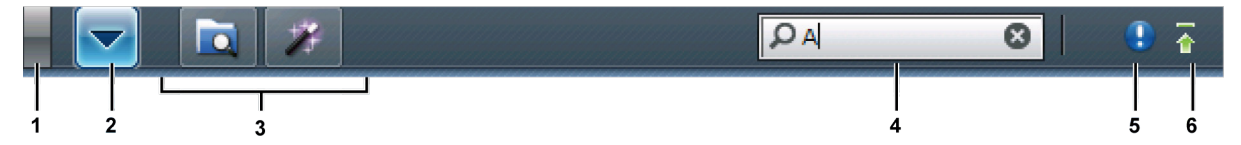

- 1 Masaüstünü Göster düğmesi: Uygulama pencerelerinizi temizlemek ve masaüstünü göstermek için tıklayın. Pencereleri masaüstüne geri getirmek için tekrar tıklayın. Uygulama pencereleri hakkında daha fazla bilgi için bkz. "Uygulama Pencerelerini Açın", Sayfa 12.
- 2 Ana Menü düğmesi: Ana Menü'yü göstermek için tıklayın. Daha fazla bilgi için bkz. "Ana Menü ile DSM'yi Yönetin", Sayfa 11.
- 3 Açık uygulamaların simgeleri:
  - · Penceresini masaüstünde göstermek veya gizlemek için bir uygulamanın simgesine tıklayın.
  - Simgeye sağ tıklayın ve uygulama penceresini (Ekranı Kapla, Simge Durumuna, Geri Yükle, Kapat) ya da masaüstü kısayolunu (Görev Çubuğuna Sabitle, Görev Çubuğundan Ayır) yönetmek için kısayol menüsünden seçim yapın.
- 4 Arama alanı: İgili uygulamaların bir listesini ve DSM 3.0 Yardım konularını hızlıca bulmak için anahtar kelimeler girin.
- 5 Bildirim düğmesi (ünlem işaretli): Önemli olayların günlüklerini gözden geçirmek için tıklayın. Tüm olayları kaldırmak ve Bildirim düğmesini gizlemek için Tümünü Temizle üzerine tıklayın.

Not: Sistem günlüğü hakkında daha fazla bilgi için bkz. "Günlükleri Kontrol Edin", Sayfa 79.

6 Karşıya Yükleme Kuyruğu düğmesi: Tüm karşıya yükleme ve arkaplan görevlerinin ilerlemesini kontrol edebileceğiniz Dosya Görev Monitörü penceresini açmak için tıklayın.

# Ana Menü ile DSM'yi Yönetin

Ana Menü Synology DiskStation Manager tarafından sağlanan tüm uygulamaları ve ayarları bulabileceğiniz yerdir.

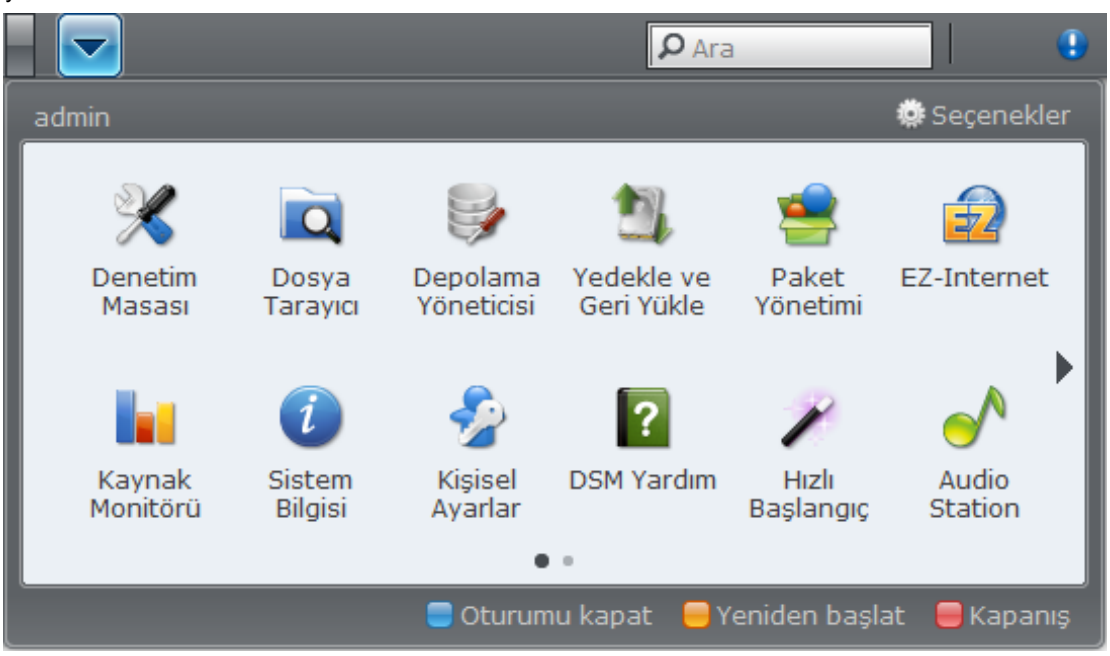

### Oturumu Kapatın ve Yeniden Başlayın

Herhangi bir başka işletim sisteminde olduğu gibi DSM oturumunu kapatmak veya USB Station 2'yi yeniden başlatmak için Ana Menü'nün sağ alt köşesindeki Oturumu Kapat veya Yeniden Başlat üzerine tıklayın.

### **DSM Seçeneklerini Yönetin**

DSM'nin gözatma güvenliğini artırmak için Ana Menü'nün sağ üst köşesindeki Seçenekler düğmesine tıklayın. Daha fazla bilgi için bkz. "Gözatma Güvenliğini Artırın", Sayfa 25.

### Uygulama Pencerelerini Açın

Denetim Masası'na ek olarak, Ana Menü diğer tüm DSM uygulamalarının küçük resimlerini içerir. DSM'nin çoklu görev yürütümü ile, artık aynı anda birden fazla uygulama penceresi açabilirsiniz.

#### Bir uygulama penceresi açmak için:

Masaüstünde uygulama penceresini ve görev çubuğunda uygulama simgesini açmak için Ana Menü'den bir uygulamanın küçük resmine tıklayın.

#### Not:

- Sağ taraftaki sağ oka tıklayarak veya farenizin kaydırmasıyla Ana Menü'nün bir sonraki sayfasına geçebilirsiniz.
   Ana Menü'nün alt kısmındaki noktalar o anda hangi sayfanın gösterildiğini size bildirir.
- Masaüstü kısayolları aracılığıyla da uygulama pencerelerini açabilirsiniz. Daha fazla bilgi için bkz. "Masaüstü ve Kısayollar", Sayfa 10.

### **Denetim Masasını Kullanın**

DSM ayarlarının küçük resimlerini görmek için Ana Menü'den Denetim Masası 'nı seçin.

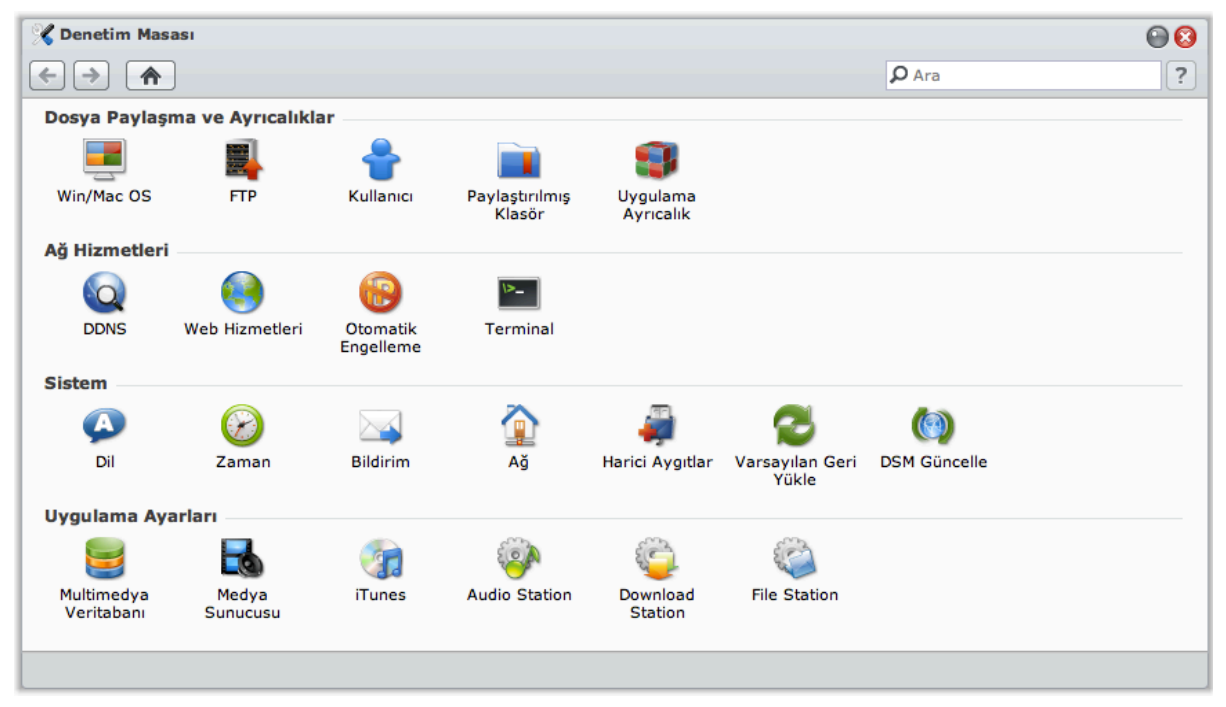

Denetim Masasındaki DSM ayarları aşağıdaki kategorilerde gruplanmıştır:

- Dosya Paylaşma ve Ayrıcalıklar: Win/Mac dosya paylaşım hizmetini kurun ve kullanıcı hesapları için uygulama ayrıcalıklarını atayın.
- Ağ Hizmetleri: Ağ hizmetleri ve İnternet bağlantısı için ayarları yönetin ve düzenleyin.
- Sistem: USB Station sunucunuz üzerindeki temel ayarları düzenleyin.
- Uygulama Ayarları: Yerleşik uygulamaların hizmetlerini etkinleştirin.

# Kişisel Ayarları Yönetin

Hesabınızı, masaüstünüzü merkezi ve kullanışlı tek bir konumda yönetmek için Ana Menü > Kişisel Ayarlar seçeneğine gidin.

# Hesabımı Değiştir

Hesap Kurulumu altında, hesabınızın parolasını ve açıklamasını değiştirebilirsiniz.

| Kişisel Ayarlar  |                       | <b>2</b> |
|------------------|-----------------------|----------|
| Hesap Kurulumu   | Diğerleri             |          |
| İsim:            | admin                 |          |
| Açıklama:        | System default user   |          |
| Parola:          | •••••                 |          |
| Parolayı onayla: | •••••                 |          |
|                  | Masaüstümü özelleştir |          |
|                  |                       |          |
|                  |                       |          |
|                  |                       |          |
|                  | Tomor                 |          |
|                  | Tamam                 |          |

#### Hesabınızı değiştirmek için:

- 1 Hesabınız için bir açıklama girin (isteğe bağlı).
- 2 Hesabınızın parolasını değiştirmek isterseniz, yenisini girin ve onaylayın.
- 3 TAMAM üzerine tıklayın.

#### Sınırlamalar:

- Kullanıcı açıklaması büyük/küçük harfe duyarlıdır ve 0 ila 64 görüntülenebilir Unicode karakter olabilir. karakterler.
- Parola büyük/küçük harfe duyarlıdır ve 0 ila 127 görüntülenebilir karakter olabilir, bunlar arasında harfler, sayılar, işaretler ve boşluk vardır.

### Masaüstümü Özelleştir

Masaüstü arkaplan rengini ve duvar kağıdını özelleştirmek için Hesap Kurulumu altındaki Masaüstümü Özelleştir'e tıklayın.

| Masaüstümü özelleştir                         |         |             |  |  |  |
|-----------------------------------------------|---------|-------------|--|--|--|
| 📄 Oturum açtıktan sonra Ana Menüyü genişletme |         |             |  |  |  |
| 🗹 Duvar kağıdını özelleştir                   |         |             |  |  |  |
| Arkaplan rengi:                               | #FFFFFF | ~           |  |  |  |
|                                               |         |             |  |  |  |
|                                               |         |             |  |  |  |
|                                               |         | Tamam İptal |  |  |  |

Oturumu açtıktan sonra Ana Menünün genişletilip genişletilmeyeceğine karar vermek için:

- 1 Oturum açtıktan sonra Ana Menüyü genişletme'yi işaretleyin.
- 2 TAMAM üzerine tıklayın.

#### Masaüstünüz için bir arkaplan rengi seçmek için:

- 1 Duvar Kağıdını Özelleştir'i işaretleyin.
- 2 Arkaplan rengi açılır menüsünden bir renk seçin veya kendi renk değerinizi girin.

#### USB Station 2 Kullanım Kılavuzu

DSM 3.0-1308 Esas Alınmıştır

3 TAMAM üzerine tıklayın.

### Bölüm

# Sistem Ayarlarını Değiştirin

3

Synology DiskStation Manager'a (DSM) bağlanıp işlevlerine nasıl erişileceğini ve görünümünün nasıl özelleştirileceğini öğrendikten sonra, temel ayarlarını değiştirmeye başlayabilirsiniz.

Bu bölüm ağ ayarlarının nasıl değiştirileceğini, varsayılan dillerin nasıl belirleneceğini, zaman ayarının nasıl yapılacağını ve enerji tasarrufu özelliklerinin nasıl kullanılacağını açıklamaktadır.

# Ağ Ayarlarını Değiştirin

USB Station 2 sunucunuzun ağ ayarlarını değiştirmek için Ana Menü > Denetim Masası > Ağ seçimini yapın. Ağ ortamınıza bağlı olarak LAN, PPPoE ve Kablosuz Ağ arasından seçim yapabilirsiniz.

| 🕻 Denetim Masası - Ağ                                                               |                                                |             |  |  |  |
|-------------------------------------------------------------------------------------|------------------------------------------------|-------------|--|--|--|
| < → ♠                                                                               |                                                | ?           |  |  |  |
| LAN PPPoE Kablos                                                                    | uz Ağ Tunnel                                   |             |  |  |  |
| Ağın sistemini belirlemek için b                                                    | ir ad girin.                                   |             |  |  |  |
| Sunucu Adı:                                                                         | US2TC                                          |             |  |  |  |
| <ul> <li>Ağ yapılandırmasını otomati</li> <li>Manuel yapılandırma kullan</li> </ul> | ik olarak al (DHCP)                            |             |  |  |  |
| IP adresi:                                                                          | 192.168.32.15                                  |             |  |  |  |
| Alt ağ maskesi:                                                                     | 255.255.240.0                                  |             |  |  |  |
| Jumbo Frame:                                                                        | Jumbo Frame'i etkisizleştir, MTU değeri 1500 🗸 |             |  |  |  |
| Ağ Durumu:                                                                          | 100, Full duplex, MTU 1500                     |             |  |  |  |
| IPv6 Kurulumu                                                                       |                                                |             |  |  |  |
| DNS sunucusu:                                                                       | 192.168.252.254                                |             |  |  |  |
| Varsayılan ağ geçidi:                                                               | 192.168.47.254                                 |             |  |  |  |
|                                                                                     |                                                |             |  |  |  |
|                                                                                     |                                                | Tamam İptal |  |  |  |
|                                                                                     |                                                |             |  |  |  |

# LAN

Bu bölümde, bir sunucu adı girerek USB Station 2 sunucunuzun ağdaki kimliğini değiştirebilirsiniz. Burada ayrıca, USB Station 2 sunucunuzun IP adresini nasıl alacağına karar verebilirsiniz.

#### USB Station 2'yi yeniden adlandırmak için:

Sunucu Adı alanına yeni sunucu adını girin ve TAMAM üzerine tıklayın.

#### USB Station 2 sunucunuzun IP adresini nasıl alacağına karar vermek için:

- Ağ yapılandırmasını otomatik olarak al (DHCP): IP adresi DHCP aracılığıyla otomatik olarak alınır.
- Manuel yapılandırma kullan: IP adresi, alt ağ maskesi, DNS ve ağ geçidi elle girilir.

#### Terim Açıklaması

**Jumbo Frame'ler** Maksimum İletim Biriminin (MTU) standart 1500 byte değerini aşan Ethernet frame'leridir, büyük dosyaların Ethernet iletiminin daha verimli olmasını sağlar. Sadece Gigabit ağ ortamı altında etkinleştirilebilir. Jumbo Frame'in düzgün çalışmasının garantiye alınması için, DiskStation sunucunuza erişen ağ üzerindeki tüm bilgisayarlar ve aygıtlar bunu desteklemeli ve aynı MTU değerini kullanmalıdır.

## Kablosuz Ağ

USB Station 2'yi kablosuz bir ağa bağlamak için Kablosuz Ağ sekmesine tıklayın.

*Not:* Kablosuz ağ sadece USB Station 2 sunucunuzun USB bağlantı noktasına kablosuz bir donanım aygıtı takılı oldığu zaman kullanılabilir.

| 🔏 Denetim Masası - Ağ                                                                                                    |                                                                                                | 🕑 🔇         |
|----------------------------------------------------------------------------------------------------|------------------------------------------------------------------------------------------------|-------------|
| ← →                                                                                                    |                                                                                                | ?           |
| Genel LAN 1 LAN                                                                                                    | I 2 PPPoE <b>Kablosuz Ağ</b> Tunnel                                                            |             |
| Ağ adı:                                                                                                    | Synology-5F (802.11b/g/n)                                                                      |             |
| Sinyal gücü:                                                                                                    | 94 %                                                                                           |             |
| Kimlik Denetimi:                                                                                                    | WPAPSK                                                                                         |             |
| Şifreleme:                                                                                                    | ТКІР                                                                                           |             |
| <ul> <li>Ağ yapılandırmasını oton</li> <li>Manuel yapılandırma kull<br/>IP adresi:<br/>Alt ağ maskesi:<br/>Varsayılan ağ geçidi:</li> <li>IPv6 kurulumu Bağ</li> </ul> | atik olarak al (DHCP)<br>an<br>192.168.37.115<br>255.255.240.0<br>192.168.47.254<br>antıyı kes |             |
|                                                                                                    | (                                                                                              | Tamam İptal |
|                                                                                                    |                                                                                                |             |

#### Kablosuz ağ kurmak için:

Kablosuz ağ kur üzerine tıklayın ve aşağıdaki seçenekler arasından seçim yapın (Daha önceden kablosuz bir ağa bağlı iseniz önce Bağlantıyı kes üzerine tıklayın).

- Kablosuz bir ağa katıl: Sihirbaz kullanılabilir kablosuz erişim noktalarını veya Geçici ağları sinyal güçleri ve güvenlik durumlarıyla tarayacaktır. Erişmek istediğiniz erişim noktası parola koruması ile kilitlenmişse sihirbaz parolayı girmenizi isteyecektir.
- Gizli bir kablosuz ağa bağlan: Eğer bir erişim noktası gizlilik nedeniyle SSID (Ağ Adı) bilgisini yayınlamıyorsa, tarama sırasında fark edilmeyecektir. Bu gizli erişim noktalarına gerekli bilgileri elle girerek manuel olarak bağlanabilirsiniz.
- Geçici Ağ Oluştur: Merkezi bir erişim noktasının (AP) kablosuz ağı kablolu bir Ethernet ağına köprülendiği altyapı ağına ilaveten, Geçici ağ da yaygın bir şekilde kullanılmaktadır. Geçici bir ağda birbirlerinin menzilinde olan tüm kablosuz aygıtlar merkezi bir erişim noktası olmadan eşler arası tarzda iletişim kurabilirler. Geçici bir ağ kurmak için tüm kablosuz aygıtlar altyapı modu yerine Geçici moda yapılandırılmalıdır.

Not: Kablosuz donanım aygıtlarının bir listesi için www.synology.com adresini ziyaret edin.

### **IPv6 Kurulumu**

IPv6 ayarlarını değiştirmek için LAN veya Kablosuz Ağ sekmesi altında IPv6 Kurulumu düğmesine tıklayın.

| IPv6 Kurulumu: Kablosuz Ağ                                                  |             |   |
|-----------------------------------------------------------------------------|-------------|---|
| IPv6 kurulumu:<br>IPv6 adresi:<br>Prefix uzunluğu:<br>Varsayılan ağ geçidi: | Otomatik 1  | ~ |
|                                                                             | Tamam İptal |   |

USB Station 2, IPv4/IPv6 çift yığın düzenini destekler. Bunun anlamı hem IPv4 hem de IPv6 eş zamanlı olarak USB Station 2 üzerinde çalışabilir demektir. IPv6 için varsayılan ayar Otomatik'tir.

IPv6 Kurulumu sayfasında, farklı kurulum türleri arasından seçim yapın:

- Otomatik: USB Station 2 otomatik olarak bir yerel IPv6 adresi üretecektir. Bu, MAC adresi esas alınarak üretilir.
- DHCP: USB Station 2 otomatik olarak IPv6'yı destekleyen DHCP sunucusundan bir IPv6 adresi alacaktır.
- Manuel: IPv6 adresi, Prefix uzunluğu ve Varsayılan ağ geçidi'ni girerek IPv6'yı manuel olarak kurun.
- Kapalı: IPv6 desteğini devre dışı bırak.

*Not:* Bir IPv4 ağ ortamına IPv6 adresi ile katılmak isterseniz, IPv6 Tunnel'li etkinleştirmeniz gerekir. Daha fazla bilgi için aşağıdaki bölüme bakın.

#### Tunnel

**Tunnel** IPv6 paketlerini IPv4 paketleri içine kapsülleyen bir tekniktir, yalıtık IPv6 ana bilgisayar veya ağın IPv4 ağ omurgası ile uyumlu olmasını sağlar.

USB Station 2 sunucunuzun IPv4 ortamında IPv6 aracılığıyla İnternet erişimi sağlaması için **Tunnel** sekmesine tıklayın.

| enetim Masası - Ağ                   |                                                                      | 9 |
|--------------------------------------|----------------------------------------------------------------------|---|
| → ♠                                  |                                                                      |   |
| LAN PPPoE                            | Kablosuz Ağ <b>Tunnel</b>                                            |   |
| IPv6 protokolünün me                 | vcut IPv4 ağ yapısı üzerinden tünellenmesi için tunnel'i etkinleştir |   |
| 📃 Tunnel'i etkinleştir               |                                                                      |   |
| Sunucu adresi:                       |                                                                      |   |
| Anonim olarak ba                     | ağlan                                                                |   |
| <ul> <li>Mevcut bir hesap</li> </ul> | la bağlan                                                            |   |
| Kullanıcı adı:                       |                                                                      |   |
| Parola:                              |                                                                      |   |
| Bağlantı durumu:                     | Bağlantı Kesildi                                                     |   |
| Harici adres:                        |                                                                      |   |
|                                      |                                                                      |   |
|                                      |                                                                      |   |
|                                      |                                                                      |   |
|                                      |                                                                      |   |
|                                      |                                                                      |   |

IPv6 Tunnel kurmak için:

- 1 Tunnel'i etkinleştir seçeneğini işaretleyin.
- 2 Sunucu adresi'ne tunnel servis sağlayıcının ana makine adını veya IP'sini girin.
- 3 Anonim olarak bağlan veya Mevcut bir hesapla bağlan seçeneğini seçin. İkinciyi seçerseniz, lütfen Kullanıcı adı ve Parola girişlerini de yapın.
- 4 Tamam üzerine tıklayarak değişiklikleri kaydedin.

#### Not:

- Harici IPv6 adresiniz servis sağlayıcı tarafından otomatik olarak güncellenebilir. Ancak, USB Station 2 eski IPv6 adresini hemen kaldırmaz.
- Hala bağlantı sorunları yaşıyorsanız, İnternet Servis Sağlayıcınızla görüşün.

# **PPPoE**

USB Station 2 sunucunuz bir DSL veya kablolu modeme bağlanıyor ve İnternet Servis Sağlayıcınız (ISP) PPPoE (Ethernet üzerinden Noktadan Noktaya Protokol) kullanıyorsa **PPPoE** sekmesine tıklayın.

| 🔏 Denetim Masası - Ağ                                   | 00 |
|---------------------------------------------------------|----|
|                                                         | ?  |
| LAN PPPoE Kablosuz Ağ Tunnel                            |    |
| İnternete doğrudan bağlanmak için PPPoE'yi etkinleştir. |    |
| PPPoE Bağlantısını etkinleştir                          |    |
| Kullanıcı adı:                                          |    |
| Parola:                                                 |    |
| Parolayı onayla:                                        |    |
| Status:<br>IP adresi:                                   |    |
| Alt ağ maskesi:                                         |    |
|                                                         |    |
|                                                         |    |
|                                                         |    |
|                                                         |    |
|                                                         |    |
| Tamam İptal                                             |    |
|                                                         |    |
|                                                         |    |

İnternete PPPoE aracılığıyla bağlanmak için:

- 1 PPPoE'yi etkinleştir seçeneğini işaretleyin.
- 2 ISP'niz tarafından sağlanan hesap bilgilerini girin.
- 3 TAMAM üzerine tıklayın.

Not: Hala bağlantı sorunları yaşıyorsanız, İnternet Servis Sağlayıcınızla görüşün.

# Varsayılan Dilleri Belirleyin

Synology DiskStation Manager için dili ayarlamak, e-posta bildirimini etkinleştirmek ve Unicode dosya adı dönüşümündeki kod sayfasını belirlemek üzere Ana Menü > Denetim Masası > Dil seçeneğine gidin.

| 🔏 Denetim Masası - Dil                                      | \varTheta 😧 |
|-------------------------------------------------------------|-------------|
|                                                             | ?           |
|                                                             |             |
| Ekran Dili                                                  |             |
| Ekran dilini seç.                                           |             |
| Ekran dili: Türkçe 💌                                        |             |
| E-posta Dili                                                |             |
| Email bildirimi için dili seçin.                            |             |
| E-posta Dili: Türkçe 💌                                      |             |
| Kod sayfası                                                 |             |
| Unicode olmayan dosya ismi dönüşümü için kod sayfasını seç. |             |
| Kod sayfası: Türkçe 🗸                                       |             |
|                                                             |             |
| Tamam                                                       | İptal       |
|                                                             |             |

- Ekran Dili: Tercih ettiğiniz ekran dilini seçin ya da varsayılan tarayıcınızın ayarının aynısını belirleyin.
- E-posta Dili: USB Station 2'den gelen e-posta bildirimi için tercih ettiğiniz dili ayarlayın.
- Kod sayfası: USB Station 2 farklı diller kullanan bilgisayarların dosyalara erişimeme durumunu önlemek için Unicode kullanır. Ancak aşağıdaki aygıtların veya uygulamaların USB Station 2 hizmetlerini sorunsuz kullanabilmeleri için bunlara uygun kod sayfası seçmeniz gerekir:
  - Unicode desteği olmayan bilgisayarlar
  - FTP hizmeti, UPnP desteği, müzik meta veri indeksleme gibi Unicode olmayan dizeleri Unicode'a dönüştüren uygulamalar

# Zamanı Ayarlayın

Zamanı ayarlamak için Ana Menü > Denetim Masası > Zaman seçeneğine gidin. Geçerli zamanı manuel olarak kontrol edip sunucunun tarih ve saatini elle ayarlayabilir ya da ağ zaman sunucusu kullanarak otomatik şekilde ayarlatabilirsiniz.

| 🔏 Denetim Masası - Zaman | 00                 |
|--------------------------|--------------------|
| ← → ♠                    | ?                  |
|                          |                    |
| -Şu Anki Saat            |                    |
| Tue Sep 7 13:36:15 2010  |                    |
| - Saat Dilimi            |                    |
| Saat dilimi:             | (GMT+08:00) Taipei |
| - Zaman Avari            |                    |
| Zanan Ayarı              |                    |
| Manuel                   |                    |
| Tarih:                   | 2010/9/7           |
| Zaman:                   | 13 💙 : 36 💙 : 15 💙 |
| Bir NTP sunucusu ile sen | kronize et         |
| Senkronizasyon sıklığı:  | Günlük 💙           |
| Ağ zaman sunucusu:       | ✓                  |
| Şimdi Güncelle           |                    |
|                          |                    |
|                          | Tamam İptal        |
|                          |                    |

#### Saat dilimini ayarlamak için:

- 1 Saat dilimi açılan menüsünden bir seçeneği seçin.
- **2 TAMAM** üzerine tıklayın.

#### Tarih ve saati manuel olarak ayarlamak için:

- 1 Manuel tercihini yaparak tarih ve saati seçin.
- 2 TAMAM üzerine tıklayın.

#### Tarih ve saati NTP sunucusuyla senkronize etmek için:

- 1 Make sure a valid DNS server IP has been entered at Ana Menü > Denetim Masası > Ağ seçeneğinde geçerli bir DNS sunucu IP'sinin girildiğinden ve DiskStation sunucunuzun İnternete bağlandığından emin olun.
- 2 Bir NTP sunucusu ile senkronize et seçimini yapın.
- 3 Açılan menüden bir senkronizasyon sıklığı atayın.
- 4 Ağ zaman sunucunuzun adresini girin. Ya da, Şimdi güncelle üzerine tıklayın ve açılan menüden bir sunucu seçin.
- 5 TAMAM üzerine tıklayın.

#### Daha Fazla Bilgi

Ağ Zaman Protokolü (NTP) bir veri ağı üzerindeki tüm istemcilerin ve sunucuların zamanını senkronize etmek için kullanılır.

#### Aşağıda birkaç tane önerilen NTP sunucusu verilmiştir:

- time.apple.com
- time.asia.apple.com
- time.euro.apple.com
- time.nist.gov
- time.windows.com

NTP Sunucusu ile ilgili daha fazla bilgi için lütfen ziyaret edin: http://www.eecis.udel.edu/~mills/ntp/servers.html

# Harici Diskleri Yönetin

USB Station 2'yi kullanıcılarınızla paylaşmadan önce depolama alanlarını ayarlamanız gerekir.

Bu bölüm USB Station 2'ye bağlı harici disklere nasıl erişileceğini ve durumlarının kontrol edileceğini açıklar.

# Harici Diskleri Yönetin

USB Station 2 sunucunuzun USB bağlantı noktasına yedekleme ya da dosya paylaşma amacıyla harici USB diskler takabilirsiniz.

Takılı harici diskleri yönetmek için Ana Menü > Denetim Masası > Harici Aygıtlar seçeneğine gidin.

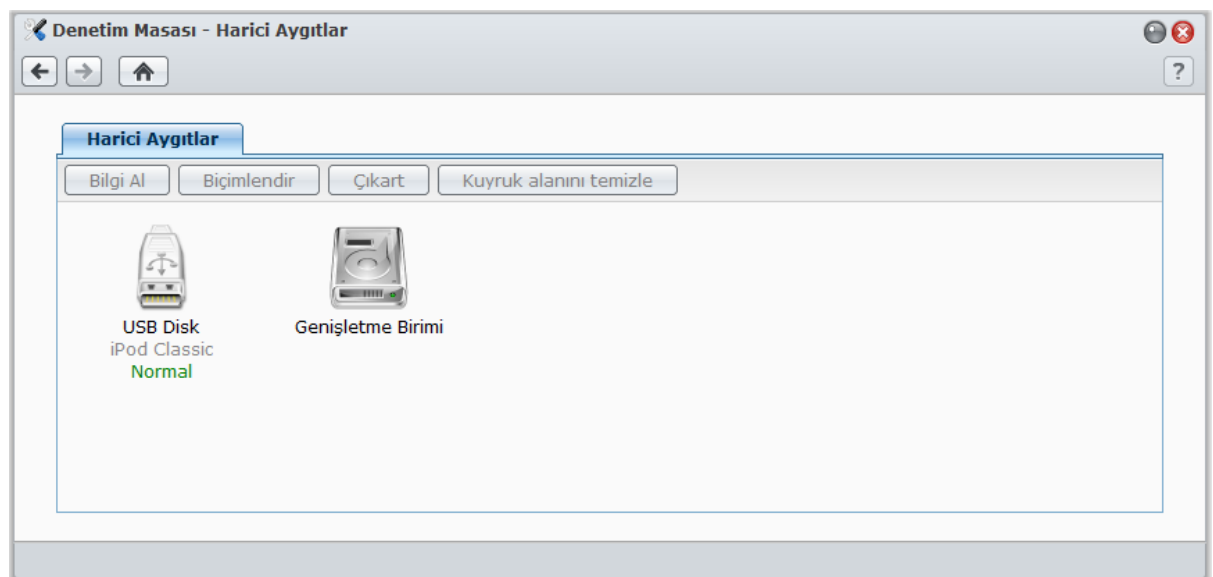

#### Harici disk takmak için:

- 1 USB Station 2 sunucunuzun USB bağlantı noktasına bir harici USB disk bağlayın.
- 2 Otomatik olarak usbshare1 adında bir paylaşımlı klasör oluşturulur ve erişime hazırdır.

#### Not:

- 1 taneden fazla harici USB disk bağlandığında, usbshare2, usbshare3 ... oluşturulacaktır.
- DiskStation aşağıdaki biçimi tanır: EXT4, EXT3, FAT, FAT32 ve NTFS. Sistemde kullanılmadan önce ilk olarak tanımlanamayan bir USB disk biçimlendirilmelidir.

#### Disk bilgisini almak için:

Bilgi Al'a tıklayarak disk bilgilerine erişim sağlayabilirsiniz.

#### Harici diski çıkarmak veya biçimlendirmek için:

Çıkart veya Biçimlendir üzerine tıklayın.

#### Not:

- Harici diskler hakkında daha fazla bilgi için sağ üst köşedeki Yardım düğmesine (soru işaretli) tıklayarak yardımına bakın.
- USB yazıcıyı da burada yönetebilirsiniz. Daha fazla bilgi için bkz. "USB Station 2'yi Yazıcı Sunucusu olarak Ayarlayın", Sayfa 52.

#### Bölüm

# İnternet üzerinden Bağlanın

Hizmetlerine her yerden her zaman erişim için USB Station 2 sunucunuza İnternet üzerinden bağlanabilirsiniz.

Bu bölüm USB Station 2 sunucunuz için cana yakın bir DDNS ana makine adını nasıl kuracağınızı açıklar.

# USB Station 2'ye bir DDNS Ana Makine Adı Verin

USB Station 2 sunucunuz için bir DDNS (Dinamik Etki Alan Adı Sunucusu) ana bilgisayar adı kaydettirip web tarayıcınızın adres çubuğuna ana bilgisayar adını girerek her yerden bağlanılmasını sağlayabilirsiniz.

Bir kez kurulduktan sonra, USB Station 2 sunucunuza erişmek için siz ve arkadaşlarınızın artık IP adresini hatırlamanıza gerek kalmaz. Herhangi bir web sitesine bağlanırken yaptığınız gibi sadece web tarayıcısında DDNS ana bilgisayar adını girin. Kurulum tamamlandıktan sonra, ana sistem daima USB DiskStation 2 sunucunuzun harici IP'sini gösterecektir.

# Servis Gereksinimi

- Servis sağlayıcısının DDNS sunucusu normal çalışıyor.
- Ağ geçidi bağlantısı normal.
- USB Station 2 DNS sunucusuna bağlanabiliyor.
- Şu adreslerin engelleri Güvenlik duvarında kaldırıldı:
  - http://members.dyndns.org:80
  - http://checkip.dyndns.org:80
- DDNS sadece proxy sunucusu gerekmeyen bir ağ ortamında çalışacaktır.

## USB Station 2 için bir DDNS ana bilgisayar adı kaydettirin

DDNS bilgilerinizi girmek için Ana Menü > Denetim Masası > DDNS seçimini yapın ve aşağıdaki yöntemlerden birini kullanın.

| <b>%</b> D | enetim Masası - DDNS                                                                                            |                                                                                                    | 00   |
|------------|----------------------------------------------------------------------------------------------------|----------------------------------------------------------------------------------------------------|------|
| ÷          | → ♠                                                                                                    |                                                                                                    | ?    |
|            | DDNS<br>Kullanıcıların kayıtlı bir ana<br>Ø DDNS desteğini etkinleş<br>Servis sağlayıcı:<br>Ana bilgisayar adı: | a makine adı üzerinden sunucuya bağlanmalarına izin vermek için DDNS desteğini etkinleşti<br>ştir<br>No-IP.com<br>Şimdi kaydol | rin. |
|            | Kullanıcı adı:<br>Parola:<br>Parolayı onayla:<br>Status:                                                        | ······                                                                                                    |      |
|            | Ağ Geçidi Bilgisi                                                                                               |                                                                                                    |      |
|            | Dahili adres:                                                                                                   | 192.168.47.254                                                                                                    |      |
|            | Harici adres:                                                                                                   | Yükleniyor                                                                                                    |      |
|            |                                                                                                    | Tamam ip                                                                                                    | tal  |

#### USB Station 2 Kullanım Kılavuzu

#### DSM 3.0-1308 Esas Alınmıştır

#### Yöntem 1: DDNS hesabı kaydettirmek için herhangi bir DDNS servis sağlayıcının web sitesini ziyaret edin

1 DDNS hesabı kaydettirmek için aşağıdaki DDNS servis sağlayıcılardan birini ziyaret edin:

- http://ddo.jp
- http://www.selfhost.de/
- http://www.dyndns.com/
- http://www.no-ip.com/
- http://www.3322.org/
- http://www.twodns.de/
- http://www.freedns.org/
- http://www.zoneedit.com/
- http://www.dnspod.com/
- http://www.changeip.com/
- 2 DDNS desteğini etkinleştir seçeneğini işaretleyin ve USB Station 2 sunucunuz için ana bilgisayar adı, kullanıcı adı ve parolayı girin.
- 3 TAMAM üzerine tıklayın.

Not: Ana Bilgisayar Adı alanına tam etki alan adını girmeyi unutmayın. (örn. philip1234.dyndns.org)

#### Yöntem 2: No-IP.com'da bir DDNS hesabı kaydettirin

- 1 DDNS desteğini etkinleştir seçeneğini işaretleyin, Servis sağlayıcı açılan menüsünden No-IP.com seçimini yapın ve sonra Şimdi Kaydol üzerine tıklayın.
- 2 Beliren pencerede Ana Bilgisayar Adı alanına istediğiniz ana bilgisayar adını girin.
- 3 Hesap bilgilerinizi girin:
  - Önceden bir No-IP.com hesabınız varsa, Varolan bir No-IP.com hesabını kullan seçimini yapın ve oturum açmak için hesap bilgilerini E-posta ve Parola alanına girin.
  - No-IP.com hesabınız yoksa, Yeni bir No-IP.com hesabı oluştur seçimini yapın ve yeni bir hesabı kaydettirmek için gereken tüm alanları doldurun.
- **4** Tamam üzerine tıklayarak bitirin. USB Station 2 sunucunuz için yeni kaydettirdiğiniz ana bilgisayar adı birkaç saniye içinde etkinleştirilecektir.

*Not:* No-IP.com hesabınızı kullanmakta herhangi bir sorun yaşarsanız, sorun giderme bilgileri için No-IP.com adresine gidin.

# Gözatma Güvenliğini Artırın

DSM'nin gözatma güvenliğini artırmak için Ana Menü'nün sağ üst köşesindeki Seçenekler düğmesine tıklayın.

# HTTP Hizmet Seçeneklerini Değiştirin

Bağlantı noktası numarasını değiştirmek veya HTTPS bağlantısını etkinleştirmek için HTTP Hizmet Seçenekleri'ne tıklayın.

HTTPS bağlantısı etkinleştirildiğinde, USB Station 2'ye HTTP protokolü aracılığıyla yapılan bağlantılar SSL/TLS şifreleme mekanizması ile şifrelenecektir.

| Seçenekler                                                                                                    |                                                                                                    |                                           |                       |         |
|----------------------------------------------------------------------------------------------------|----------------------------------------------------------------------------------------------------|-------------------------------------------|-----------------------|---------|
| Otutm Açma Stili                                                                                                    | HTTP Hizmet Seçenekleri                                                                                      | Oturum Güvenliği                          | Dosya Tarayıcı        |         |
| Varsayılan Port Numa                                                                                                    | rasi                                                                                                    |                                           |                       |         |
| HTTP:                                                                                                    | 5000                                                                                                    |                                           |                       |         |
| HTTPS:                                                                                                    | 5001                                                                                                    |                                           |                       |         |
| <ul> <li>HTTPS bağlantısını</li> <li>Bu işlevi etkin duru</li> <li>SSL/TLS bağlantıla</li> <li>Sertifika Al</li> <li>HTTP bağlantıla</li> </ul> | etkinleştir<br>ıma getirilerek http bağlantıları<br>ır ile korunacaktır.<br>ırını otomatik olarak HTTPS'e ye | kullanan tüm uygulamal<br>niden yönlendir | ar ve kullanıcı arabi | rimleri |
|                                                                                                    |                                                                                                    | (                                         | Tamam İp              | tal     |

Varsayılan HTTP veya HTTPS bağlantı noktası numarasını değiştirmek için (DSM ve Audio Station için): 1 HTTP veya HTTPS alanına bağlantı noktası numarasını girin.

2 TAMAM üzerine tıklayın.

#### HTTPS bağlantısını etkinleştirmek için:

- 1 HTTPS bağlantısını etkinleştir seçeneğini işaretleyin.
- 2 İsteğe bağlı Sertifika Al'a tıklayın veya HTTP bağlantılarını otomatik olarak HTTPS'e yeniden yönlendir'i işaretleyin. (Daha fazla bilgi için aşağıdaki bölüme bakın.)
- 3 TAMAM üzerine tıklayın.

#### Daha Fazla Bilgi

#### HTTPS bağlantısına yeniden yönlendirme hakkında:

**HTTP bağlantılarını otomatik olarak HTTPS'e yeniden yönlendir** seçeneği işaretlenmişse, web yönetim kullanıcı arabirimine bağlantı noktası 5000 üzerinden erişmeye çalışırken bağlantı noktası 5001'e yeniden yönlendirileceksiniz.

#### HTTPS bağlantısı için kullanılan bağlantı noktaları:

Bağlantı noktası numarası **5001**'dir, yani yönetim kullanıcı arayüzüne güvenilir kanaldan erişim sağlayabilirsiniz: https://Synology\_Sunucu\_IP:5001/

#### Sertifika alma hakkında:

Güvenilir bir Sertifika Kurumu (CA) tarafından yayınlanan bir sertifikanız varsa, lütfen Sertifika Al'a tıklayarak geçerli bir SSL sunucusuna sahip olmak için kendi sertifikanızı ve özel anahtarınızı yükleyin. Sertifika özel anahtar ile eşleşmelidir. Lütfen özel anahtarınızı güvenli bir yerde tutun.

### Oturum Güvenliğini Ayarlayın

Herbir DSM gözatma oturumu için güvenlik seviyesini değiştirmek amacıyla Oturum Güvenliği sekmesine tıklayın.

#### Aşağıdakileri yaparak oturum güvenliğini ayarlayabilirsiniz:

- Oturum kapama zamanlayıcısını ayarlayın: Oturum kapatma zamanlayıcısında belirttiğiniz süre boyunca inaktif kalırsanız oturumunuz kendiliğinden kapanacaktır.
- IP kontrolünü atla: DiskStation'a bir HTTP proxy'si üzerinden erişiyor ve rastgele oturum kapatma işlemleriyle karşılaşıyorsanız, bu sorundan kaçınmak için IP kontrolünü atlayabilirsiniz. Yine de, IP kontrolünün atlanması güvenlik seviyesini düşürecektir.

| 😡 Seçenekler 🛛 🖉 🚱                                                                                                    | 8 |
|----------------------------------------------------------------------------------------------------|---|
| Otutm Açma Stili HTTP Hizmet Seçenekleri <b>Oturum Güvenliği</b> Dosya Tarayıcı                                                                       |   |
| Web uygulamaları dahil DiskStation Manager için tarayıcı otomatik oturum kapatma zamanlayıcı<br>hazırla.                                              |   |
| Oturum kapatma 500<br>zamanlayıcı (dakika):                                                                                                    |   |
| 📃 IP kontrolünü atlayarak tarayıcı uyumluluğunu artır                                                                                                 |   |
| Bir proxy sunucusunun arkasındaki tarayıcılar için daha iyi uyumluluk sağlamak için bu seçeneği<br>etkinleştirin, ancak bu güvenlik düzeyini düşürür. |   |
|                                                                                                    |   |
|                                                                                                    |   |
|                                                                                                    |   |
|                                                                                                    |   |
| Tamam İptal                                                                                                    | ] |

#### Oturum kapama zamanlayıcısını ayarlamak için:

- 1 Otomatik oturum kapamadan önceki boşta geçen zaman süresini belirlemek için Oturum kapatma zamanlayıcı (dakika)'ya 1 ile 65535 arasında bir değer girin.
- 2 TAMAM üzerine tıklayın.

#### IP kontrolünü atlamak için:

- 1 IP kontrolünü atlayarak tarayıcı uyumluluğunu artır'ı işaretleyin.
- 2 TAMAM üzerine tıklayın.

# Dosya Tarayıcı günlüğünü etkinleştirin

Tüm kullanıcıların Dosya Tarayıcı etkinliklerini izlemeye başlamak için Dosya Tarayıcı'ya tıklayın.

| Not: Dosya Tarayıcı hakkında daha fazla bilgi için bkz. "Dosyalara File Browser aracılığıyla Erişin", Sayfa 42. |            |  |  |  |
|----------------------------------------------------------------------------------------------------|------------|--|--|--|
| Seçenekler                                                                                                    | <b>888</b> |  |  |  |
| Otutm Açma Stili HTTP Hizmet Seçenekleri Oturum Güvenliği <b>Dosya Tarayıcı</b>                                 |            |  |  |  |
| 🗖 Degya Tarayya göplöğünü etkipleştir                                                                           |            |  |  |  |
| Dosya Tarayıcı günlüğünü etkinleştir                                                                            |            |  |  |  |
| rum kunanıcıların işlemlerini kaydetmek işin bösya rarayıcı günügünü etkinleştir.                               |            |  |  |  |
|                                                                                                    |            |  |  |  |
|                                                                                                    |            |  |  |  |
|                                                                                                    |            |  |  |  |
|                                                                                                    |            |  |  |  |
|                                                                                                    |            |  |  |  |
|                                                                                                    |            |  |  |  |
|                                                                                                    |            |  |  |  |
|                                                                                                    |            |  |  |  |
| Tamam i                                                                                                    | ptal       |  |  |  |

Dosya Tarayıcı günlüğünü etkinleştirmek için:

1 Dosya Tarayıcı günlüğünü etkinleştir'i işaretleyin.

2 TAMAM üzerine tıklayın.

Dosya Tarayıcı günlüğünü görmek için:

Ana Menü > Sistem Bilgisi > Günlük seçeneğine gidin ve açılan menüden Dosya Tarayıcı günlüğü seçimini yapın. Kullanıcı işlemleri Olay sütununda gösterilir, bunlara Karşıya Yükle, İndir, Sil, Yeniden Adlandır, Taşı, Kopyala ve Özellik kümesi dahildir.

# Şüpheli Oturum Açma Girişimleri Otomatik Olarak Engelleyin

Otomatik engelleme SSH, Telnet, FTP, mobil cihazlar, File Station ve yönetim kullanıcı arabirimi yoluyla yetkisiz oturum açmayı önlemenizi sağlar. Hizmet etkinleştirildikten sonra, çok sayıda başarısız oturum açma girişiminde bulunan bir IP adresi otomatik olarak engellenir.

Otomatik engelleme işlevini kullanmak için Ana Menü > Denetim Masası > Otomatik Engelleme seçimini yapın.

| 🔏 Denetim Masası - Otomatik Engelleme                                                                                                    | 00          |
|----------------------------------------------------------------------------------------------------|-------------|
|                                                                                                    | ?           |
| Otomatik Engelleme         Çok sayıda başarısız oturum açma girişiminde bulunan IP adreslerini engellemek için bu seçeneği etkinleştirin. SSH, Tersync, FTP, WebDAV, iPhone, File Station ve yönetim kullanıcı arabirimi yoluyla yapılan başarısız girişimler oturum açmı denemesi olarak sayılır.         Otomatik engellemeyi etkinleştir         Bir IP adresinin asağıya girilen zaman dilimi içerisinde başarısız oturum açma girişim sayışı dolarsa, bu IP adresi | elnet,<br>a |
| engellenir.                                                                                                    |             |
| Oturum açma gırışımleri:     5       Süre içinde (dakika):     5                                                                                                    |             |
| Engelleme süre dolumunu etkinleştir                                                                                                    |             |
| Engelleme süre dolumu etkinleştirildiğinde, aşağıya girilen gün sayısından sonra bu IP adreslerinin engellemesi ka                                                                                                    | ldırılır.   |
| Engellemeyi sonra kaldır (gün):                                                                                                    |             |
| 🗌 E-posta bildirisini etkinleştir                                                                                                    |             |
| Bir IP adresi engellendiğinde e-posta bildirimi gönderilir.                                                                                                    |             |
| Engelleme Listesi                                                                                                    |             |
| Tamam İpt                                                                                                    | al          |
|                                                                                                    |             |

#### Otomatik engellemeyi etkinleştirmek için:

- 1 Otomatik engellemeyi etkinleştir seçeneğini işaretleyin.
- 2 Belirlenen dakika içinde başarısız oturum açma girişimi sayısına sahip olan bir IP adresini engellemek için aşağıdaki bilgileri girin :
  - Oturum açma girişimleri: Başarısız oturum açma girişimlerinin sayısı
  - Süre içinde (dakika): Dakika sayısı
- 3 IP adresinin engellemesini belirlenen gün sayısı sonunda kaldırmak istiyorsanız Engelleme süre dolumunu etkinleştir seçeneğini işaretleyin ve Engellemeyi sonra kaldır (gün) alanına gün sayısı girin.

Not: Eğer Engellemeyi sonra kaldır (gün), 0 olarak belirlenmişse IP adresi engelli kalacaktır.

4 Bir IP adresi engellendiğinde e-posta bildirimi almak için E-posta bildirimini etkinleştir seçeneğini işaretleyin. Bu seçeneği kullanmadan önce USB Station 2 sunucunuz için e-posta bildiriminin etkinleştirilmiş olduğundan emin olun.

Not: E-posta bildirimi hakkında daha fazla bilgi için bkz. "E-posta Bildirimi Alın", Sayfa 82.

#### Engellenmiş IP adreslerini yönetmek için:

- 1 Engellenmiş IP adreslerini kontrol etmek için Blok Listesi üzerine tıklayın.
- 2 Bir IP adresini engelleme listesinden çıkarmak isterseniz, onu seçin ve Kaldır üzerine tıklayın.

# Dosya Paylaşımını Ayarlayın

6

Bölüm

Dosya paylaşımı USB Station 2'nin asıl işlevlerinden biridir. USB Station 2 İntranet içinde veya İnternet üzerinde dosya paylaşım merkezi olabilir, kullanıcılarının her zaman her yerde dosyalarına erişmelerine olanak sağlar.

Bu bölümde tüm platformlar için dosya paylaşım protokolleri, kullanıcıların oluşturulması ve yönetilmesi, paylaşımlı klasörlere, uygulamalara ya da alt klasörlere belirli kullanıcılardan veya gruplardan erişime izin verip vermeme işlemlerinin nasıl yapılacağı açıklanmıştır.

# Tüm Platformlar için Dosya Paylaşım Protokollerini Etkinleştirin

Bu bölümde tüm platformlar için dosya paylaşım protokollerinin desteklenmesi amacıyla USB Station 2'nin nasıl etkinleştirileceği anlatılmıştır.

#### USB Station 2 aşağıdaki dosya paylaşım protokollerini destekler:

- Windows için: SMB/CIFS (Ağ Bağlantılarım), FTP, WebDAV
- Mac için: SMB, FTP, AFP, WebDAV

## Windows Dosya Hizmetini Yönetin

USB Station 2'yi Windows dosya sunucusu (CIFS sunucusu) olarak etkinleştirmek için Windows Dosya Hizmeti sekmesine Ana Menü > Denetim Masası > Win/Mac OS seçeneğinde tıklayın.

| 🔀 Denetim Masası - Win/Mac OS                                                 | 00 |
|-------------------------------------------------------------------------------|----|
|                                                                               | ?  |
| Windows Dosya Hizmeti Çalışma Grubu Mac Dosya Hizmeti                         |    |
| Windows dosya hizmetini etkinleştir WINS sunucu:                              |    |
| Windows çevrimdışı dosyaları destekle CIES veritabanı ielemlerini ontimize et |    |
| Yerel Ana Tarayıcıyı Etkinleştir                                              |    |
| CIFS Geri Dönüşüm Kutusunu etkinleştir CIFS Geri Dönüşüm Kutusunu Boşalt      |    |
|                                                                               |    |
| Tamam İptal                                                                   |    |
|                                                                               |    |

Windows dosya hizmetini etkinleştirmek için:

- 1 Windows dosya hizmetini etkinleştir'i işaretleyin.
- 2 TAMAM üzerine tıklayın.

#### Gelişmiş Ayarlar

#### **WINS Sunucu**

Microsoft Windows Internet Name Service (WINS) bir NetBIOS addan-IP-adresine haritalama servisidir. Eğer sistem WINS sunucuya kaydedilecek şekilde yapılandırılmışsa Windows kullanıcıları sistemi TCP/IP ağlarına daha kolay yerleştirecektir.

#### Windows çevrimdışı dosyalarını destekleyin

Bu seçenek Windows çevrimdışı dosyalar için destek sağlar ve CIFS fırsatçı kilitlemeyi otomatik olarak etkinleştirir. Ancak, bu seçeneğin etkinleştirilmesi paylaşımlı klasörlere ağ aracılığıyla erişirken USB Station 2 performansını etkileyecektir.

#### CIFS veri tabanı işlemlerini optimize edin

Bu seçeneğin işaretlenmesi CIFS'nin "Fırsatçı Kilitleme" özelliğini engelleyecek; veritabanı uygulamaları, USB Station 2 paylaşımlı klasöründeki veritabanı dosyalarına ağ aracılığıyla erişim sağladığında artan performans ile sonuçlanacaktır.

#### Local Master Browser'ı Etkinleştirin

USB Station 2'yi Local Master Browser olarak etkinleştirin.

#### CIFS Geri Dönüşüm Kutusunu Etkinleştirin

Bu seçeneğin işaretlenmesi CIFS'in "Geri Dönüşüm Kutusu"nu etkinleştirecek, kullanıcılar paylaşılan klasörlerdeki dosyaları CIFS protokolü ile sildiğinde silinen dosyaları CIFS Geri Dönüşüm Kutusuna taşıyacaktır. Kullanıcılar paylaşılan klasördeki dosyaları sildiğinde, paylaşılan klasörün root dizininde "#recycle" adında bir klasör otomatik olarak oluşturulacaktır.

#### CIFS Geri Dönüşüm Kutusunu Boşaltın

tüm CIFS Geri Dönüşüm Kutularını temizlemek için CIFS Geri Dönüşüm Kutusunu Boşalt'a tıklayın, bu durum tüm paylaşılan klasörlerdeki CIFS Geri Dönüşüm Kutularının tüm içeriğinin silinmesi ile sonuçlanır.

### Mac Dosya Hizmetini Yönetin

USB Station 2'yi bir Mac dosya sunucusu (AFP Sunucusu) yapmak için Mac Dosya Hizmeti sekmesine Ana Menü > Denetim Masası > Win/Mac OS seçeneğinde tıklayın.

| 🔏 Denetim Masası - Win/Mac OS         |                             |     | \Theta 🕄  |
|---------------------------------------|-----------------------------|-----|-----------|
| € ⇒ ♠                                 |                             |     | ?         |
| Windows Dosya Hizmeti Çalışma Grub    | u Mac Dosya Hizmeti         |     |           |
| 🗹 Mac dosya hizmetini etkinleştir     |                             |     |           |
| AppleTalk Bölgesi:                    | Hiçbir bölge kullanılamıyor | ~   |           |
| Time Machine:                         | Henüz seçim yapılmadı       | ~   |           |
| 🗹 Bonjour Yazıcı Yayınını Etkinleştir |                             | Tar | nam İptal |
|                                       |                             |     |           |

#### Mac dosya hizmetini etkinleştirmek için:

- 1 USB Station 2'yi bir Mac dosya sunucusu (AFP sunucusu) yapmak için Mac dosya hizmetini etkinleştir onay kutusunu işaretleyin.
- 2 Gerekirse AppleTalk Bölgesi veya Time Machine yedekleme klasörünü ayarlayın. (Daha fazla bilgi için aşağıdaki bölümlere bakın.)
- 3 TAMAM üzerine tıklayın.

#### Daha Fazla Bilgi

#### AppleTalk Bölgesi Hakkında:

Bir "Bölge" aygıtların AppleTalk ağında mantıksal gruplanmasıdır. Kendi ağınızda yapılandırılan AppleTalk bölgeleri varsa, sistem otomatik olarak varsayılan bölgeye katılacaktır. Diğer kullanılabilir bölgelere katılmak için sistemi de yapılandırabilirsiniz.

#### Time Machine yedekleme klasörü hakkında:

Time Machine'den USB Station 2'ye veri yedeklemek için, açılan menüden bir paylaşımlı klasör seçin.

Diğer hizmetler tarafından kullanılan paylaşılan klasörler Time Machine için kullanılamaz.

#### Bonjour yazıcı yayınını etkinleştirmek için:

Mac istemcilerinin USB Station 2'ye bağlı yazıcıyı tarayıp bulmalarını sağlamak için Bonjour Yazıcı Yayınını Etkinleştir seçeneğini işaretleyin.

# Kullanıcıları Yönetin

Kullanıcılar oluşturmak ve farklı paylaşımlı klasörlere erişimlerine izin verip vermemek için Ana Menü > Denetim Masası > Kullanıcı seçeneğine gidin.

| 🔏 Denetim Masası - Kullanıc | 1                                    |                      | 00                     |
|-----------------------------|--------------------------------------|----------------------|------------------------|
| ← →                         |                                      |                      | ?                      |
| Oluştur Düzenle             | Sil Kullanıcı Al Kullanıcı Ana Sayfa | ]                    | <b>P</b> Ara           |
| İsim                        | Açıklama                             | Email                | Status                 |
| admin                       | System default user                  |                      | Normal                 |
| Chad                        |                                      | chchiang@synology.co | Etkisiz                |
| guest                       | Guest                                |                      | Normal                 |
| Rosiel                      |                                      | rosiell@synology.com | Normal                 |
| Wayne                       |                                      |                      | Normal                 |
|                             |                                      |                      |                        |
|                             |                                      |                      |                        |
|                             |                                      |                      |                        |
|                             |                                      |                      |                        |
|                             |                                      |                      |                        |
| K <   Sayfa 1 / 1 >         | ) I C                                |                      | 1 - 5 / 5 gösteriliyor |
|                             |                                      |                      |                        |

## Kullanıcıları Oluşturun ve Düzenleyin

Bir kullanıcı hesabı oluşturmak için şu adımları izleyin. Kullanıcı hesabı oluşturulduktan sonra kullanıcı, hesap bilgilerini düzenlemek için oturum açabilir. Aynı zamanda hesap sona erme tarihi belirlemek veya kullanıcının hesap parolasını değiştirmesine izin vermemek tercihini yapabilirsiniz.

|             | Kullanıcı Oluşturma Sihirbazı                                                                                                    |
|-------------|----------------------------------------------------------------------------------------------------|
|             | Kullanıcı bilgileri                                                                                                    |
|             | Aşağıdaki alanları doldurun                                                                                                    |
|             |                                                                                                    |
|             | İsim: ross                                                                                                    |
|             | Açıklama:                                                                                                    |
|             | Email: ross@xxx.com                                                                                                    |
|             | Parola:                                                                                                    |
|             | Parolayı onayla:                                                                                                    |
|             | 🥅 Yeni oluşturulan kullanıcıya bildirim mesajı gönder                                                                                          |
|             |                                                                                                    |
|             |                                                                                                    |
|             |                                                                                                    |
|             |                                                                                                    |
|             |                                                                                                    |
| ileri iptal |                                                                                                    |
|             | İsim: [055<br>Açıklama:<br>Email: [055@xxx.com<br>Parola: ••••<br>Parolayı onayla: ••••<br>Teni oluşturulan kullanıcıya bildirim mesajı gönder |

#### Kullanıcı hesabı oluşturmak için:

- 1 Oluştur'a tıklayarak Kullanıcı Oluşturma Sihirbazı'nı açın.
- 2 Kullanıcı adını ve diğer bilgileri girin, İleri'ye tıklayın.
- 3 Ayrıcalıkları Ata paylaşımlı klasör bölümünde şunu yapın:
  - a Kullanıcı için aşağıdaki paylaşımlı klasör ayrıcalıkları atayın:
    - Oku/Yaz: Kullanıcı paylaşımlı klasördeki dosya ve alt klasörlere erişebilir ve bunlarda değişiklik yapabilir.
    - Salt okunur: Kullanıcı paylaşımlı klasördeki dosya ve alt klasörlere erişebilir ancak bunlarda değişiklik yapamaz.
    - · Erişim yok: Kullanıcı paylaşımlı klasördeki dosya ve alt klasörlere erişemez.

Kullanıcının ayrıcalık ayarına dayanarak kararlaştırılan kullanıcı ayrıcalığını görmek için Ayrıcalık önizleme'ye bakın.

#### Not:

- Ayrıcalık çakışmalarıyla karşılaştığınızda, ayrıcalık önceliği aşağıdaki gibidir: Erişim yok > Oku/Yaz > Salt okunur.
- 4 Ayrıcalıkları Ata uygulamalar bölümünde bu kullanıcı için uygulama ayrıcalıklarını atayın ve İleri'ye tıklayın.
- 5 Bitirmek için Uygula üzerine tıklayın.

#### Kullanıcıların listesini alarak kullanıcı hesabı oluşturmak için:

- 1 Her satırında aşağıdaki sekmeyle ayrılmış bilgileri içeren bir metin dosyası oluşturun:
  - Kullanıcı adı
  - Parola
  - Açıklama
  - E-posta

| Not:                                                                     |                                                                    |                                                                                                    |                                                                                                    |
|--------------------------------------------------------------------------|--------------------------------------------------------------------|----------------------------------------------------------------------------------------------------|----------------------------------------------------------------------------------------------------|
| <ul> <li>Kullanıcı adı dışındaki tüm alanlar isteğe bağlıdır.</li> </ul> |                                                                    |                                                                                                    |                                                                                                    |
| <ul> <li>Metin do</li> </ul>                                             | syasına b                                                          | oir örnek aşağıd                                                                                          | la gösterilmiştir:                                                                                                    |
| eddy                                                                     | 1234                                                               | baba                                                                                                    | eddy@abc.com                                                                                                    |
| rosy                                                                     | 5678                                                               | anne                                                                                                    | rosy@abc.com                                                                                                    |
| chaddy                                                                   | 8901                                                               | erkek kardeş                                                                                              | chaddy@abc.com                                                                                                    |
| eric                                                                     | 2345                                                               | kuzen                                                                                                    | eric@abc.com                                                                                                    |
|                                                                          | Not:<br>• Kullanic<br>• Metin dc<br>eddy<br>rosy<br>chaddy<br>eric | Not:<br>• Kullanıcı adı dışı<br>• Metin dosyasına b<br>eddy 1234<br>rosy 5678<br>chaddy 8901<br>eric 2345 | <ul> <li>Not:</li> <li>Kullanıcı adı dışındaki tüm alanlı</li> <li>Metin dosyasına bir örnek aşağıd<br/>eddy 1234 baba<br/>rosy 5678 anne<br/>chaddy 8901 erkek kardeş<br/>eric 2345 kuzen</li> </ul> |

2 Metin dosyasını UTF-8 kodlaması ile kaydedin.

3 Ana Menü > Denetim Masası > Kullanıcı seçeneğine gidin ve Kullanıcı Al'a tıklayın.

4 Yüklemeye başlamak için TAMAM üzerine tıklayın. Eğer mevcut çift hesapları kullanıcı listesinden gelenlerle değiştirmek isterseniz Çift hesapların üstüne yaz seçeneğini işaretleyin.

Gönderdikten sonra, bir iletişim kutusu alınan kullanıcıların listesini gösterecektir.

Not: Anormal durumdaki kullanıcılar alınmayacaktır.

#### Bir kullanıcıyı düzenlemek için:

1 Kullanıcı listesinden düzenlemek istediğiniz kullanıcıyı seçin ve Düzenle üzerine tıklayın ya da kullanıcıya çift tıklayın.

2 Ayarlardaki değişiklikleri yapın ve TAMAM üzerine tıklayın.

#### Not:

- Bir hesabı devre dışı bırakırsanız, hesap çalışmayı durduracaktır.
- Hesap bilgileri oluşturulduktan veya değiştirildikten sonra "Bildiri" sayfasındaki eposta bilgileri sistemin kullanıcıya eposta ile bildiride bulunabilmesi için doğru ayarlanmalıdır.

#### Bir kullanıcıyı aramak için:

Kullanıcının adını Ara alanına yazın ve klavyenizdeki Enter (Windows) veya Return (Mac) tuşuna basın. Arama sonucu aşağıdaki kullanıcı listesinde gösterilecektir.

USB Station 2 sunucunuzun çok sayıda kullanıcısı varsa bu işlev özellikle yararlıdır.

#### Bir kullanıcıyı silmek için:

Silmek istediğiniz kullanıcıyı seçin ve Sil'e tıklayın.

## Kullanıcıların Uygulamalara Erişimine İzin Verin

Bir kullanıcı tarafından hangi uygulamaların erişlebilir olacağına karar vermek için Ana Menü > Denetim Masası > Uygulama Ayrıcalıkları seçimini yapın.

| 🔀 Deneti | 🛠 Denetim Masası - Uygulama Ayrıcalıkları 💿 😒 |        |              |               |                  |                        |
|----------|-----------------------------------------------|--------|--------------|---------------|------------------|------------------------|
| € ⇒      |                                               |        |              |               | ?                |                        |
| Ayarlar  | ı Kaydet                                      |        |              |               | Q                | Ara                    |
| İsim     | ✓ FTP                                         | WebDAV | File Station | Audio Station | Download Station | Surveillance Sta       |
| Chad     | <b>S</b>                                      |        |              |               |                  |                        |
| Rosiel   | <b>S</b>                                      |        |              |               |                  |                        |
|          |                                               |        |              |               |                  |                        |
| К <      | Sayfa 1/1                                     | > >    |              |               |                  | 1 - 2 / 2 gösteriliyor |
|          |                                               |        |              |               |                  |                        |

#### Kullanıcıların USB Station 2 uygulamalarına erişmelerine izin vermek için:

1 Aşağıdakilerden birini yapın:

- Kullanıcıların uygulamalara erişimine izin vermek için FTP, WebDAV, File Station, Audio Station veya Download Station altındaki onay kutularını işaretleyin.
- Geçerli sayfadaki tüm kullanıcıların uygulamaya erişimine izin vermek için uygulamanın yanındaki onay kutusunu işaretleyin.
- 2 Kurulum tamamlandıktan sonra Ayarları Kaydet üzerine tıklayın.

#### Not:

- Birden fazla kullanıcıyı bulmak için arama alanını da kullanabilir ve bunların uygulamalara erişimlerine izin verebilir ya da vermeyebilirsiniz.
- Kullanıcıların listesine admin, guest ve etki alanı kullanıcıları dahil değildir.

# Paylaşımlı Klasörleri Yönetin

USB Station 2'ye bağlı USB diskler olan paylaşımlı klasörleri yönetmek için Ana Menü > Denetim Masası > Paylaşımlı Klasör seçimini yapın. (Paylaşımlı klasörler içindeki klasörler alt klasör olarak adlandırılır.) Paylaşımlı klasörlerin içinde veri saklayabilir ve erişim ayrıcalıkları olan kullanıcılarla paylaşabilirsiniz.

| 🔀 Denetim Masası - | - Paylaştırılmış Klasör          |        | 00        |
|--------------------|----------------------------------|--------|-----------|
| < →                |                                  |        | ?         |
| Düzenle            | ların Kurulumu                   |        | 🔎 Ara     |
| İsim               | Açıklama                         | Status | Birim     |
| usbshare1          | Kingston Technology Company Inc. | -      | USB aygit |
|                    |                                  |        |           |
|                    |                                  |        |           |
|                    |                                  |        |           |
|                    |                                  |        |           |
|                    |                                  |        |           |
|                    |                                  |        |           |
|                    |                                  |        |           |
|                    |                                  |        |           |

# Kullanıcıların Paylaşımlı Klasörlere Erişimine İzin Verin

Kullanıcıların paylaşımlı klasörlere erişimine izin verip vermemek için Ana Menü > Denetim Masası > Paylaşımlı Klasör seçimini yapın.

| 🔏 Denetim Masası - | Paylaştırılmış Klasör            |        | 00        |
|--------------------|----------------------------------|--------|-----------|
| ← →                |                                  |        | ?         |
| Düzenle Ayrıcalıkl | arın Kurulumu                    |        | 🔎 Ara     |
| İsim               | Açıklama                         | Status | Birim     |
| usbshare1          | Kingston Technology Company Inc. | -      | USB aygit |
|                    |                                  |        |           |
|                    |                                  |        |           |
|                    |                                  |        |           |
|                    |                                  |        |           |
|                    |                                  |        |           |
|                    |                                  |        |           |
|                    |                                  |        |           |
|                    |                                  |        |           |

Kullanıcıların bir paylaşımlı klasöre erişimine izin vermek için:

- 1 Düzenlemek istediğiniz paylaşımlı klasörü paylaşımlı klasörler listesinden seçin ve ayarlar penceresini açmak için Ayrıcalıkların Kurulumu üzerine tıklayın.
- 2 Ayrıcalıkların Kurulumu sekmesine tıklayın ve açılan menüden aşağıdakilerden birini seçin:
  - Sistem Dahili kullanıcı: Anonim FTP kullanıcı. Anonim FTP kullanıcıların bir paylaşımlı klasöre bağlanmalarına izin vermeden önce, klasöre erişimlerine izin vermeniz gerekir. Anonim FTP hakkında daha fazla bilgi için bkz. "FTP Güvenlik Ayarlarını Yönetin", Sayfa 42.
  - Yerel kullanıcılar: USB Station 2 kullanıcıları (guest dahil). Daha fazla bilgi için bkz. "Kullanıcıları Yönetin", Sayfa 31.
- 3 Kullanıcılar veya gruplar için erişim ayrıcalıkları atamak amacıyla aşağıdaki ayrıcalıkları işaretleyin veya işaretlerini kaldırın:
  - Oku/Yaz (RW): Kullanıcı paylaşımlı klasördeki dosya ve alt klasörlere erişebilir ve bunlarda değişiklik yapabilir.
  - Salt okunur (RO): Kullanıcı paylaşımlı klasördeki dosya ve alt klasörlere erişebilir ancak bunlarda değişiklik yapamaz.
  - Erişim yok (NA): Kullanıcı paylaşımlı klasördeki dosya ve alt klasörlere erişemez.
- **4 TAMAM** üzerine tıklayın.

#### Not:

- Ayrıcalık çakışmalarıyla karşılaştığınızda, ayrıcalık önceliği aşağıdaki gibidir: Erişim yok > Oku/Yaz > Salt okunur.
- Yeni bir paylaşımlı klasör oluşturulduğunda, admin hesabının klasöre erişim ayrıcalığı Erişim yok olarak ayarlanırsa, bu durumda admin klasörü sadece Ana Menü > Denetim Masası > Paylaşımlı Klasör seçeneğine giderek görebilecektir.

## Bölüm

# Dosyalara Her Yerden Erişin

7

Paylaşımlı klasörlere uygun erişim ayrıcalıklarıyla kullanıcıları belirlediğinizde, USB Station 2 sunucunuzla her yerden dosyalarını paylaşabilirler.

Bu bölümde USB Station 2 paylaşımlı klasörlerine İntranet içinden veya İnternet üzerinden erişimin yolları açıklanmaktadır.

# Dosyalara İntranet içinden Erişin

Bu bölümde İntranet içinden USB Station 2 üzerindeki paylaşımlı klasörlere erişmek için kullanıcıların Windows veya Mac bilgisayar kullanmalarının nasıl sağlanacağı açıklanmaktadır.

*Not:* Erişim öncesinde USB Station 2 sunucunuz için ilgili dosya paylaşım protokollerinin etkinleştirilmiş olduğundan emin olun. Daha fazla bilgi için bkz. "Tüm Platformlar için Dosya Paylaşım Protokollerini Etkinleştirin", Sayfa 29.

# Paylaşımlı Klasörlere Windows'dan Erişin

Paylaşımlı klasörlere Windows'dan erişmek için aşağıdaki yöntemlerden birini kullanabilirsiniz.

Yöntem 1: Paylaşımlı klasörleri ağ sürücüleri olarak eşlemek için Synology Assistant'ı kullanın.

- 1 Synology Assistant'ı çalıştırın ve sunucu listesinden sunucuyu seçin.
- 2 Sürücü Eşle üzerine tıklayın ve kurulumu tamamlamak için ekrandaki adımları izleyin.

| 🧕 Synology Assistant | t              |                   |           |                   |          |           | _ 🗆 ×     |
|----------------------|----------------|-------------------|-----------|-------------------|----------|-----------|-----------|
| Yönetim              |                |                   |           |                   |          |           | Synology  |
| <b>९</b> Ara 🖁 Yük   | kle 🛱 Sürücü E | şle 🛛 🖨 Yazıcı Ek | ile 🙂 WOL | Kurulumu          |          |           | 🄹 😧 🚯     |
| Sunucu adı 🛛 🖓       | IP adresi      | IP durumu         | Durum     | MAC adresi        | Sürüm    | Model     | Seri no   |
| USBStation           | 192.168.37.82  | DHCP              | Hazır     | 00:08:35:09:13:01 | 3.0-1334 | USB Stati | A7HFN9000 |
| US2TC                | 192.168.32.15  | Manual            | Hazır     | 00:00:79:0A:35:C8 | 3.0-1334 | USB Stati | A7HFN0001 |
| TC209                | 192.168.32.14  | Manual            | Hazır     | 00:E1:A9:BC:E     | 3.0-1333 | DS209     |           |
| Sylvia-DS209         | 192 168 32 56  | Manual            | Hazır     | 00:11:32:04:E5:09 | 3 0-1323 | DS209+II  | 94G3N0070 |

Tamamlandıktan sonra, eşlenen paylaşımlı klasöre Windows Gezgininde doğrudan erişebilirsiniz.

- Yöntem 2: Çalıştır penceresini kullanın.
- 1 Windows-R ile **Çalıştır** penceresini açın.
- 2 \\Synology\_Sunucu\_Adı\Paylaşımlı\_Klasör\_Adı girişini Aç alanına yapın.

| 📼 Çalıştı   | ır 💌                                                                                                    |  |  |  |  |
|-------------|----------------------------------------------------------------------------------------------------|--|--|--|--|
|             | Bir program, klasör, belge veya Internet kaynağının adını<br>yazdığınızda Windows sizin için açacaktır. |  |  |  |  |
| <u>A</u> ç: | \\chrislai\home                                                                                         |  |  |  |  |
|             | Tamam İptal G <u>ö</u> zat                                                                              |  |  |  |  |
### Yöntem 3: Windows Gezgini Kullanın.

1 Bir Windows Gezgini penceresi açın ve Araçlar > Ağ Sürücüsüne Bağlan seçimini yaparak Ağ Sürücüsüne Bağlan penceresini görüntüleyin.

| 🍚 🤏 Ağ Sü                           | rücüsüne Bağlan                                                                                                    |
|-------------------------------------|----------------------------------------------------------------------------------------------------|
| Hangi a<br>Bağlantıya               | ğ klasörüne eşlemek istiyorsunuz?<br>a atanacak sürücü harfini ve bağlanmak istediğiniz klasörü belirtin:                                                                                                    |
| Sü <u>r</u> ücü:<br><u>K</u> lasör: | Y:         \\chrislai\home         Örnek: \\sunucu\paylaşım         Ø Oturum açıldığında yeniden bağlan         Farklı kimlik bilgileri kullanarak bağlan         Belgelerinizi ve resimlerinizi depolamak için kullanabileceğiniz Web sitesine bağlanın. |
|                                     | Son İptal                                                                                                    |

- 2 Sürücü açılan menüsünden bir sürücü numarası seçin.
- 3 Aşağıdakilerden birini yaparak paylaşımlı klasörü belirleyin:
  - \\Synology\_Sunucu\_Adı\Paylaşımlı\_Klasör\_Adı girişini Klasör alanına yapın.
  - Paylaşımlı klasörü belirlemek için Gözat'a tıklayın ve ardından TAMAM üzerine tıklayın.
- 4 Bitir üzerine tıklayın.

**5** Synology DiskStation Manager için kullanıcı adınızı ve parolanızı girin ve **TAMAM** üzerine tıklayın. Tamamlandıktan sonra, eşlenen paylaşımlı klasöre Windows Gezgininde doğrudan erişebilirsiniz.

### Paylaşımlı Klasörlere Mac üzerinden Erişin

- 1 Menü çubuğundan Git > Sunucuya Bağlan seçimini yapın.
- 2 USB Station 2'nin IP adresini veya sunucu adını önüne smb:// ya da afp:// koyarak Sunucu Adresi alanına yazın ve Bağlan'a tıklayın. (örn. smb://EricaWang veya afp://192.168.0.2)

Not: Daha iyi performans için paylaşımlı klasörlere SMB aracılığıyla bağlanmanız önerilir.

3 Erişmek istediğiniz paylaşımlı klasörü seçin. Tamamlandıktan sonra, paylaşımlı klasöre Finder penceresinde erişebilirsiniz.

| Finder | File | Edit | View | Go Window Help                      |                   |  |
|--------|------|------|------|-------------------------------------|-------------------|--|
|        |      |      |      | Back<br>Forward<br>Enclosing Folder | ೫[<br>೫]<br>೫↑    |  |
|        |      |      |      | 🖳 Computer<br>🏠 Home<br>🌄 Desktop   | ☆業C<br>☆業H<br>☆業D |  |
|        |      |      |      | Ø Network iDisk                     | ି ዤK<br>▶         |  |
|        |      |      |      | Applications                        | ☆第A<br>☆第U        |  |
|        |      |      |      | Recent Folders<br>Go to Folder      | ►<br>৫жG          |  |
|        |      |      |      | Connect to Server                   | жĸ                |  |

## Dosyalara WebDAV aracılığıyla Erişin

Bu bölümde, USB Station 2 üzerindeki dosyaları WebDAV aracılığıyla uzaktan yönetmek ve düzenlenek için kullanıcılara nasıl izin verileceği açıklanmıştır

### WebDAV'ı Etkinleştirmek için:

WebDAV'ı etkinleştirmek için WebDAV sekmesine Ana Menü > Denetim Masası > Web Hizmetleri'inde tıklayın.

- HTTP bağlantısı için:
  - a WebDAV'ı etkinleştir onay kutusunu işaretleyin. WebDAV hizmeti için varsayılan bağlantı noktası numarası 5005'tir.

TAMAM üzerine tıklayın.

- HTTPS bağlantısı için:
  - a WebDAV HTTPS bağlantısını etkinleştir onay kutusunu işaretleyin. WebDAV HTTPS için varsayılan bağlantı noktası numarası 5006'dır.

TAMAM üzerine tıklayın.

### Farklı Ortamlardaki Dosyaları Yönetmek için WebDAV'ı Kullanın

Farklı ortamlardaki dosyaları yönetmek için WebDAV'ı kullanabilirsiniz. İşletim sisteminizde bir ağ sürücüsü olarak kurabilir veya bir tarayıcı aracılığıyla ya da akıllı telefon üzerinden erişebilirsiniz.

WebDAV hizmetini kullanırken, dosyalarınızı yönetmek için UTF-8-destekli WebDAV istemcileri kullanmanızı öneririz. Böylece karşıya yükleme sonrasında dosya adlarının okunamaz karakterlere dönüşmesi önlenebilir.

### WebDAV'ı Windows XP/Vista'da kullanmak için:

- 1 Bilgisayarım'a sağ tıklayın ve Ağ Sürücüsüne Bağlan'ı seçin.
- 2 Belgelerinizi ve resimlerinizi depolamada kullanabileceğiniz bir Web sitesine bağlanın'a tıklayın.
- 3 **ileri**'ye tıklayın.
- 4 ileri'ye tıklayın.
- 5 Ağ sürücüsü için yolu girin. Yol, USB Station 2 sunucunuzun IP veya DDNS'ini ve bağlantı noktası numarasını içermelidir. Örnek verilecek olursa, http://demo.no-ip.info:5005/.
- 6 İleri'ye tıklayın.

- 7 Hesabınızı ve parolanızı girin. TAMAM üzerine tıklayın.
- 8 Bu ağ sürücüsünü adlandırın. İleri'ye tıklayın.
- 9 Ayarları bitirmek için Bitir üzerine tıklayın.

#### Not:

- Windows ortamında bir WebDAV istemci yazılımı kullanmaya başlamadan önce, lütfen Web Folders (KB907306) Windows yamasını yükleyip yüklemediğinizi kontrol edin.
- Windows ortamında WebDAV hizmetini kullanırken, başka bir kullanıcı hesabına geçmek isterseniz, önce Windows sistemi oturumunu kapatmanız gerekir.

#### WebDAV'ı Windows 7'de kullanmak için:

Windows 7 kullanıcılarının WebDAV'ı kullanmaları için bir istemci yazılımına ihjtiyaçları vardır. Bunun gibi bir yazılım **Netdrive** olabilir. İnternette başka istemci yazılımları da bulabilirsiniz.

*Not:* Windows ortamında bir WebDAV istemci yazılımı kullanmaya başlamadan önce, lütfen Web Folders (KB907306) Windows yamasını yükleyip yüklemediğinizi kontrol edin.

#### WebDAV'ı Mac'de kullanmak için:

- 1 Finder > Sunucuya Bağlan'a tıklayın.
- 2 Adres alanını girin. Adres, USB Station 2 sunucunuzun IP veya DDNS'ini ve bağlantı noktası numarasını içermelidir. Örnek verilecek olursa, http://demo.no-ip.info:5005/.
- 3 Kullanıcı adınızı ve parolanızı girin.
- 4 Bağlan'a tıklayın.

Not: WebDAV Bonjour yayınını destekler.

#### WebDAV'ı Internet Explorer'da kullanmak için:

Bu sadece Internet Explorer 7 veya daha önceki sürümlerde desteklenir. Internet Explorer 8 veya daha üstünü kullanıyorsanız, lütfen yardımda verilen diğer yöntemlere başvurun ya da WebDAV destekli bir istemci yazılımı kullanın.

- 1 Dosyalar > Aç'a tıklayın.
- 2 Aç alanına adresi girin. Adres, DiskStation sunucunuzun IP veya DDNS'ini ve bağlantı noktası numarasını içermelidir. Örnek verilecek olursa, http://demo.no-ip.info:5005/.
- 3 Kullanıcı adınızı ve parolanızı girin. TAMAM üzerine tıklayın.

### WebDAV'ı Firefox'da kullanmak için:

WebDAV'ı Firefox tarayıcısında kullanmak için, önce WebDAV'ı destekleyen eklenti uygulamalarını yüklemeniz gerekir, bunlardan ikisi:

- Trail-Mix: www.trail-mix.com
- Mozdev: webfolder.mozdev.org

*Not:* Windows Vista kullanıcılarının WebDAV'ı web tarayıcılarında kullanmadan önce burada listelenen adımları izleyerek WebDAV hizmetini başlatmaları gerekir.

#### WebDAV'ı akıllı telefonlarda kullanmak için:

iPhone veya Android telefonlar gibi akıllı telefonlar için WebDAV'ı istemci uygulamaları aracılığıyla kullanabilirsiniz. Örnekler:

- iPhone: DAV-E ve GoodReader
- Android telefonlar: WebDavDroid ve Mobile WebDAV

## Dosyalara FTP aracılığıyla Erişin

USB Station 2 sunucunuza İnternet üzerinden erişilebiliyorsa, paylaşımlı klasörlere erişmek için bir FTP uygulaması kullanabilirsiniz.

*Not:* USB Station 2'nin İnternet üzerinden erişilebilir hale getirilmesi hakkında daha fazla bilgi için bkz. "Bölüm 5: İnternet üzerinden Bağlanın", Sayfa 23.

Kullanıcıların USB Station 2'de FTP yoluyla veri yüklemesi veya indirmesi yapmasına izin veren FTP hizmetini etkinleştirmek için Ana Menü > Denetim Masası > FTP seçimini yapın.

| 🔏 Denetim Masası - FTP                                                                                                    | 00 |
|----------------------------------------------------------------------------------------------------|----|
|                                                                                                    | ?  |
| FTP Bağlantı kısıtlaması Güvenlik Ayarları                                                                                |    |
| Hizmeti etkinleştirdikten sonra kullanıcılar sistem üzerindeki verilere FTP (dosya aktarım protokolü) yoluyla erişebilir. |    |
| V FTP hizmetini etkinleştir                                                                                               |    |
| FTP servisinin bağlantı 21<br>noktası numarası ayarı:                                                                     |    |
| Pasif FTP bağlantı noktasının aralığı:                                                                                    |    |
| Varsayılan bağlantı noktası aralığını kullan (55536-55663)                                                                |    |
| 🔘 Aşağıdaki bağlantı noktası aralığını kullan:                                                                            |    |
| Kimden: 55536 Kime: 55663                                                                                                 |    |
| 📝 Dış IP'yi PASV modunda bildir                                                                                           |    |
| 🔽 UTF-8 dosya isim desteğini etkinleştir                                                                                  |    |
| 🕼 FTP dosya aktarım günlüğünü etkinleştir                                                                                 |    |
|                                                                                                    |    |
| Tamam İptal                                                                                                    |    |
|                                                                                                    |    |
| l.                                                                                                    |    |

### FTP hizmetini etkinleştirmek için:

- 1 FTP hizmetini etkinleştir seçeneğini işaretleyin.
- 2 FTP servisinin bağlantı noktası numarası ayarı değerini girin (Varsayılan numara 21'dir).
- 3 Varsayılan aralığı (55536-55663) kullanarak veya 1025 ile 65535 arasındaki herhangi bir aralığı girerek Pasif FTP bağlantı noktası aralığı (PASV) belirlemesini yapın.
- 4 TAMAM üzerine tıklayın.

#### Not:

- FTP hizmeti için varsayılan bağlantı noktası numarası 21'dir. Aşağıdaki numaralar dışında 1 ile 65535 arasında ayarlayabilirsiniz: 20, 22, 23, 25, 80, 110, 137, 138, 139, 143, 199, 443, 445, 515, 543, 548, 587, 873, 993, 995, 3306, 3689, 5000, 5001, 5005, 5006, 5335, 5432, 9997, 9998, 9999, BitTorrent varsayılan bağlantı noktası aralığı: 6881-6890 ve Surveillance Station varsayılan port aralığı: 55736-55863.
- Pasif (PASV) FTP bağlantı noktası aralığı 1025'ten 65535'e kadar olabilir. En fazla 128 bağlantı noktası içerebilir.
- guest hesabi USB Station 2'de FTP yoluyla oturum açamaz.
- Verilere doğru olarak erişmek için FTP istemci bilgisayardaki kod sayfası ayarı USB Station 2 üzerindeki ile aynı olmalıdır.

### Gelişmiş Ayarlar

#### Dış IP'yi PASV modunda bildir

Bu seçenek etkinleştirildiğinde, sunucu dış IP değerini FTP istemcilerine bildirecektir. Bildirilen IP, FTP istemcinin bağlantı günlüğünde listelenecektir. Bu seçenek sadece sunucu bir NAT gerisinde olduğu zaman ve FTP istemcileri sunucudan farklı bir alt ağda barındıkları zaman çalışır. Çoğu durumda bu seçeneği etkinleştirmeniz gerekmez, ancak FTP istemciler sunucuya bağlanamazlarsa, o zaman lütfen bu seçeneği etkinleştirerek deneyin.

### UTF-8 dosya isim desteğini etkinleştir

FTP istemci UTF-8 destekliyorsa, çok dilli dosya adı işlemi için bu işlevi etkinleştirin. Ancak, FTP istemcilerin eski sürümlerine olan destek sınırlıdır. FTP istemciniz çok dilli dosya adı işlemlerinde sorun yaşarsa, bu işlevi devre dışı bırakmanız gerekebilir.

### FTP dosya aktarım günlüğünü etkinleştir

İndirilen veya karşıya yüklenen her bir dosyanın günlüğünü kaydetmek için bu işlevi etkinleştirin.

### FTP dosya aktarma günlüğünü görmek için:

Ana Menü > Sistem Bilgisi > Günlük seçeneğine gidin ve açılan menüden FTP transfer günlğü seçimini yapın. FTP dosya aktarım günlüğünün etkinleştirilmesi sistem performansını etkileyecektir.

### FTP Bağlantı Kısıtlamasını Ayarlayın

Kullanıcılarının USB Station 2 FTP erişimlerini sınırlamak için Bağlantı Kısıtlaması sekmesine tıklayın.

| 🔏 Denetim Masası - FTP                                                                                                    | 08 |
|----------------------------------------------------------------------------------------------------|----|
|                                                                                                    | ?  |
| FTP       Bağlantı kısıtlaması       Güvenlik Ayarları         Sadece SSL/TLS bağlantıya izin ver       Sadece SSL/TLS bağlantıyı sınırla         Maks. bağlantı:       2         FTP bant genişliği kısıtlamasını etkinleştir         Bağlantı başına maks.       KB/s (0 KB/s sınırsız demektir.)         Karşıya yükleme hızı:       Sadece KB/s (0 KB/s sınırsız demektir.) | ?  |
| Tamam İptal                                                                                                    |    |
|                                                                                                    |    |

FTP bağlantı kısıtlamasını ayarlamak için aşağıdakilerden birini işaretleyin ve TAMAM'a tıklayın:

- Sadece SSL/TLS bağlantıya izin ver: FTP istemcilerinden sadece SSL veya TLS bağlantı talepleri kabul edilir.
- IP başına bağlantıyı sınırla: IP başına maksimum bağlantı sınırlanır.
- FTP bant genişliği kısıtlamasını etkinleştir: Tekli FTP bağlantısının bant genişliğini kısıtlanır.

### FTP Güvenlik Ayarlarını Yönetin

FTP güvenliğini artırmak için Güvenlik Ayarları sekmesine tıklayın.

| 🛠 Denetim Masası - FTP                                                                                                    | 00 |
|----------------------------------------------------------------------------------------------------|----|
|                                                                                                    | ?  |
| FTP       Bağlantı kısıtlaması       Güvenlik Ayarları         Seçili kullanıcıların root'unu kullanıcı ana sayfasına değiştir       Kullanıcı Seç         Anonim FTP etkinleştir       Kullanıcılar FTP oturum açma sırasında paylaşımlı klasörlere "anonymous" kullanıcı adı ile erişebilir. "Anonim FTP" kullanıcıya "Paylaştırılmış Klasör" sayfasında doğru erişim haklarının verildiğinden emin olun.         Anonim root değiştir       Paylaştırılmış klasör:         Shared       V |    |
|                                                                                                    |    |

 Anonim FTP Etkinleştir: Herkesin USB Station 2'nin FTP hizmetinde oturum açmasına izin verin (anonymous veya ftp hesabı ile). Anonim root değiştir'i işaretleyip bir paylaşımlı klasör seçerek de anonim kullanıcıların FTP erişimini sadece o klasörle sınırlandırabilirsiniz.

### Daha Fazla Bilgi

Anonim kullanıcının ayrıcalığını yapılandırmak için:

- 1 Ana Menü > Denetim Masası > Paylaşımlı Klasör seçeneğine gidin, bir paylaşımlı klasör seçin ve Ayrıcalıkların Kurulumu'na tıklayın.
- 2 Açılan menüden Sistem dahili kullanıcı seçimini yapın ve onay kutularını işaretleyin.
- **3 TAMAM** üzerine tıklayın.

### USB Station 2'ye FTP Uygulaması Kullanarak Bağlanın

Bilgisayarınızda bulunan herhangi bir FTP uygulamasını açın ve USB Station 2'ye bağlanmak için aşağıdaki bilgileri girin:

- USB Station 2'nin IP adresi veya etki alanı adı
- Kullanıcı hesabınız ve parolanız
- Bağlantı noktası numarası (Varsayılan numara 21'dir)

## Dosyalara File Browser aracılığıyla Erişin

File Browser DSM'nin dosya yönetim aracıdır, İnternet üzerindeki DSM kullanıcılarının USB Station 2 klasörlerine web tarayıcıları ile erişmelerine izin verir. Bir veya daha fazla File Browser penceresi açarak, tüm USB Station 2 verilerinizi farklı File Browser'lar arasında sürükleyip bırakarak yönetebilirsiniz.

### Dosya Tarayıcı Gereksinimi

Tüm özelliklere sahip Dosya Tarayıcı kullanımı için en yeni web tarayıcısı, Java ve Flash Player gerekecektir.

• **Tarayıcı:** Chrome 5 veya yukarısı, Firefox 3.0 veya yukarısı, Safari 4.0 veya yukarısı, Chrome 5 veya yukarısı, Internet Explorer 7 veya yukarısı; AJAX ve JavaScript etkinleştirilmiş olarak

- Java (Yerel bilgisayar üzerindeki klasörlere gözatmak için): Java Çalışma Zamanı Ortamı (JRE) 5 veya yukarısı
- Flash: Flash Player 9.0.28 veya yukarısı

### File Browser Görünümü

Bir Dosya Tarayıcı penceresi açmak için Ana Menü > Dosya Tarayıcı seçeneğine gidin.

| 🗖 Dosya Tarayıcı                                                                                                    |                                |                             | ⊕⊕                           |
|----------------------------------------------------------------------------------------------------|--------------------------------|-----------------------------|------------------------------|
| ← → music                                                                                                    |                                |                             | P Filtre                     |
| Yenile Görünüm 🔹                                                                                                    | Klasör oluştur 🛛 🤇 Karşıya Yül | kle 🔹 Eylem 🔹               | Kullanılmamış boyut 68.14 GB |
| ▲ 🚔 Fran_DS                                                                                                    | İsim 🔺                         | Boyut Dosya Türü            | Değiştirme Zamanı            |
| b in home                                                                                                    | HillsongsHere_I_Am_T           | 3.42 MB MP3 Dosya           | 2010-08-31 17:07:37          |
| music                                                                                                    |                                |                             |                              |
| b photo b Shared                                                                                                    |                                |                             |                              |
| Shared2                                                                                                    |                                |                             |                              |
| Image: Surveillance Image: Surveillance Image: Surveillanc |                                |                             |                              |
| Bilgisayarım                                                                                                    |                                |                             |                              |
|                                                                                                    |                                |                             |                              |
|                                                                                                    |                                |                             |                              |
|                                                                                                    |                                |                             |                              |
|                                                                                                    |                                |                             |                              |
|                                                                                                    |                                |                             |                              |
|                                                                                                    |                                |                             |                              |
|                                                                                                    | K K Sayfa 1/1 >                | > C Sayfa başına öğe sayısı | 0 🔹 1 - 1 / 1 gösteriliyor   |
|                                                                                                    |                                |                             | 11                           |

- Sol panel: USB Station 2'nin paylaşımlı klasörlerini ve alt klasörlerini üst kısımda ve yerel bilgisayarınız üzerindeki klasörleri alt kısımda gösterir.
- Ana Bölüm: Geçerli durumda seçilen klasörün içindekileri gösterir.
- Yardım düğmesi (sağ üst köşe): File Browser'ı nasıl kullanacağınız hakkında yararlı bilgiler alabileceğiniz DSM yardımını göstermek için Yardım düğmesine (soru işaretli) tıklayın.

### File Browser'ı Eylemde Ayarlayın

İşlem menüsüne tıklayarak ve sürükleyip bırakarak, dosya ve klasörleri, indirme, kopyalama, taşıma, yeniden adlandırma, silme, çıkarma ve sıkıştırma işlemlerini ve daha fazlasını kolaylıkla yapabilirsiniz.

| Eylem 👻 |                   |  |  |  |
|---------|-------------------|--|--|--|
|         | Yeni Pencerede Aç |  |  |  |
|         | Cıkar             |  |  |  |
| ą       | Arşive Ekle       |  |  |  |
| Ę       | Sıkıştır ALU.zip  |  |  |  |
| b       | Konvala           |  |  |  |
|         | Tası              |  |  |  |
|         | Sil               |  |  |  |
| 1       | Yeniden adlandır  |  |  |  |
|         | İndir             |  |  |  |
|         | Özellikler        |  |  |  |

### USB Station 2'den Dosya veya Klasörler İndirin

Dosyaları veya klasörleri USB Station 2'den bilgisayarınıza indirmek için aşağıdaki yöntemlerden birini kullanın.

### Yöntem 1:

- 1 İndirmek istediğiniz dosyaları veya klasörleri seçin. (Çoklu seçim yaparken Shift veya Ctrl tuşunu basılı tutun.)
- 2 Eylem menüsünden İndir seçimini yapın.

### Yöntem 2:

1 İndirmek istediğiniz dosyaları veya klasörleri seçin. (Çoklu seçim yaparken Shift veya Ctrl tuşunu basılı tutun.)

2 Dosyalara veya klasörlere sağ tıklayın ve İndir seçimini yapın.

### Not:

- Windows ortamında dosya adında bulunan \\*?">|#% karakterleri indirme sonrasında ile değiştirilecektir.
- Çoklu seçim yaparsanız, indirmeden önce Dosya Tarayıcı seçimlerinizi bir zip dosyasına arşivleyecektir.

### USB Station 2'ye Dosya veya Klasörler Yükleyin

Dosyaları veya klasörleri bilgisayarınızdan USB Station 2'ye yüklemek için aşağıdaki yöntemlerden birini kullanın.

#### Yöntem 1:

- 1 Sol panelin üst kısmından USB Station 2 üzerinde bir hedef klasörü seçin.
- 2 Karşıya yükle'yi seçin ve yerel bilgisayarınızdan dosyaları veya klasörleri seçin.
- 3 Karşıya yüklemeyi başlatmak için TAMAM üzerine tıklayın.

#### Yöntem 2:

- 1 Sol panelin alt kısmından yerel bilgisayarınız üzerinde bir klasör seçin. Şimdi ana bölüm seçilen klasörün içeriğini gösterir.
- 2 Ana bölümde istediğiniz dosya veya klasörleri seçin ve ardından Karşıya yükle seçimini yapın.
- 3 Beliren pencerede USB Station 2 üzerinde bir hedef klasörü seçin.
- 4 Hedef klasördeki aynı isimli dosya veya klasörlerin üzerine yazılmasını istiyorsanız pencerenin sağ üst köşesinde <u>Üzerine yaz</u> seçimini yapın. Aksi halde, <u>Atla</u>'yı seçin.
- 5 Karşıya yüklemeyi başlatmak için TAMAM üzerine tıklayın.

### Yöntem 3:

- 1 Sol panelde, bilgisayarınızdan bir klasörü (alt kısım) USB Station 2 (üst kısım) üzerindeki bir klasöre sürükleyin.
- 2 Hedef klasördeki aynı isimli dosya ve klasörlerin üzerine yazılması için beliren açılır menüde Karşıya yükle -Üzerine yaz seçimini yapın. Ya da aynı adı taşıyan dosyaları atlamak için Karşıya yükle - Atla seçimini yapın.

*Not:* JRE 5 veya daha yukarısını yüklediyseniz, bir seferde 2 GB'den fazla içerik yükleyebilirsiniz. Aksi halde, bir seferde sadece en fazla 2 GB içerik yükleyebilirsiniz.

Aşağıdaki yöntemlerden birini kullanarak dosyaları ve klasörleri karşıya yüklediğinizde, dosya ve klasörlerin yükleme ilerlemesini masaüstünün sağ üst köşesinde görebilirsiniz.

| kra !                                             | 6  |
|---------------------------------------------------|----|
| Karşıya Yükle                                     | 8  |
| Karşıya Yükleme Kuyruğu<br>137 Cover.pdf eklendi. | na |
| Karşıya Yükle                                     | 8  |
| 137 Cover.pdf başarıyla<br>karşıya yüklendi.      |    |

Karşıya Yükleme Kuyruğu'nu görmek için görev çubuğunun sağ ucundaki yukarı oka da tıklayabilirsiniz.

| 1 | 📕 File Task Monit | tor            |             |                |      |            | $\bigcirc \oplus \bigotimes$ |
|---|-------------------|----------------|-------------|----------------|------|------------|------------------------------|
| ſ | Yükleme Kuyr      | uğu Arkar      | olan Görevi |                |      |            |                              |
|   | 🗌 Tamamlanan ö    | ğeleri temizle | Kaldır      | Yeniden başlat |      |            |                              |
|   | Dosya             | Kalan Süre     | Karşıya Yü  | İlerleme       |      | Durum      |                              |
|   | 137 Cover         |                |             |                | 100% | Tamamlandı |                              |
|   |                   |                |             |                |      |            |                              |
|   |                   |                |             |                |      |            |                              |
|   |                   |                |             |                |      |            |                              |

### Dosyaları veya Klasörleri USB Station 2 üzerinde Kopyalayın ya da Taşıyın

USB Station 2 üzerinde dosyaları veya klasörleri klasörler arasında kopyalamak için aşağıdaki yöntemlerden birini kullanın.

|   | [Shared]              |
|---|-----------------------|
| D | Kopyala - Üzerine yaz |
| þ | Kopyala - Atla        |
|   | Taşı - Üzerine yaz    |
|   | Taşı - Atla           |
| 8 | İptal                 |

Yöntem 1:

- 1 İstediğiniz dosyaları veya klasörleri seçin. (Çoklu seçim yaparken Shift veya Ctrl tuşunu basılı tutun.)
- 2 Eylem menüsünden Kopyala veya Taşı seçimini yapın.
- 3 Beliren pencerede USB Station 2 üzerinde bir hedef klasörü seçin.
- 4 Hedef klasördeki aynı isimli dosya veya klasörlerin üzerine yazılmasını istiyorsanız pencerenin en altında Üzerine yaz seçimini yapın. Aksi halde, Atla'yı seçin.

#### Yöntem 2:

- 1 İstediğiniz dosyaları veya klasörleri seçin. (Çoklu seçim yaparken Shift veya Ctrl tuşunu basılı tutun.)
- 2 Ana bölümdeki USB Station 2 klasörlerini veya dosyalarını sol paneldeki başka bir DiskStation klasörüne sürükleyin.
- 3 Hedef klasördeki aynı adı taşıyan dosya ve klasörlerin üzerine yazılması için beliren açılır menüde Kopyala -Üzerine yaz ya da Taşı - Üzerine yaz seçimini yapın. Ya da aynı adı taşıyan dosyaları atlamak için Kopyala -Atla or Taşı - Atla seçimini yapın.
- 45 | Bölüm 7: Dosyalara Her Yerden Erişin

### Yöntem 3:

- 1 İstediğiniz dosyaları veya klasörleri seçin. (Çoklu seçim yaparken Shift veya Ctrl tuşunu basılı tutun.)
- 2 Yeni bir Dosya Tarayıcı penceresi açmak ve sol paneli USB Station 2 üzerindeki hedef klasörü görüntülemek üzere kullanmak için Ana Menü > Dosya Tarayıcı seçeneğine gidin.
- **3** Orijinal File Browser penceresinden USB Station 2 klasörlerini veya dosyalarını yeni açtığınız pencereye sürükleyin.
- 4 Hedef klasördeki aynı adı taşıyan dosya ve klasörlerin üzerine yazılması için beliren açılır menüde Kopyala -Üzerine yaz ya da Taşı - Üzerine yaz seçimini yapın. Ya da aynı adı taşıyan dosyaları atlamak için Kopyala -Atla or Taşı - Atla seçimini yapın.

*Not:* FAT dosya sisteminde dosyaları/klasörleri bir dizine kopyalarken veya taşırken dosya adındaki \\*?">| karakterleri – ile değiştirilecek ve Mac dosyalarının Metadata'sı silinecektir.

### USB Station 2 üzerindeki bir Dosya veya Klasörü Yeniden Adlandırın

- 1 Bir dosya veya klasör seçin.
- 2 Aşağıdakilerden birini yapın:
  - Eylem menüsünden Yeniden adlandır seçimini yapın.
  - Dosya veya klasöre sağ tıklayın ve Yeniden adlandır seçimini yapın.
- 3 Beliren pencerede yeni bir ad girin ve TAMAM üzerine tıklayın.

### Klasör Oluşturun

- 1 Klasör oluşturmak istediğiniz dizine gidin.
- 2 Aşağıdakilerden birini yapın:
  - Klasör oluştur'a tıklayın.
  - Eylem menüsünden Klasör oluştur seçimini yapın.
- 3 Beliren pencerede yeni bir ad girin ve TAMAM üzerine tıklayın.

### Dosyaları veya Klasörleri Silin

- 1 İstediğiniz dosyaları veya klasörleri seçin. (Çoklu seçim yaparken Shift veya Ctrl tuşunu basılı tutun.)
- 2 Aşağıdakilerden birini yapın:
  - Eylem menüsünden Sil seçimini yapın.
  - Dosya veya klasörlerden birine sağ tıklayın ve Sil seçimini yapın.

### Bir Arşivi Çıkarın

- 1 Çıkarmak istediğiniz arşivi seçin.
- 2 Eylem menüsünden Çıkar seçimini yapın. Arşiv içeriğini Dosya listesi kısmında görebilirsiniz.
- 3 Arşiv parola korumalı ise parolayı girmek için Seçenek sekmesine tıklayın.
- 4 Alttaki Hedef üzerine tıklayın ve beliren pencerede USB Station 2 üzerinden bir hedef klasör seçin.
- 5 Aşağıdakilerden birini yapın:
  - Arşivdeki tüm dosyaları ve klasörleri çıkarmak için Tümünü Çıkar üzerine tıklayın.
  - Arşivdeki bazı dosyaları veya klasörleri çıkarmak için bunları Dosya listesi kısmından seçin ve Seçilenleri Çıkar seçeneğine tıklayın.

Not: File Browser aşağıdaki arşiv biçimlerini çıkarabilir: .zip, .tar, .gz, .tgz, .rar, .7z, .iso (ISO 9660 + joliet)

### Dosyaları veya Klasörleri Sıkıştırın

- 1 Ana bölümde, USB Station 2 üzerindeki sıkıştırmak istediğiniz dosyaları veya klasörleri seçin. (Çoklu seçim yaparken Shift veya Ctrl tuşunu basılı tutun.)
- 2 Aşağıdakilerden birini yapın:
  - Eylem menüsünden Sıkıştır "(dosya adı)".zip seçimini yapın.
  - Seçimlerden birine sağ tıklayın ve Sıkıştır "(dosya adı)".zip seçimini yapın.
  - Gelişmiş seçenekleri (arşivin yeniden adlandırılması veya şifrelenmesi, değişik sıkıştırma düzeylerinin ve modlarının kullanılması gibi) kullanmak için Arşive ekle seçimini tercih edin.

### Not:

- · File Browser'ı kullanarak yerel bilgisayarınız üzerindeki dosya veya klasörleri sıkıştıramazsınız.
- Desteklenen arşiv biçimleri: .zip.

### Dosyayı Yeni bir Pencerede Açın

Anında önizleme yapmak için USB Station 2 üzerindeki bir dosyayı web tarayıcısının yeni bir sekme veya penceresinde açın.

### Bir dosyayı yeni bir pencerede açmak için:

- 1 Önizleme yapmak istediğiniz dosyayı seçin.
- 2 Aşağıdakilerden birini yapın:
  - Eylem menüsünden Yeni Pencerede Aç seçimini yapın.
  - Dosyaya sağ tıklayın ve Yeni Pencerede Aç seçimini yapın.

Tarayıcınız seçilen dosyayı görüntüleyebiliyorsa, yeni bir tarayıcı penceresinde açılacaktır.

Not: Hangi dosya türlerinin doğrudan görüntülenebileceğini tarayıcı ayarı belirler.

### Bir Dosya veya Klasörün İndirme Linkini Edinin

Bir dosya veya klasörün indirme linkini edinebilir ve bu linki diğer kullanıcılarla paylaşabilirsiniz.

| enel               |                                                 |
|--------------------|-------------------------------------------------|
| sim ·              | 137 Cover odf                                   |
| 5011.              |                                                 |
| Konum:             | /volumeUSB1/usbshare/137 Cover.pdf              |
| Boyut:             | 4.34 MB                                         |
| Değiştirme Zamanı: | 2010年9月18日 上午11時01分15秒格林威治標準時間+08:00            |
| İndirme Linki:     | http://192.168.32.15:5000/fbdownload/137%20Cove |

### Bir dosya veya klasörün indirme linkini edinmek için:

- 1 İndirme linkini edinmek istediğiniz dosya veya klasörü seçin.
- 2 Özellikler penceresini açmak için aşağıdakilerden birini yapın:
  - Eylem menüsünden Özellikler seçimini yapın.
  - Dosya veya klasöre sağ tıklayın ve Özellikler seçimini yapın.
- 3 İndirme linkini kopyalamak için indirme linkine sağ tıklayın ve kısayol menüsünden ilgili işlevi seçin. Kullandığınız web tarayıcısına bağlı olarak işlevin adı değişebilir.
- 4 Linki diğer kullanıcılara E-posta veya anlık iletilerle gönderin. Linki verilen dosya veya klasörü kullanıcı adlarını ve parolalarını girerek indirebilirler.

#### Not:

- İndirme linki bulunan bir dosyayı veya klasörü indirmek için geçerli bir kullanıcı adı ve parolası gereklidir.
- File Browser kullanarak, bilgisayarınızdaki dosya ve klasörler için sadece karşıya yükleme eylemini gerçekleştirebilirsiniz. Diğer tüm File Browser eylemleri ve özelliklerin ayarlanması sadece USB Station 2 üzerindeki dosya ve klasörler için kullanılabilir.

### Ek Öznitelikleri Görüntüleyin

Ana bölümün yeni sütunlarında göstermek üzere dosya ve klasörlerin ek özniteliklerini görüntüleyebilirsiniz.

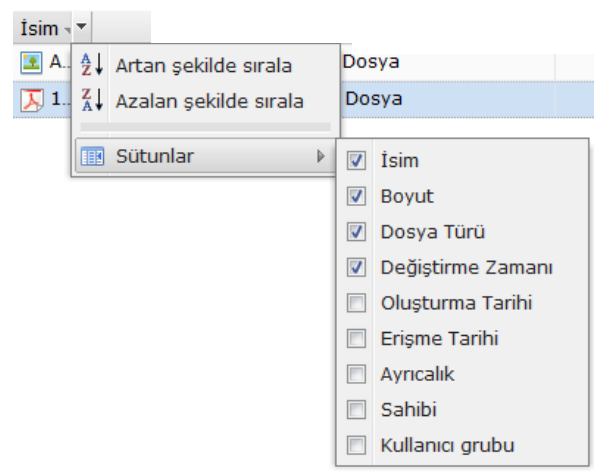

### Ek öznitelikleri görüntülemek için:

- 1 Farenizi herhangi bir sütun başlığı üzerine getirin ve sağda beliren aşağı oka tıklayın.
- 2 Beliren açılır menüde Sütunlar alt menüsünü seçin.
- 3 Ekstra özniteliklerin bitişiğindeki onay kutularını işaretleyerek bunları yeni sütunlarda gösterin.

## Dosyalara File Station aracılığıyla Erişin

USB Station 2'ye özelleştirilmiş bir bağlantı noktasından erişmenize izin veren File Station'ı etkinleştirmek için Ana Menü > Denetim Masası > File Station seçimini yapın.

### File Station'ı etkinleştirmek için:

- File Station'ı etkinleştir (HTTP) seçeneğini işaretleyin ve özelleştirilmiş bir bağlantı noktası numarası belirleyin.
- 2 File Station bağlantısının SSL/TLS şifreleme mekanizması aracılığıyla şifrelenmesini istiyorsanız, File Station'ı etkinleştir (HTTPS) seçeneğini işaretleyin ve özelleştirilmiş bir bağlantı noktası numarası belirleyin.
- 3 Dikey alandan kazanmak için mini manşeti etkinleştir mek istiyorsanız, Mini manşet kullan seçeneğini işaretleyin.
- 4 Tüm kullanıcıların işlemlerini kaydetmek istiyorsanız, File Station günlüğünü etkinleştir seçeneğini işaretleyin.
- 5 TAMAM üzerine tıklayın.

### File Station günlüğünü etkinleştirmek için:

Daha fazla bilgi için bkz. "Dosya Tarayıcı günlüğünü etkinleştirin", Sayfa 27.

#### File Station günlüğünü görmek için:

Ana Menü > Sistem Bilgisi > Günlük seçeneğine gidin ve açılan menüden File Station günlüğü seçimini yapın. Kullanıcı işlemleri Olay sütununda gösterilir, bunlara Karşıya Yükle, İndir, Sil, Yeniden Adlandır, Taşı, Kopyala ve Özellik kümesi dahildir.

#### File Station'ı özelleştirmek için:

- 1 Özelleştirme altında aşağıdakilerden birini yapın:
- 2 Oturum açma mesajınızı Mesaj alanında özelleştirin.
- 3 Pankart rengini Pankart rengini değiştir alanında değiştirin.
- 4 Pankart görüntüsünü karşıya yükle bitişiğindeki düğmeye tıklayarak favori manşet görüntünüzü yükleyin.
- 5 TAMAM üzerine tıklayın.

### File Station'ı başlatmak için aşağıdakilerden birini yapın:

- Oturum aç bitişiğindeki linke tıklayın.
- 48 | Bölüm 7: Dosyalara Her Yerden Erişin

- Ana Menü'ye gidin ve File Station üzerine tıklayın.
- USB Station 2'nin IP adresi veya sunucu adı ya da etki alanı adını artı iki nokta üst üste ve özelleştirilmiş bağlantı noktası numarasını (örn. http://ericawang.dyndns.org:7000) web tarayıcınızın adres çubuğuna yazın. Klavyenizdeki Enter (PC) ya da Return (Mac) tuşuna basın.

# Veriyi Yedekleyin

Synology, bilgisayarınız için kapsamlı yedekleme çözümleri sunar. Bilgisayarınızdaki verileri USB Station 2'ye yedekleyebilirsiniz.

Bölüm

## Bilgisayar Verilerini Yedekleyin

Synology-tasarımlı Data Replicator 3, verileri Windows bilgisayardan USB Station 2'ye yedeklemenizi sağlar.

### Windows için Data Replicator Kullanın

Synology Data Replicator yükleme paketi, Yardımcı Program CD'sinde ve Synology'nin İndirme Merkezinde bulunabilir: http://www.synology.com/support/download.php

| 🗘 Synology Data Replicator 3 |   |                                                                                                    |           |
|------------------------------|---|----------------------------------------------------------------------------------------------------|-----------|
| DATA<br>Replicator 3         | 0 | 🕜 Yardım 🤗                                                                                                    | Hakknda   |
|                              |   | DI Yeaekieme neaeti 264                                                                                                    | Seç       |
| Yedekle                      | 0 | ,<br>Yedeklemek istediğiniz klasörleri kontrol edin.                                                                                                    |           |
| Geri yükle                   |   | <ul> <li>□</li> <li>□</li></ul> |           |
| Se çenekler                  |   |                                                                                                    |           |
| Günlük                       |   |                                                                                                    |           |
|                              | 3 | Bir yedekleme modu seç                                                                                                    |           |
|                              |   | Acil Senk Programla                                                                                                    |           |
|                              |   |                                                                                                    | Synology* |
| Hazır                        |   |                                                                                                    |           |

### **Data Replicator Ne Yapabilir?**

- Windows bilgisayarınız üzerindeki belirli klasörleri izler ve izlenen bir klasörde içerik değişikliği yapıldığında gerçek zamanlı bir yedekleme gerçekleştirir.
- · Yedekleme sürümlerini ve geri yükleme noktalarını ayarlayabilir.
- Tercihinize göre USB Station 2'den Windows bilgisayarınıza yedekleme verisini geri yükler.

Önemli:

 Bilgisayarınız ve USB Station 2 aynı şifrelemeyi kullanmalıdır. Daha fazla bilgi için bkz. "Varsayılan Dilleri Belirleyin", Sayfa 19.

### **Data Replicator Gereksinimi**

Boş HDD alanı: 5MB

- İşletim Sistemi: Windows 2000 veya yukarısı
- En İyi Ekran Çözünürlüğü: 1024 x 768 veya yukarısı
- · Ağ Ortamı: TCP/IP üzerinden Microsoft Networking etkinleştirilmeli ve USB Station 2 ile ağ bağlantısı olmalıdır

### Data Replicator'u Yükleyin

- 1 Yardımcı Program CD'sini bilgisayarınızın optik sürücüsüne takın.
- 2 Data Replicator 3 üzerine tıklayın ve yüklemeyi tamamlamak için ekrandaki yönergeleri izleyin.

| Synology          | ×                                                                  |
|-------------------|--------------------------------------------------------------------|
| <b>Syno</b> logy* |                                                                    |
|                   | Start                                                              |
|                   | <ul> <li>Quick Installation Guide</li> <li>User's Guide</li> </ul> |
| [                 | <ul> <li>Synology Assistant</li> <li>Data Replicator 3</li> </ul>  |
|                   | <ul> <li>Download Redirector</li> <li>Browse DVD SExit</li> </ul>  |

### **Data Replicator Kullanın**

Data Replicator kullanımı hakkında ayrıntılı bilgi için Yardım düğmesine tıklayarak Yardımına bakın.

### Mac için Time Machine Kullanın

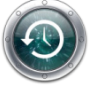

USB Station 2 Apple Time Machine ile yedekleme için uyumluluk sağlar. Mac kullanıcıları verilerini sorunsuz olarak USB Station 2'nin paylaşımlı klasörüne yedekleyebilirler.

USB Station 2'yi Time Machine'nin yedekleme hedefi olarak ayarlamak için:

- 1 Ana Menü > Denetim Masası > Win/Mac OS seçeneğine gidin ve Mac hizmetini etkinleştir'i işaretleyin.
- 2 Time Machine açılan menüsünden bir paylaşımlı klasör seçin. Seçilen paylaşımlı klasör Time Machine'nin yedekleme hedefi olacaktır.

Not: Time Machine kullanımı hakkında daha fazla bilgi için Mac bilgisayarınızdaki yardıma bakın.

Bölüm

# Bir Yazıcı Sunucusunu Barındırın

USB Station 2 özellikle küçük ve orta boy işletmeler (SMB) için tasarlanmıştır, fazladan para harcamadan bir yazıcı sunucusunu USB Station 2 üzerinde kurmalarına imkan tanır.

## USB Station 2'yi Yazıcı Sunucusu olarak Ayarlayın

USB Station 2 sunucunuza en fazla 2 adet USB yazıcı bağlanarak, USB Station 2 yerel alan ağınızda yazıcı sunucusu olabilir.

### **USB Yazıcıyı Kurun**

USB yazıcınızı kurmak için Synology Assistant kullanmanız gerekir.

### USB yazıcıyı kurmak için:

- 1 Yazıcıyı USB Station 2 sunucunuzun USB bağlantı noktasına bağlayın.
- 2 Bilgisayarınızda Synology Assistant'ı açın.
- 3 Kurulumu tamamlamak için sihirbazı izleyin.

### **USB Yazıcıyı Yönetin**

Yazıcıları yönetmek için Ana Menü > Denetim Masası > Harici Aygıtlar seçeneğine gidin.

### USB yazıcıyı çıkarmak için:

- 1 Yazıcıyı USB Station 2 sunucunuzun USB bağlantı noktasından ayırın.
- 2 Çıkart üzerine tıklayın.

### Yazıcı biriktirme alanını temizlemek için:

Tüm yazıcıların yazdırma görevlerini iptal etmek için Temizle üzerine tıklayın.

*Not:* Yazıcıya farklı platformlardan erişim hakkında daha fazla bilgi için sağ üst köşedeki Yardım düğmesine (soru işaretli) tıklayın.

# Audio Station ile Müzik Çalın

Bölüm

Audio Station, USB Station 2 üzerindeki müzik kitaplığınıza erişim imkanı sağlayan web tabanlı bir ses uygulamasıdır, yerel alan ağında mevcut olan ses kaynaklarını seçin ve favori müziğinizi yeniden yürütmek için çalma listelerine ekleyin.

Audio Station ile aynı zamanda iPod'unuzda veya DLNA-sertifikalı Dijital Medya Sunucularında bulunan şarkılara da gözatabilir, çalabilir ve İnternet radyosu dinleyebilirsiniz.

Audio Station müziği USB Station 2 sunucunuza, bilgisayarınıza ya da DLNA-sertifikalı Dijital Ortam Oynatıcılara bağlı USB hoparlörler aracılığıyla çalabilir.

Bu bölümde Audio Station'ın etkinleştirilmesi, ses kaynağının seçilmesi, kaynaktan müzik taranması, çalma listesine müze eklenmesi ve yeniden yürütme kuyruk paneline müzik ve çalma listeleri eklenmesinin nasıl yapılacağı açıklanmıştır.

| 🖞 Here I Am To Worship - Audio Station 🖉 😂 🕄 🔇 |             |                 |             |       |                        |                                    |         |
|------------------------------------------------|-------------|-----------------|-------------|-------|------------------------|------------------------------------|---------|
| 🍪 Ayarlar                                      | 雀 Tüm Müzil | der • Tüm Kateg | oriler 🔽    | × Eyl | em•   🔳 🏭 💷            |                                    |         |
| ∀ Kitaplık                                     | Başlık      | Albüm 🔺         | Sanatçı     | Süre  | Parça                  |                                    | - F. (- |
| 🎵 Tüm Müzikler                                 | 🛃 Here I    |                 |             |       |                        | Worship Again                      | snip    |
| Klasöre göre                                   |             |                 |             |       |                        | Hillsonas                          |         |
| 🎯 Albüme Göre                                  |             |                 |             |       |                        |                                    |         |
| 🙎 Sanatçıya Göre                               |             |                 |             |       |                        |                                    |         |
| Türe Göre                                      |             |                 |             |       |                        | 0:09 -=                            | -4:49   |
| 🔤 Random100                                    |             |                 |             |       |                        | $\circ \Theta \circ \circ \cdot =$ |         |
| ▶ Çalma Listesi                                |             |                 |             |       |                        |                                    | 9 9     |
| Akıllı Çalma Listesi                           |             |                 |             |       |                        | Akıs Modu                          |         |
| <ul> <li>İnternet Radyosu</li> </ul>           |             |                 |             |       |                        | Beelik                             | Düre    |
| 🙀 Radyo İstasyonu Ekle                         |             |                 |             |       |                        | Başlık                             | Sure    |
| ((1)) SHOUTcast(TM)                            |             |                 |             |       |                        | Here I Am To Worship               | 4:08    |
| (1) RadiolO                                    |             |                 |             |       |                        |                                    |         |
| (🜓 Kullanıcı tanımlı                           |             |                 |             |       |                        |                                    |         |
| (🜓 Sık kullandıklarım                          |             |                 |             |       |                        |                                    |         |
| Medya Sunucusu                                 |             |                 |             |       |                        |                                    |         |
|                                                |             |                 |             |       |                        |                                    |         |
|                                                |             |                 |             |       |                        |                                    |         |
|                                                |             |                 |             |       |                        |                                    |         |
|                                                |             |                 |             |       |                        |                                    |         |
|                                                |             |                 |             |       |                        |                                    |         |
|                                                |             |                 |             |       |                        | Ortam İmgeleyici                   | E       |
|                                                | I Sayfa     | a 1/1   →       | >  🖏   50 🔽 |       | 1 - 1 / 1 gösteriliyor |                                    | 5       |
|                                                |             |                 |             |       |                        |                                    |         |

Not: Audio Station aşağıdaki biçimleri destekler:

Ses: (USB Modu) AAC, FLAC, M4A, MP3, Ogg Vorbis, WMA, WMA VBR; (Akış Modu) MP3, M4A, M4B

• Çalma Listesi: M3U, WPL

## Audio Station'ı etkinleştirin

Audio Station'ı etkinleştirmek için Ana Menü > Denetim Masası > Audio Station seçeneğine gidin.

| Constant Masası - Audio Station                                                                                                    | 00 |
|----------------------------------------------------------------------------------------------------|----|
|                                                                                                    | ?  |
| Audio Station                                                                                                    |    |
| USB hoparlörle müzik dinlemek veya istemci PC, iPhone veya iPod touch'a müzik akıtmak için Audio Station uygulamasını etkinleştirin. |    |
| 🖉 Audio Station 2 uygulamasını etkinleştir                                                                                           |    |
| Audio Station'ı başlat Yeniden İndeksle                                                                                              |    |
| Tamam İptal                                                                                                    |    |
|                                                                                                    |    |

### Audio Station'ı Etkinleştirmek için:

Audio Station 2'yi etkinleştir ve TAMAM üzerine tıklayın.

### Ses dosyalarını yeniden indekslemek için:

Audio Station içinde eksik müzik olduğunu fark ederseniz ses dosyalarının indeks yapısını yeniden kurmak için Yeniden İndeksle üzerine tıklayın. İşlem arkaplanda yürütülecektir.

### Audio Station'a Bağlanın

### Synology DiskStation Manager aracılığıyla bağlanmak için:

- 1 Synology DiskStation Manager'da oturum açın.
- 2 Ana menüdeki Audio Station simgesine tıklayın.

### Mobil Cihaz aracılığıyla bağlanmak için:

Apple App Store'dan veya Android Market'ten DS audio'yu indirerek iPhone, iPod touch veya Android cihazınız ile Audio Station'da müzik çalabilirsiniz. DS audio hakkında daha fazla bilgi için bkz. "Bölüm 14: Mobil Cihazlarla İletişim Kurun", Sayfa 85.

## Ses Kaynağını Seçin

Audio Station üzerinde kayıttan yürütme yapmak için sol bölümünde seçim yapabileceğiniz bazı ses kaynakları vardır.

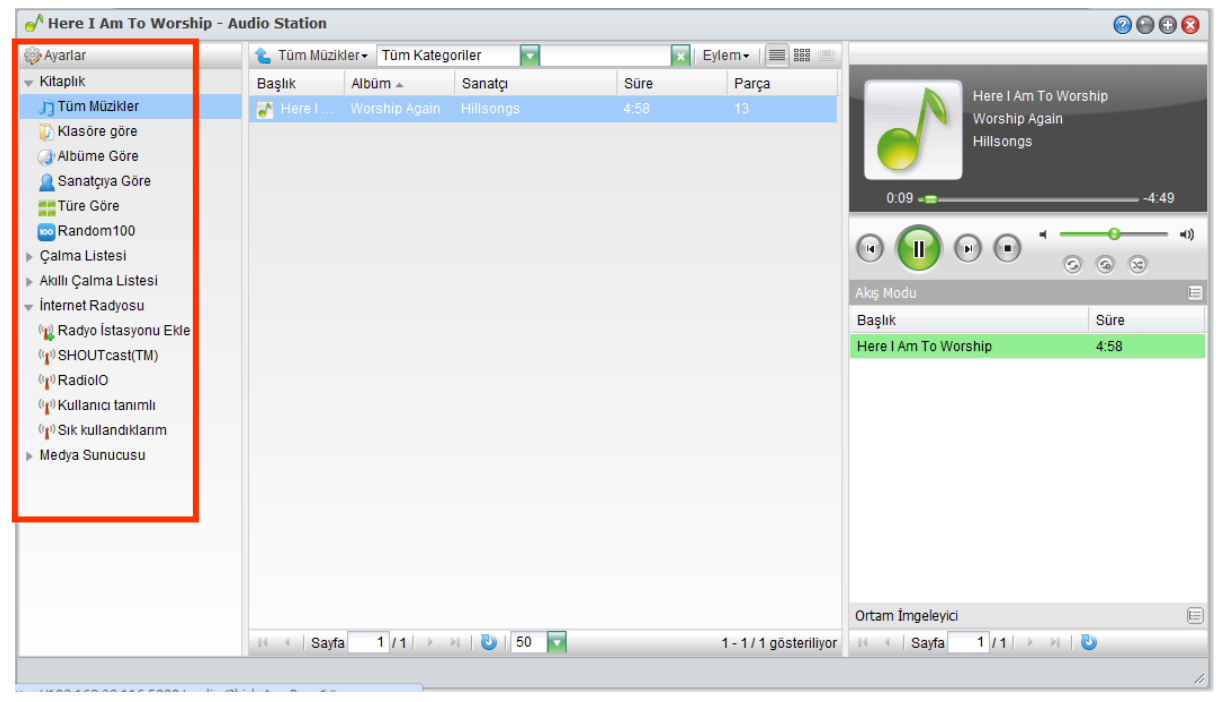

### **Kitaplık**

Kitaplık, USB Station 2 sunucunuz üzerinde aşağıdaki kategorilerde düzenlenen müzik içerir.

Müzik kitaplığınıza gözatmak için aşağıdakilerden birini yapın:

- Tüm müziğe gözatmak için Tüm Müzikler üzerine tıklayın.
- Dizine göre müziğe gözatmak için Klasöre Göre üzerine tıklayın.
- Şarkının albüm bilgisine göre müziğe gözatmak için Albüme Göre üzerine tıklayın.
- Şarkının sanatçı bilgisine göre müziğe gözatmak için Sanatçıya Göre üzerine tıklayın.
- Şarkının tür bilgisine göre müziğe gözatmak için Türe Göre üzerine tıklayın.
- Sistem tarafından rastgele seçilen 100 şarkıya gözatmak için Random100 üzerine tıklayın.

### Çalma Listesi

Çalma listelerinizi görmek için Çalma Listesi bitişiğindeki açma üçgenine tıklayabilirsiniz.

Çalma listenizi düzenlemek için aşağıdakilerden birini yapın:

- Tüm çalma listelerini güncellemek için Yenile seçimini yapın.
- Yeni bir çalma listesi oluşturmak için Yeni Çalma Listesi seçimini yapın.

*Not:* Sadece Çalma Listesini Yönet ayrıcalığına sahip kullanıcılar (sol üst köşedeki Ayarlar > Ayrıcalıklar seçeneğinde) çalma listesi düzenleyebilir veya ekleyebilir.

### Akıllı Çalma Listesi

Akıllı çalma listelerinizi görmek için Akıllı Çalma Listesi bitişiğindeki açma üçgenine tıklayabilirsiniz.

### Akıllı çalma listelerinizi yenilemek için:

Tüm akıllı çalma listelerini güncellemek için Yenile seçimini yapın.

### Akıllı çalma listesi eklemek veya düzenlemek için:

- 1 Synology DiskStation Manager'da Ana Menü > Denetim Masası > iTunes seçeneğine gidin.
- 2 Çalma listenizde ekleme veya düzenleme yapmak için Akıllı Çalma Listesi üzerine tıklayın.

Not: Akıllı çalma listelerini düzenleme hakkında daha fazla bilgi için bkz. "Akıllı Çalma Listesi Kullanın", Sayfa 75.

### iPod

USB Station 2 üzerindeki USB bağlantı noktasına bağlı olan iPod'u görmek için **iPod** bitişiğindeki açma üçgenine tıklayabilirsiniz.

### iPod içeriğini yenilemek için:

iPod içeriğini güncellemek için Yenile seçimini yapın.

### Not:

- Audio Station sadece iTunes Windows sürümüyle biçimlendirilen iPod'ları destekler.
- Sadece USB Modu veya Akış Modu ayrıcalığına sahip kullanıcılar (sol üst köşedeki Ayarlar > Ayrıcalıklar seçeneğinde) iPod içeriğine erişebilir.

### Internet Radyosu

Audio Station'da **SHOUTCast(TM)** ve **RadiolO** tarafından sağlanan İnternet radyo istasyonları listeleri bulunmaktadır. Aynı zamanda kendi radyo istasyonlarınızı da manuel olarak ilave edebilirsiniz.

#### Bir radyo istasyonu eklemek için:

- 1 Ayarlar penceresini açmak için Radyo İstasyonu Ekle seçimini yapın.
- 2 İlgili bilgileri doldurarak (Ad, Açıklama ve URL) Kullanıcı tanımlı listeye bir radyo istasyonu ekleyin.

### Radyo istasyonlarının listesini görmek için:

- 1 Mevcut olan bir İnternet radyo sağlayıcısını veya Kullanıcı tanımlı listeyi seçin.
- 2 Radyo istasyonlarının ayrıntılarını ana bölümde görebilirsiniz.

**Not:** Sadece USB Modu veya Akış Modu ayrıcalığına sahip kullanıcılar (sol üst köşedeki Ayarlar > Ayrıcalıklar seçeneğinde) İnternet radyosu dinleyebilirler.

### Medya Sunucusu

Audio Station yerel alan ağındaki DLNA-sertifikalı Dijital Medya Sunucuların veya diğer USB Station 2'lerin üzerindeki medya içeriğine gözatabilir ve bunları yürütebilir.

#### Yerel alan ağındaki medya sunucularını aramak için:

Kullanılabilir sunucuları aramak için Medya Sunucusu Tara seçimini yapın.

**Not:** Sadece USB Modu veya Akış Modu ayrıcalığına sahip kullanıcılar (sol üst köşedeki Ayarlar > Ayrıcalıklar seçeneğinde) medya sunucu içeriğini yürütebilirler.

## Müziğinizi Düzenleyin

Sol tarafta bulunan ses kaynaklarından birini seçtikten sonra, Audio Station'ın ana bölümünde içeriğine gözatabilir ve sık kullanılan müziğinizi çalma listelerinde düzenleyebilirsiniz.

| 🖞 Here I Am To Worship - Audio Station 🛛 💿 🚱 😳 📀 |            |                  |              |      |                        |                                         |        |
|--------------------------------------------------|------------|------------------|--------------|------|------------------------|-----------------------------------------|--------|
| 🎲 Ayarlar                                        | 雀 Tüm Müzi | kler 🗧 Tüm Kateg | oriler 🔽     | ×    | Eylem 🗸 📔 🎫 💷          |                                         |        |
| 👻 Kitaplık                                       | Başlık     | Albüm 🔺          | Sanatçı      | Süre | Parça                  |                                         | 1      |
| 🎵 Tüm Müzikler                                   | 🛃 Here I   |                  |              |      | 13                     | Here I Am To W                          | orsnip |
| 🐌 Klasöre göre                                   |            |                  |              |      |                        | Hillsongs                               |        |
| 🕢 Albüme Göre                                    |            |                  |              |      |                        |                                         |        |
| 🙎 Sanatçıya Göre                                 |            |                  |              |      |                        | 0.00 -                                  | 4.40   |
| Türe Göre                                        |            |                  |              |      |                        | 0.09 -=                                 | -4.49  |
| 🔤 Random100                                      |            |                  |              |      |                        |                                         |        |
| Çalma Listesi                                    |            |                  |              |      |                        |                                         |        |
| Akıllı Çalma Listesi                             |            |                  |              |      |                        | Akıs Modu                               | E      |
| <ul> <li>İnternet Radyosu</li> </ul>             |            |                  |              |      |                        | Baslik                                  | Süre   |
| 🙀 Radyo İstasyonu Ekle                           |            |                  |              |      |                        | Here I Am To Worshin                    | 4:58   |
| (P) SHOUTcast(TM)                                |            |                  |              |      |                        |                                         | 4.50   |
| (P)RadiolO                                       |            |                  |              |      |                        |                                         |        |
| (P) Kullanıcı tanımlı                            |            |                  |              |      |                        |                                         |        |
| (P) Sik kullandiklarim                           |            |                  |              |      |                        |                                         |        |
| Medya Sunucusu                                   |            |                  |              |      |                        |                                         |        |
|                                                  |            |                  |              |      |                        |                                         |        |
|                                                  |            |                  |              |      |                        |                                         |        |
|                                                  |            |                  |              |      |                        |                                         |        |
|                                                  |            |                  |              |      |                        |                                         |        |
|                                                  |            |                  |              |      |                        |                                         |        |
|                                                  |            |                  |              |      |                        | Ortam İmgeleyici                        |        |
|                                                  | li i Sayf  | a 1/1   →        | 🛛   🖏   50 🔽 |      | 1 - 1 / 1 gösteriliyor | . I I I I I I I I I I I I I I I I I I I | 6      |
|                                                  |            |                  |              |      |                        |                                         | 1      |

### Müziğe Gözatın

Görünümleri değiştirebilir, geçerli konumunuzu görebilir ve müziğinizi hızla bulmak için arama alanını kullanabilirsiniz.

*Not:* Müziğinize gözatarken okunamayan şarkı başlıkları, albüm adları veya sanatçı adları görürseniz, Synology DiskStation Manager'a giderek bilgisayarınızın diline uyan doğru kod sayfasını ayarlayın ve sonra müziğinizi yeniden indeksleyin. Daha fazla bilgi için bkz. "Varsayılan Dilleri Belirleyin", Sayfa 19 ve "Audio Station'ı etkinleştirin", Sayfa 54.

### Görünümleri Değiştirin

Ana bölümün yukarısında bulunan üç düğmeye tıklayarak şarkılarınıza farklı görünümlerde gözatabilirsiniz.

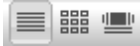

### Şarkılarınıza gözatmak için üç görünüm vardır:

- Liste (birinci düğme): Öğelerinizi liste halinde düzenleyin.
- Simge (ikinci düğme): Ana bölümde şarkılarınızın veya klasörlerinizin simgeleri ya da görsel öğeleri (varsa) görünür.
- Kapak Akışı (üçüncü düğme): Kapak Akışı kullanıldığında tüm simgeler/görsel öğeler ve şarkı/dizin adları görünür, kitaplığınızda sayfaları çevirmek için göz alıcı bir yoldur.

Not: Cover flow kitaplığa sadece Albüme Göre düzeninde gözatarken kullanılabilir.

### Geçerli Konumunuzu Görün

Önceki dizinlere geri gitmek için Yukarı düğmesini (Ayarlar'ın sağ tarafındaki) ve Audio Station penceresinin en üstündeki Konum açılan menüsünü kullanabilirsiniz.

### Önceki dizine geri gitmek için aşağıdakilerden birini yapın:

- Son dizine geri gitmek için Yukarı düğmesine tıklayın.
- Geri gitmek üzere önceki bir dizini seçmek için Konum açılan menüsünden bir dizin seçin.

### Müzik Arayın

Müziğinizi aramak için Audio Station ana bölümü üstündeki arama alanını kulanabilirsiniz.

### Müzik aramak için:

- 1 Tüm Kategoriler açılan menüsünden bir kategori seçin.
- 2 Arama alanına bir sözcük veya ifade girin.
- 3 Klavyenizdeki Enter (PC) ya da Return (Mac) tuşuna basın.

Arama sonucu ana bölümde görünecektir.

### Ek Öznitelikleri Görüntüleyin

Ana bölümün yeni sütunlarında göstermek üzere müziğinizin ek özniteliklerini görüntüleyebilirsiniz.

| Başlık     | - /     | Albüm 🔺               | Sanat | çı |              |         |  |
|------------|---------|-----------------------|-------|----|--------------|---------|--|
| 🛃 Here I . | Az↓     | Artan şekilde sırala  |       |    |              |         |  |
|            | Z<br>A↓ | Azalan şekilde sırala |       |    |              |         |  |
|            |         | Sütunlar              | I     |    | 7            | Başlık  |  |
|            |         |                       |       |    | 1            | Albüm   |  |
|            |         |                       |       |    | 1            | Sanatçı |  |
|            |         |                       |       |    |              | Tür     |  |
|            |         |                       |       |    | $\checkmark$ | Süre    |  |
|            |         |                       |       |    |              | Yıl     |  |
|            |         |                       |       |    |              | Disk    |  |
|            |         |                       |       |    | $\checkmark$ | Parça   |  |

### Ek öznitelikleri görüntülemek için:

- 1 İmleci ana bölümün herhangi bir sütun başlığı üzerinde gezdirin ve başlığın sağında beliren indirme okuna tıklayın.
- 2 Açılan menüden Sütunlar alt menüsünü seçin.
- 3 Ekstra özniteliklerin bitişiğindeki onay kutularını işaretleyerek bunları yeni sütunlarda gösterin.

### Çalma Listesi ile Çalış

Sık kullanılan müziğinizi sınıflandırmak ve daha kolay erişmek için şarkılarınızı çalma listeleri halinde düzenleyebilirsiniz.

Bir çalma listesi oluşturmak için aşağıdakilerden birini yapın:

Yöntem 1:

a Boş bir çalma listesi oluşturmak için Çalma Listesi altındaki Yeni Çalma Listesi üzerine tıklayın.

Kitaplığa gözatarken, ana bölümden şarkıları/radyo istasyonlarını seçin.

Seçilen şarkıları/radyo istasyonlarını yeni oluşturduğunuz çalma listesine sürükleyin.

Yöntem 2:

a Kitaplığınıza gözatarken, ana bölümden istediğiniz şarkıları/radyo istasyonlarını seçin.

Seçilen şarkıları/radyo istasyonlarını Çalma Listesi altındaki Yeni Çalma Listesi'ne sürükleyin.

Not:

- Çalma listelerine klasörler ekleyemezsiniz.
- Aynı zamanda kuyruktaki şarkıları da yeni çalma listesine ekleyebilirsiniz. Daha fazla bilgi için bkz. "Çıkış Modları ve Kuyruk Paneli Hakkında", Sayfa 59.

### Bir çalma listesini yeniden adlandırmak veya kaldırmak için:

Çalma listesine sağ tıklayın ve Yeniden adlandır veya Sil seçimini yapın.

### Bir çalma listesindeki şarkıların sırasını ayarlamak için aşağıdakilerden birini yapın:

- Ana bölümden şarkıları seçin ve üst kısımdan Yukarı ya da Aşağı üzerine tıklayarak çalma listesinde yukarı veya aşağı taşıyın.
- Ana bölümde şarkıları seçin ve yukarı ya da aşağı sürükleyin.

### Bir çalma listesinden şarkıları kaldırmak için:

Çoklu seçim yaparken Shift veya Ctrl tuşunu basılı tutun ve sağ tıklayarak Sil seçimini yapın.

### Müzik Çalın

Audio Station'ın sağ tarafı kuyruk paneli ve müzik çalardan oluşur. Kuyruğa eklenen müziği müzik çalarla çalabilirsiniz.

| 🔥 Here I Am To Worship - Audio Station 🖉 🚱 🚱 🚱 |            |                  |           |      |                        |                      |                                 |
|------------------------------------------------|------------|------------------|-----------|------|------------------------|----------------------|---------------------------------|
| 🎲 Ayarlar                                      | 雀 Tüm Müzi | kler - Tüm Kateg | oriler 🔽  | ×    | Eylem •   🔳 🏭 💻        |                      |                                 |
| 🔻 Kitaplık                                     | Başlık     | Albüm 🔺          | Sanatçı   | Süre | Parça                  |                      | 1 A T M/ Li                     |
| 🎵 Tüm Müzikler                                 | 🛃 Here I   |                  |           |      |                        | Her                  | e I Am To Worship<br>shin Agoin |
| 🐌 Klasöre göre                                 |            |                  |           |      |                        |                      | ship Again<br>songs             |
| 💽 Albüme Göre                                  |            |                  |           |      |                        |                      | longa                           |
| <u> </u> Sanatçıya Göre                        |            |                  |           |      |                        |                      |                                 |
| Türe Göre                                      |            |                  |           |      |                        | 0:09 -=              | -4:49                           |
| 🔤 Random100                                    |            |                  |           |      |                        |                      | → → → → →                       |
| Çalma Listesi                                  |            |                  |           |      |                        |                      |                                 |
| Akıllı Çalma Listesi                           |            |                  |           |      |                        | Akis Modu            |                                 |
| 👻 İnternet Radyosu                             |            |                  |           |      |                        | Reg Modu             | 07.00                           |
| 🙀 Radyo İstasyonu Ekle                         |            |                  |           |      |                        | Başlık               | Sure                            |
| (p) SHOUTcast(TM)                              |            |                  |           |      |                        | Here I Am To Worship | 4:58                            |
| (P) RadiolO                                    |            |                  |           |      |                        |                      |                                 |
| 📳 Kullanıcı tanımlı                            |            |                  |           |      |                        |                      |                                 |
| 📳 Sık kullandıklarım                           |            |                  |           |      |                        |                      |                                 |
| Medya Sunucusu                                 |            |                  |           |      |                        |                      |                                 |
|                                                |            |                  |           |      |                        |                      |                                 |
|                                                |            |                  |           |      |                        |                      |                                 |
|                                                |            |                  |           |      |                        |                      |                                 |
|                                                |            |                  |           |      |                        |                      |                                 |
|                                                |            |                  |           |      |                        |                      |                                 |
|                                                |            |                  |           |      |                        | Ortam İmgeleyici     | (E)                             |
|                                                | I4 4 Sayf  | fa 1 / 1 →       | 🖂 🛛 🖏 🛛 😽 | 2    | 1 - 1 / 1 gösteriliyor | I≪ ≪ Sayfa 1 /       | 1   ▶ ୬   🕗                     |
|                                                |            |                  |           |      |                        |                      | 11                              |

### Çıkış Modları ve Kuyruk Paneli Hakkında

Farklı aygıtlar aracılığıyla müzik çalmak amacıyla kuyruk panelinde farklı çıkış modlarına şarkılar ekleyebilirsiniz.

#### Çıkış modları arasında şunlar vardır:

- Akış Modu: Bilgisayarınızın hoparlörleri aracılığıyla kayıttan yürütmek için bilgisayarınıza müzik akıtın.
- USB Modu: USB Station 2 sunucunuzun USB bağlantı noktasına bağlı USB hoparlörler aracılığıyla müzik çalın.

*Not:* USB modunda müzik çalarken, yön bağımsız USB uzaktan kumanda ile müziğin kayıttan yürütülmesini de denetleyebilirsiniz. Synology Remote hakkında daha fazla bilgi için, www.synology.comsitesini ziyaret edin.

Ortam İmgeleyici: Yerel alan ağınızın içindeki bir Dijital Medya İşleyici (DMR) aracılığıyla müzik çalın.

Bir seferinde sadece tek mod genişletilebilir. Kuyruğa müzik veya çalma listesi eklediğinizde, müzik genişletilmiş moda eklenecektir.

Not: Aynı anda farklı modlarda müzik çalabilirsiniz.

### Kuyruğa Müzik Ekleyin

Şarkılarınızı kayıttan yürütmek için kitaplıktan sağ taraftaki kuyruk paneline ekleyebilirsiniz.

### Şarkılarınızı kitaplıktan kuyruk paneline eklemek için aşağıdakilerden birini yapın:

- Kuyruğa eklemek ve hemen çalmaya başlamak için ana bölümdeki bir öğe üzerine çift tıklayın.
- Ana bölümde bir veya daha çok öğe seçin ve kuyruğa sürükleyin.
- Ana bölümde bir veya daha çok öğe seçin sağ tıklayın ve bunları kuyruğa eklemek için Seçilenleri kuyruğa ekle seçimini yapın.
- Bir öğeye sağ tıklayın ve aynı dizindeki tüm öğeleri kuyruğa eklemek için Tümünü kuyruğa ekle seçimini yapın.

### Kuyruğa bir Çalma Listesi Ekleyin

Çalma listelerini kayıttan yürütmek için sağ taraftaki kuyruk paneline ekleyebilirsiniz.

### Bir çalma listesini kuyruğa eklemek ve kuyrukta varolan şarkıların yerini alması için:

Çalma listesine sağ tıklayın ve Yürüt seçimini yapın. Audio Station çalma listesindeki şarkıları hemen yürütecektir.

**Bir çalma listesini varolan şarkıların yerini almaksızın kuyruğa eklemek için:** Çalma listesine sağ tıklayın ve Kuyruğa ekle seçimini yapın.

### Kuyruk Panelindeki Şarkıları Yönetin

### Kuyruktaki bir şarkıyı çalmak için:

Şarkıya sağ tıklayın ve hemen çalmak için Yürüt seçimini yapın.

### Kuyruktaki şarkıların sırasını ayarlamak için aşağıdakilerden birini yapın:

- Kuyrukta şarkıları seçin ve yukarı ve aşağı sürükleyin.
- Şarkıları seçin, birine sağ tıklayıp Yukarı ya da Aşağı seçimini yapın.

### Geçerli kuyruk panelindeki şarkıların tümünü yeni bir çalma listesine eklemek için: Şarkılardan birine sağ tıklayın ve Çalma kuyruğunu kaydet seçimini yapın.

### Kuyruktaki bir şarkıyı kaldırmak için:

Şarkıyı seçin, sağ tıklayın ve Kaldır seçimini yapın.

### Kuyruktaki tüm şarkıları kaldırmak için:

Şarkılardan birine sağ tıklayın ve Tümünü kaldır seçimini yapın.

**Not:** Sadece USB Modu veya Akış Modu ayrıcalığına sahip kullanıcılar (sol üst köşedeki Ayarlar > Ayrıcalıklar seçeneğinde) ilgili modlara erişebilir.

### Müzik Çalarla Müzik Çalın

Kuyruğa eklenen müziği müzik çalarla çalabilirsiniz.

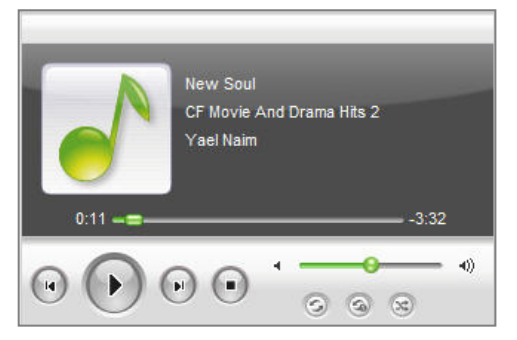

Müzik çaların üst kısmı şarkının başlığı, albümü, sanatçısı ve süresi dahil yürütülen geçerli müziğin bilgisini gösterir. Alt kısım müziğin kayıttan yürütülmesi için kullanabileceğiniz denetimleri içerir.

### Bir şarkıyı çalmak için:

Yürüt/Duraklat, Sonraki veya Önceki üzerine tıklayın.

### Geçerli olarak çalan şarkıda herhangi bir noktaya atlamak için:

Yürütme kafasını zaman çizelgesi (şarkı süresinin altındaki) boyunca istediğiniz bir noktaya sürükleyin.

### Ses seviyesini ayarlamak için:

Zaman çizelgesinin altındaki ses seviyesi kaydırıcısını sürükleyin.

### Kuyruktaki şarkıları tekrarlamak için:

Tümünü Tekrarla (müzik çaların sağ alt köşesindeki soldan birinci düğme) üzerine tıklayın.

### Kuyrukta çalan geçerli şarkıyı tekrarlamak için:

Birini Tekrarla (müzik çaların sağ alt köşesindeki orta düğme) üzerine tıklayın.

### Kuyruktaki şarkıları rastgele sırayla çalmak için:

Karıştır (müzik çaların sağ alt köşesindeki soldan üçüncü düğme) üzerine tıklayın.

Bölüm

# Download Station ile Dosyaları İndirin

11

Download Station web tabanlı bir indirme uygulamasıdır, İnternetten BitTorrent, FTP, HTTP, NZB ve eMule yolu ile dosya indirmenizi sağlar. BitTorrent kısmi dosya indirmekte mümkündür. Ayrıca, bir indirme görevi tamamlandığında size e-posta iletisi göndermesi için E-posta bildirimini de kurabilirsiniz.

Bu bölümde Download Station'ın nasıl etkinleştirileceği ve indirme görevlerinin nasıl yönetileceği açıklanmıştır.

| 🥪 Download Station                                                                                                    |                                                           |          |
|----------------------------------------------------------------------------------------------------|-----------------------------------------------------------|----------|
| DiskStation «                                                                                                    | BitTorrent/HTTP/FTP/NZB » Görev                           |          |
| Genel<br>Ayarlar<br>Gorev<br>Ayarlar<br>Gorev<br>Ayarlar<br>Charlen<br>Gorev<br>Ayarlar<br>Sunucu/Kad<br>Indirme Kuyruğu<br>Ayarlar<br>Ayarlar | Görev<br>☐ Oluştur                                        | Kullanı  |
|                                                                                                    | Hedef   Shared   URL ypştr/srkl indir.grv:                | +        |
|                                                                                                    | I   Sayfa 1 / 1   ▶ ▶   ↓ ↓ DL: 0.00 KB/s   UL: 0.00 KB/s | Veri yok |
|                                                                                                    | *www.synolo                                               | gy.com   |

## Download Station'ı etkinleştirin

Download Station'ı etkinleştirmek için Ana Menü > Denetim Masası > Photo Station seçeneğine gidin.

| 🔏 Denetim Masası - Dov | vnload Station                                                                           | 00  |
|------------------------|------------------------------------------------------------------------------------------|-----|
| ← →                    |                                                                                          | ?   |
| – Karsıdan Yükleme     | lizmeti                                                                                  |     |
| DiskStation'a veri yü  | klemek için Download Station uygulamasını etkinleştirin.                                 |     |
| Download Station       | n 2 uygulamasını etkinleştir                                                             |     |
| Konum:                 | Birim 1 (Kullanılabilir: 68.13 GB )                                                      |     |
| 👿 eMule İndirme        | yi Etkinleştir                                                                           |     |
| Not: Kullanıcılar bu k | arşıdan yükleme hizmetini kullanırken ilgili tüm yasa ve düzenlemelere uymak zorundadır. |     |
| Download Station'ı     | başlat                                                                                   |     |
|                        | Tamam                                                                                    | tal |
|                        |                                                                                          |     |

### Download Station'ı etkinleştirmek için:

Download Station 2'yi etkinleştir'i işaretleyin ve TAMAM üzerine tıklayın.

### eMule İndirmeyi Etkinleştirin

eMule hem eDonkey hem de Kad ağına bağlanan eşler arası bir dosya paylaşım uygulamasıdır. eDonkey ağında dosyaları aramadan ve indirmeden önce bir ED2K sunucuya bağlanmanız gerekir.

#### eMule indirmeyi etkinleştirmek için:

eMule İndirmeyi Etkinleştir seçeneğini işaretleyin ve TAMAM'a tıklayın.

### Download Station'a Bağlanın

Download Station'ı başlatmak için aşağıdakilerden birini yapın:

- Download Station'ı Başlat'a tıklayın.
- Ana Menü'ye gidin ve Download Station seçeneğine tıklayın.

## Genel Ayarları Yönetin

BitTorrent, HTTP, FTP, NZB ve eMule dahil tüm indirme görevleri için uygulanabilir genel ayarları yönetmek için Genel > Ayarlar seçeneğine gidin.

| Ayarlar<br><b>Ƙarşıdan Yük</b> | deme Zaman Çizelgesi                   |  |  |  |  |
|--------------------------------|----------------------------------------|--|--|--|--|
| Hemen Günlük                   |                                        |  |  |  |  |
| Kimden:<br>ila:                |                                        |  |  |  |  |
| Bildirim                       | ımlandığında e-posta bildirimi gönder. |  |  |  |  |
| OK Sıfırla                     |                                        |  |  |  |  |

### İndirme Zaman Çizelgesini Ayarlayın

Download Station'ın indirme görevini bir günün belirli zaman dilimine sınırlandırabilirsiniz, böylece gerektiğinde daha çok ağ bant genişliğini boşaltabilirsiniz.

### İndirme zaman çizelgesini ayarlamak için:

1 Aşağıdakilerden birini yapın:

- İndirme görevlerinin durmaksızın sürmesine izin vermek için Hemen seçimini yapın.
- İndirme görevlerini bir günün belirli zaman dilimine sınırlamak için Günlük seçin ve zaman dilimini girin.
- 2 TAMAM üzerine tıklayın.

### E-posta Bildirimini Ayarlayın

Bir görev tamamlandığında Download Station'ın indirme görevi sahiplerine e-posta bildirimleri göndermesini sağlayabilirsiniz.

### Başlamadan önce:

Ayarın yürürlüğe girmesi için Ana Menü > Denetim Masası > Bildirim seçimini yapıp SMTP ayarlarını girmelisiniz.

#### E-posta bildirimini etkinleştirmek için:

1 Görev tamamlandığında e-posta bildirimi gönder'i işaretleyin.

2 TAMAM üzerine tıklayın.

## BT/HTTP/FTP/NZB Dosyalarını İndirin

Download Station'a bağlandıktan sonra, BitTorrent/HTTP/FTP/NZB > Görev seçimini yapın, burada indirme hedef klasörünü belirleyip indirmeye başlayabilirsiniz.

| Görev                                  |                                                |                             |
|----------------------------------------|------------------------------------------------|-----------------------------|
| 🗋 <b>Oluştur</b>   🕥 Sürdür   🔟 Durakl | at   💥 Kaldır   📴 Son   📰 Bilgi Al   🍶 Temizle |                             |
| Dosya Dosya boyutu   Karşıdan \        | /ük  İlerleme Karşıya Yükl Karşıdan Yük K      | Calan Süre Status Kullanıcı |
|                                        |                                                |                             |
|                                        |                                                |                             |
|                                        |                                                |                             |
|                                        |                                                |                             |
|                                        |                                                |                             |
|                                        |                                                |                             |
|                                        |                                                |                             |
|                                        |                                                |                             |
|                                        |                                                |                             |
| 🛃 Hedef   Bilinmiyor                   | URL ypştr/srkl indir.grv:                      | +                           |
| 🕅 🔍   Sayfa 1   / 1   🕨 🕅              | 🖒   DL: 0.00 KB/s   UL: 0.00 KB/s              | Veri yok                    |
|                                        | ****                                           |                             |

### İndirme Hedef Klasörünü Belirleyin

İndirme hedefi olarak kullanılan paylaşımlı klasör Görev sayfasının sol alt kısmında gösterilir.

### Hedef klasörü değiştirmek için:

- **1** Hedef üzerine tıklayın.
- 2 İndirilen dosyaları kaydetmek istediğiniz paylaşımlı klasörü seçin.
- 3 TAMAM üzerine tıklayın.

### İndirme Görevlerini Yönetin

### Bir indirme görevi oluşturmak için:

- 1 Oluştur üzerine tıklayın.
- 2 İndirme yöntemlerinden birini seçin:
  - URL gir: Dosyanın URL'sini girin.
  - Bir dosya aç: İndirilecek dosyayı bulmak için Gözat üzerine tıklayın. (Flash Player 9.0.28 veya üzerini kurduysanız, birden fazla seçim yapabilirsiniz.)
- 3 Oluştur üzerine tıklayın.

### Bir RSS indirme görevi oluşturmak için:

### 1 Oluştur üzerine tıklayın.

- 2 URL'yi RSS URL gir alanında URL'yi girin ve Oluştur üzerine tıklayın.
- 3 Girilen RSS linki geçerli ise, dosyalar içeren liste ile birlikte bir iletişim kutusu belirir.
- 4 İndirmek için bir veya daha çok dosya seçin ve Tamam'a tıklayın.

### Not:

- RSS akışı olarak da bilinen RSS belgesi indirme linki, dosya boyutu, vb. gibi indirme bilgilerinin bir listesini içerir.
- RSS dosyasındaki bazı indirme linkleri gerçek dosya yerine bir web sayfasının linkidir. Bu tür RSS dosyaları desteklenmeyecektir.

İndirme görevlerini duraklatmak/devam ettirmek/kaldırmak için: İndirme görevlerini seçin ve Duraklat, Sürdür ya da Kaldır üzerine tıklayın.

### Eksik veya hatalı bir indirme görevini sonlandırmak için:

1 İndirme görevlerini seçin ve Son üzerine tıklayın.

2 Görevi sonlandırmak için TAMAM üzerine tıklayın. Dosyalar hedef paylaşımlı klasörünüze taşınacaktır.

Uyarı: Bir görevi sonlandırdıktan sonra devam ettiremez ya da yeniden başlatamazsınız.

### Bir indirme görevi hakkında ayrıntılı bilgi görüntülemek için:

İndirme görevini seçin ve Bilgi al üzerine tıklayın.

### Bitmiş indirme görevlerini temizlemek için:

Temizle üzerine tıklayın. İndirilmiş dosyalar hedef paylaşımlı klasörde kalacaktır.

#### İndirme görevlerinin liste sıralamasını değiştirmek için:

İndirme görevlerinin listesini sıralamak için sütun başlıklarına tıklayın. Varsayılan sıralama indirme görevlerinin oluşturma tarihidir.

#### Bir FTP klasörünü indirmek için:

Linkin sonuna eğik çizgi (/) ekleyerek FTP linkini girin. Klasörde bulunan tüm dosyalar ve alt klasörler indirilecektir.

### Sorun giderme

Hatalar oluştuğunda, tüm eylem düğmeleri devre dışı kalacaktır. Olası hataları kontrol ederek eylem düğmelerini etkinleştirebilirsiniz:

- Download Station devre dışı.
- Ağ çökmüş.
- İndirme hedefi belirlenmemiş.
- Hesabınız devre dışı veya kaldırılmış.
- Bilinmeyen Hata oluşmuş.

Yukarıdaki olası hataların bulunduğu listeyi kontrol ettikten sonra sorun hala devam ederse, Synology Desteğe başvurun: www.synology.com

### BT/HTTP/FTP/NZB Ayarlarını Yönetin

BT/HTTP/FTP/NZB indirme ayarlarını yönetmek için BT/HTTP/FTP/NZB > Ayarlar seçimini yapın.

### Bir İşlem Sırası Seçin

Genel bölümde aşağıdaki işlem sıralarından birini seçin.

| ſ | Ayarlar<br>Genel                                                                                                    | - |
|---|----------------------------------------------------------------------------------------------------|---|
|   | İşlem Sırası                                                                                                    |   |
|   | <ul> <li>Oluşturma tamınıne göre</li> <li>Kullanıcıya göre (her seferinde bir görev)</li> </ul>                                                   |   |
|   | Maksimum aktif karşıdan yükleme görevi: 10 🖍<br>İpucu: Çoklu aktif karşıdan yükleme görevleri sistem performansının yavaşlamasına neden olabilir. |   |

- Kullanıcıya göre: İndirme görevlerinin sıralama düzenini indirme görevi ekleyen kullanıcılara göre yapın.
- Oluşturma tarihine göre: İndirme görevlerinin sıralama düzenini eklenme tarihine göre yapın.

*Not:* Kullanıcıya göre seçilmesi kullanıcılar arasında tarafsızlığı artırabilir, o nedenle birden fazla kullanıcı dosya indirdiğinde önerilir.

### RapidShare ve Megaupload İndirme Ayarlarını Düzenleyin

Çok sayıda çevrimiçi dosya paylaşım web sitesi bulunmaktadır, burada kayıtlı kullanıcılar karşıya dosya yükleyebilir ve dosyaların indirme linklerini başka kimselerle paylaşabilir.

Şimdi Synology bu tür web sitelerinden iki tanesini desteklemektedir: **RapidShare** ve **Megaupload**. Web sitelerinde premium üyeliğe sahipseniz, dosyalarını indirmek için Download Station'ı kullanabilirsiniz.

| RapidShare İndirme            |           |  |
|-------------------------------|-----------|--|
| RapidShare premium hesap bilg | isi gir:  |  |
| Kullanıcı adı:                |           |  |
| Parola:                       |           |  |
| Parolayı onayla:              |           |  |
| Megaupload İndirme            |           |  |
| Megaupload premium hesap bil  | gisi gir: |  |
| Kullanıcı adı:                |           |  |
| Parola:                       |           |  |
| Parolayı onayla:              |           |  |

Download Station'ın Rapidshare veya Megaupload dosyalarını indirmesini sağlamak için: RapidShare İndirme veya Megaupload İndirme bölümünde, hesap bilgilerinizi girin ve TAMAM üzerine tıklayın.

Not: Premium üyelik kaydı ücrete tabidir. Daha fazla bilgi için web sitelerini ziyaret edin.

### NZB İndirme Ayarlarını Düzenleyin

Download Station ile, NZB dosyalarını bir haber sunucusu aracılığıyla indirebilirsiniz. NZB dosyalarını indirmek için, haber sunucusu ile hesabınızın bilgilerini girmeniz gerekir.

| Haber sunucusunu NZB do    | syalarını indire ayarlayın: |  |  |
|----------------------------|-----------------------------|--|--|
| Haber sunucusu:            |                             |  |  |
| Haber sunucu portu:        | 119                         |  |  |
| 🔲 Kimlik denetimi gerekiyo | or                          |  |  |
| Kullanıcı adı:             |                             |  |  |
| Parola:                    |                             |  |  |
| Parolavi onavla:           |                             |  |  |

Haber sunucusu ile hesabınızın bilgilerini girmek için: NZB İndir bölümüne bilgileri girin.

*Not:* NZB görevi başına bağlantı sayısı genellikle haber sunucunuz tarafından sınırlandırılmıştır, ancak yine de her NZB görevine olan maksimum bağlantı sayısını bir değer vererek sınırlandırabilirsiniz.

### BitTorrent İndirme Ayarlarını Düzenleyin

BitTorrent İndirme Ayarı bölümünde, BitTorrent dosyalarını indirmek için aşağıdaki ayarları düzenleyebilirsiniz.

| BitTorrent | Port Aralığı ——      |                                                                                                    |  |
|------------|----------------------|----------------------------------------------------------------------------------------------------|--|
| Varsayılar | n bağlantı noktası a | aralığını kullan                                                                                                    |  |
| 🔘 Aşağıdak | i bağlantı noktası a | ralığını kullan                                                                                                    |  |
| Kimden:    | 6881                 | Alici: 6890                                                                                                    |  |
|            |                      |                                                                                                    |  |
|            |                      | er en la contra contra de la contra de la co |  |

 BitTorrent Bağlantı Noktası Aralığı: Varsayılan olarak, BitTorrent bağlantı noktası aralığı 6881'den 6890'a kadardır. Aynı zamanda 1'den 65535'e kadar bir aralık da belirleyebilirsiniz. Bağlantı noktası aralığı en az 10 bağlantı noktası kapsamalıdır.

*Not:* BitTorrent erişimi için aşağıdaki bağlantı noktası numarasını kullanamazsınız, çünkü bunlar sistem kullanımı için ayrılmıştır:

- **Bağlantı Noktası Numarası:** 20, 21, 22, 23, 25, 80, 110, 137, 138, 139, 143, 199, 443, 445, 515, 543, 548, 587, 873, 993, 995, 3306, 3689, 5000, 5001, 5005, 5006, 5335, 5432, 7000, 7001, 9997, 9998, 9999
- FTP varsayılan bağlantı noktası aralığı: 55536-55663
- Surveillance Station varsayılan bağlantı noktası aralığı: 55736-55863
- BitTorrent karşıya yükleme ve indirme hızları: Alanlara maksimum karşıya yükleme ve indirme hızlarını girin (1 KB/s'den büyük olmalıdır).

*Not:* Diğer BitTorrent ayarları hakkında daha fazla bilgi için **BitTorrent/HTTP/FTP/NZB > Ayarlar** sayfasının Yardım bölümüne bakın.

## eMule aracılığıyla İndirin

eMule sunucuları eklemek, ED2K dosyalarını aramak ve indirme görevlerini yönetmek için eMule seçimini yapın.

### ED2K Sunucusu/Kad Ekleyin

Bir ED2K ağındaki kaynaklara erişmek için ED2K sunucusuna bağlanmak gerekir. ED2K sunucusu bağlı kullanıcıların paylaşımlı kaynakları için bir indeks sağlar, böylece tüm kullanıcıların kaynakları aramalarına ve indirmelerine imkan tanır.

Bir ED2K sunucusuna veya Kad ağına bağlanmak için Sunucu/Kad seçimini yapın.

| Sunucu/Kad      | 1                           |                                                      |
|-----------------|-----------------------------|------------------------------------------------------|
| 🔥 Ekle   🔥 S    | iil 🛛 🚂 Bağlan 🛛            |                                                      |
| IP adresi       | İsim                        | Açıklama Bağlantı Ping Kullanıcılar - Maks kullanıcı |
|                 |                             |                                                      |
|                 |                             |                                                      |
|                 |                             |                                                      |
|                 |                             |                                                      |
|                 |                             |                                                      |
|                 |                             |                                                      |
|                 |                             |                                                      |
|                 |                             |                                                      |
|                 |                             |                                                      |
| •               |                             | III +                                                |
| ED2K: Bağlı değ | jil <b>Kad:</b> Bağlı değil |                                                      |
| 🛛 🗐 🗐 Sayfa     | a 1 / 1   🕨 🕅   🛟           | 1 - 5 / 5 gösteriliyor                               |

### Bir ED2K sunucusu eklemek için:

1 Ayarlar penceresini açmak için Ekle üzerine tıklayın.

- 2 Aşağıdakilerden birini yapın:
  - Sunucu IP seçimini yapın ve sunucunun IP adresini ve bağlantı noktasını girin.
  - ED2K link seçimini yapın (örn. ed2k://|server|IP|port|/).
- 3 Ekle üzerine tıklayın.

### Bir ED2K sunucusunu silmek için:

Listeden bir veya daha fazla sunucu seçin ve Sil üzerine tıklayın.

### Rastgele bir ED2K sunucusuna bağlanmak için:

- 1 Bir sunucu seçmeden Bağlan üzerine tıklayın.
- 2 Rastgele bir sunucunun bağlanmasını bekleyin.

### Belirli bir ED2K sunucusuna bağlanmak için:

- 1 Sunucu listesinden bir sunucu seçin ve Bağlan üzerine tıklayın.
- 2 Sunucunun bağlanmasını bekleyin.
- 3 Seçilen sunucu meşgulse veya geçersiz bir IP adresine sahipse rastgele bir sunucunun bağlanmasını bekleyin.

### eMule ile arama yapın

İndirmek istediğiniz dosyaları aramak için Arama seçimini yapın.

| Synology       | Herhangi              | 🗸 Kad  | 👻 🔍 Ar | a 🔻   🕍 Karşıdan Y | ükle   🔝 Temizle |           |
|----------------|-----------------------|--------|--------|--------------------|------------------|-----------|
| Dosya adı      |                       |        |        | Dosya boyutu       | Kaynaklar 🔻      | Tamamland |
| Player synolog | y license .avi        |        |        | 5.00 MB            | 35               | 0%        |
| SYNOLOGY.txt   |                       |        |        | 14.33 KB           | 1                | 0%        |
| synology_88f5  | 281_cs407_0728.pat    |        |        | 71.45 MB           | 1                | 0%        |
| DSAssistant-S  | YNOLOGY_1062.dmg      | )      |        | 14.81 MB           | 1                | 0%        |
| synology_88f6  | 281_110j_0965.zip     |        |        | 89.47 MB           | 1                | 0%        |
| synology_88f6  | 281_109_0850.zip      |        |        | 90.04 MB           | 1                | 0%        |
| Synology Assis | stant_Windows.zip     |        |        | 39.60 MB           | 1                | 0%        |
| synology_88f6  | 281_109_0959.zip      |        |        | 89.62 MB           | 1                | 0%        |
| Synology Assis | stant_Linux.zip       |        |        | 7.62 MB            | 1                | 0%        |
| Synology DS10  | 07 - SDS 107 Series C | lG.pdf |        | 4.82 MB            | 1                | 0%        |
| USAssistant-S  | YNOLOGY-0027.zip      |        |        | 7.33 MB            | 1                | 0%        |
| synology_88f6  | 281_110j_0965.pat     |        |        | 91.28 MB           | 1                | 0%        |
| synology_pow   | erpc_107_0514.pat     |        |        | 36.99 MB           | 1                | 0%        |
| Id d Savfa     | 1 /1 > > -> ->        |        |        |                    |                  | Veri vol  |

#### Genel arama yapmak için:

- 1 Bir anahtar sözcük girin ve bir dosya tipi seçin.
- 2 Aşağıdaki arama yöntemlerinden birini seçin:
  - Yerel
  - Genel Sunucu
  - Kad
- 3 Dosya aramayı başlatmak için Arama üzerine tıklayın.

### Arama sonuçları aşağıdaki renklerde gösterilebilir:

- Mavi: Bu dosyalar için ağda yeterli kaynak mevcut.
- Kırmızı: Dosya zaten indirme kuyruğunda veya indirme hedefinde mevcut.

### Gelişmiş arama yapmak için:

- 1 Ara düğmesinin sağındaki aşağı oka tıklayın.
- 2 Bir anahtar sözcük girin ve bir dosya tipi seçin.
- 3 Aşağıdaki arama yöntemlerinden birini seçin.
  - Yerel
  - Genel Sunucu
  - Kad
- 4 İstediğiniz dosyalar için minimum ve maksimum dosya boyutunu girin. (isteğe bağlı)
- 5 Minimum kaynak sayısını girin. (isteğe bağlı)
- 6 Dosya uzantısını girin. (isteğe bağlı)
- 7 Dosya aramayı başlatmak için Arama düğmesine tıklayın.
- 68 | Bölüm 11: Download Station ile Dosyaları İndirin

#### Aramayı durdurmak veya arama sonucunu temizlemek için:

Aramayı durdurmak veya arama sonucunu temizlemek için Durdur ya da Temizle üzerine tıklayın.

#### eMule indirme kuyruğuna aranan dosyaları eklemek için:

- 1 Dosyaya çift tıklayın veya listedeki dosyalardan birini veya birkaçını seçin.
- 2 İndir üzerine tıklayın.

Seçilen görevler indirmeyi başlatmak üzere indirme kuyruğuna eklenecektir.

Not: Önceden indirme kuyruğunda bulunan dosyalar kuyruğa eklenmeyecektir.

### eMule İndirme Görevlerini Yönetin

Hedef klasörü belirlemek ve indirme görevlerini yönetmek için İndirme Kuyruğu seçimini yapın.

| osva adı          | Dosya boyutu Karsıdan Yük | İlerleme | Hiz | Kaynaklar | Status  |
|-------------------|---------------------------|----------|-----|-----------|---------|
|                   |                           |          |     |           |         |
|                   |                           |          |     |           |         |
|                   |                           |          |     |           |         |
|                   |                           |          |     |           |         |
|                   |                           |          |     |           |         |
|                   |                           |          |     |           |         |
|                   |                           |          |     |           |         |
|                   |                           |          |     |           |         |
|                   |                           |          |     |           |         |
|                   |                           |          |     |           |         |
|                   |                           |          |     |           |         |
|                   |                           |          |     |           |         |
|                   |                           |          |     |           |         |
| dacim             | li klasër bulunamadi      |          |     |           |         |
| ]Hedef   Paylaşım | lı klasör bulunamadı.     |          |     |           |         |
| Sayfa 1           | /1   > >     C   DL:      |          |     |           | Veri yo |

### Hedef klasörü belirlemek için:

- 1 Sol alt köşedeki Hedef üzerine tıklayın.
- 2 Bir paylaşımlı klasör seçin ve TAMAM üzerine tıklayın.

#### İndirme görevleri oluşturmak için:

- 1 Ayarlar penceresini açmak için Oluştur üzerine tıklayın.
- 2 Aşağıdakilerden birini yapın:
  - Birden fazla ED2K linki içeren bir metin dosyasını karşıya yükleyin
  - URL gir alanına en fazla 20 tane ED2K linki girin.
- 3 Oluştur üzerine tıklayın.

#### Bir indirme görevini silmek, duraklatmak veya devam ettirmek için:

- 1 Silmek, duraklatmak veya devam ettirmek istediğiniz bir veya daha çok görevi seçin.
- 2 Sil, Duraklat ya da Sürdür üzerine tıklayın.

### Bir görevin ayrıntılı bilgilerini görüntülemek için aşağıdakilerden birini yapın:

- Bir göreve çift tıklayın.
- Bir görev seçin ve Bilgi al üzerine tıklayın.

İsterseniz görev için arzu edilen önceliği seçin.

### eMule Yükleme Kuyruğunu Kontrol Edin

Kullanıcı adı, dosya adı, aktarılan dosya boyutu, indirme hızı, bekleme kuyruğunda beklenen süre ve yükleme süresi gibi bilgiler dahil şu anda yüklenmekte olan tüm dosyaları incelemek için eMule > Karşıya Yükleme Kuyruğu seçeneğine gidin.

*Not:* Varsayılan paylaşımlı klasör İndirme Kuyruğu'nda yapılandırdığınız indirme hedef yerindeki ile aynı olacaktır. Belirli dosyaları paylaşmak istemiyorsanız, lütfen bunları başka bir dizine taşıyın.

### eMule İndirme veya Karşıya Yükleme Hızını Değiştirin

Ayarlar seçimini yapın ve Karşıya yükleme ve indirme hızları bölümüne maksimum indirme veya karşıya yükleme hızlarını girin.

| BitTorrent yükleme ve indi   | rme hızları                         |
|------------------------------|-------------------------------------|
| Maks. karşıya yükleme hızı:  | 20 KB/s (0 KB/s sinirsiz demektir.) |
| Maks. karşıdan yükleme hızı: | 0 KB/s (0 KB/s sınırsız demektir.)  |

*Not:* eMule ayarları hakkında daha fazla bilgi için eMule seçimini yapın ve İndirme Kuyruğu ile Ayarlar sayfasının sağ üst köşesindeki Yardım düğmesine (soru işaretli) tıklayın.

Bölüm

USB Station 2 yerel alan ağında, bilgisayarların (Windows Media Player veya iTunes kullanan) ve DLNA/UPnP ev cihazlarının (stereo sistemi veya TV seti gibi) multimedya içeriğini yürütmesini sağlayan bir multimedya sunucusu olabilir.

Bu bölümde multimedya içeriklerinin USB Station 2'den bilgisayarınıza veya diğer DLNA/UPnP ev cihazlarına nasıl akıtılacağı açıklanmıştır.

## **DLNA Medya Sunucusunu Yönetin**

DLNA/UPnP medya sunucusunu etkinleştirmek için Ana Menü > Denetim Masası > Medya Sunucusu seçeneğine gidin. Etkinleştirildikten sonra, kullanıcılar USB Station 2 üzerindeki multimedya içeriklerine Dijital Medya Bağdaştırıcı (DMA) olarak da bilinen DLNA/UPnP ev cihazı ile gözatabilirler.

| 🔏 Denetim Masası - Medya Sunucusu    |                                                         | 00 |
|--------------------------------------|---------------------------------------------------------|----|
| < →                                  |                                                         | ?  |
| Gözətmə Ayarlar                      | ז DMA Uyumu                                             |    |
| DLNA/UPnP medya sunucusunu etkini    | leştir                                                  |    |
| Çoklu ortam dosyalarını bir DLNA/UPn | P DMA ile taramak için DLNA/UPnP desteğini etkinleştir. |    |
| Ağ arabirimi:                        | LAN 1                                                   |    |
| DMA menü dili:                       | English                                                 |    |
| DMA menü stili:                      | Basit stil 💙 Özelleştir                                 |    |
| Tanıla Yeniden İndeksle              | (Tamam) (İptal                                          |    |
|                                      |                                                         |    |
|                                      |                                                         |    |

*Not:* DLNA/UPnP etkinleştirilmiş DMA ile USB Station 2 üzerinde aşağıdaki multimedya dosya biçimlerini yürütebilirsiniz:

- Ses: AAC, FLAC, M4A, MP3, Ogg Vorbis, PCM, WAV, WMA, WMA VBR, WMA PRO, WMA Kayıpsız
- Görüntü: BMP, JPG (jpe, jpeg), GIF, ICO, PNG, PSD, TIF (tiff), UFO, RAW (arw, srf, sr2, dcr, k25, kdc, cr2, crw, nef, mrw, ptx, pef, raf, 3fr, erf, mef, mos, orf, rw2, dng, x3f)
- Video: 3GP, 3G2, ASF, AVI, DAT, DivX, DVR-MS, ISO, M2T, M2TS, M4V, MKV, MP4, MPEG1, MPEG2, MPEG4, MTS, MOV, QT, SWF, TP, TRP, TS, VOB, WMV, XviD, RV30, RV40, AC3, AMR, WMA3
- Çalma Listesi: M3U, WPL
- Altyazılar: srt, psb, smi, ass, ssa, sub, idx, ifo (x07 Serisi: DSM v2.0.3 0451 ve yukarısı; x06 Serisi: DSM v2.0.3 0430 ve yukarısı)

### DLNA/UPnP ortam sunucusunu etkinleştirmek için: DLNA/UPnP medya sunucusunu etkinleştir seçeneğini işaretleyin ve TAMAM üzerine tıklayın.

### DMA Menü Dili ve Stilini Belirleyin

Önceden tanımlanmış bir menü stili seçerek veya kendi stilinizi özelleştirerek multimedya dosyalarınızın DMA menüsünde nasıl düzenleneceğine karar verebilirsiniz. Sistem en fazla üç farklı özelleştirilmiş menü stili takımı kaydedebilir.

| Medya Sunucusu Gözatma Ayarl        | arı DMA Uyumu                         |                                 |  |
|-------------------------------------|---------------------------------------|---------------------------------|--|
| DI NA/URap moduo supususuan otki    | inlactic                              |                                 |  |
| Çoklu ortam dosyalarını bir DLNA/UF | nneştir<br>PnP DMA ile taramak için D | LNA/UPnP desteğini etkinleştir. |  |
| Ağ arabirimi:                       | LAN 1                                 | ~                               |  |
| DMA menü dili:                      | English                               | ~                               |  |
| DMA menü stili:                     | Basit stil                            | ✓ Özelleştir                    |  |
|                                     |                                       |                                 |  |

### DMA menü dilini belirlemek için:

DMA menü dili açılan menüsünden bir dil seçin.

### DMA menü stilini özelleştirmek için:

- 1 Özelleştirilmiş üç stilden birini seçin ve Özelleştir üzerine tıklayın.
- 2 Aşağıdaki sekmelerden birine tıklayın: Müzik, Fotoğraf veya Video.
- 3 Aşağıdakilerden birini yapın:
  - Yeni bir menü stili oluşturmak isterseniz, Oluştur üzerine tıklayın. Müzik seçtiyseniz, bir şablon listesi olacaktır.
  - Mevcut bir stili düzenlemek isterseniz, Düzenle üzerine tıklayın.

*Not:* Kullanıcıların sunucu üzerindeki multimedya dosyalarını doğru olarak taramaları için ayarladığınız kod sayfası ve menü dili DMA ayarlarıyla aynı olmalıdır. Kod sayfasını ayarlama hakkında daha fazla bilgi için bkz. "Varsayılan Dilleri Belirlevin", Sayfa 19.

### Medya Dosyalarını Yeniden İndeksleyin

DMA cihazınızla USB Station 2'ye gözatarken eksik multimedya dosyaları olduğunu farkederseniz, multimedya dosyalarının indeks yapısını yeniden kurmak için **Yeniden İndeksle** üzerine tıklayın. İşlem arkaplanda yürütülecektir.

| DLNA/UPnP medya sunucusunu       | etkinleştir                  |                                  |
|----------------------------------|------------------------------|----------------------------------|
| Çoklu ortam dosyalarını bir DLNA | VUPnP DMA ile taramak için D | )LNA/UPnP desteğini etkinleştir. |
| Ağ arabirimi:                    | LAN 1                        | ~                                |
| DMA menü dili:                   | English                      | ~                                |
| DMA menü stili:                  | Basit stil                   | ✓ Özelleştir                     |

### Tanılama Günlüğünü Kaydedin

Yardım almak için Synology Desteği ile iletişime geçtiğinizde günlük sorunun sebebini belirlemenize yardımcı olabilir.

### DMA iletişim günlüğünü yönetmek için:

- Tanıla üzerine tıklayın ve günlüğü kaydetmeye başlamak için Tanılama amacıyla DMA iletişim günlüğünü etkinleştir seçeneğini işaretleyin.
- 2 İndir veya Temizle üzerine tıklayarak kaydedilen günlüğü indirebilir veya temizleyebilirsiniz.
- 3 TAMAM üzerine tıklayın.
## Gözatma Ayarlarını Yönetin

Gözatma Ayarları bölümünde DMA için gözatma ayarlarını yönetebilirsiniz.

| 🔀 Denetim Masası - Medya Sunucusu                                                  |                                                                                         | 💮 🕄           |
|------------------------------------------------------------------------------------|-----------------------------------------------------------------------------------------|---------------|
| < → ♠                                                                              |                                                                                         | ?             |
| Medya Sunucusu Gözatma Ayarla                                                      | n DMA Uyumu                                                                             |               |
| Orijinal görüntülerin yerine düşük çöz<br>Görüntüleri hızlı bir şekilde taramak iç | ünürlüklü görüntüler ilet<br>çin bu işlevi etkinleştirin.                               |               |
| Müzik görüntüleme biçimi:                                                          | Yalnız başlık 🗸                                                                         |               |
| Dosya adları aşağıda yer alan görünt<br>Dosya adları:                              | üleri müzik/video kapağı olarak ayarla<br>cover.jpg;Cover.jpg;COVER.jpg;folder.jpg;Fold |               |
| 🔲 Video altyazı dosyalarını gizle                                                  |                                                                                         |               |
| 🗐 İnternet Radyosunu Etkinleştir                                                   |                                                                                         |               |
|                                                                                    |                                                                                         |               |
|                                                                                    |                                                                                         | Tamam [ İptal |
|                                                                                    |                                                                                         |               |
|                                                                                    |                                                                                         |               |

#### Görüntülere hızla gözatmak için:

Orijinal görüntülerin yerine düşük çözünürlüklü görüntüler ilet seçeneğini işaretleyin.

Müzik dosyalarınızın nasıl görüneceğini değiştirmek için: Acılan menüden bir Müzik görüntüleme biçimi seçin.

Albüm kapağı (katıştırılmış görüntüsü bulunmayan müzik dosyaları için) veya video küçük resimleri ayarlamak için:

- 1 Dosya adları aşağıda yer alan görüntüleri müzik/video kapağı olarak ayarla seçeneğini işaretleyin.
- 2 Dosya adları'nı girin, örn. Cover.jpg ve girin böylece müzik dosyalarıyla aynı klasör altındaki aynı dosya adını taşıyan görüntü albüm kapakları veya video küçük resimleri olarak gösterilecektir. Dosya adları büyük küçük harfe karşı duyarlıdır ve birden fazla görüntü bulunduğunda ön tarafa en yakın listelenen dosya adı kullanılacaktır.

#### Video altyazı dosyalarını gizlemek için:

Video altyazı dosyalarını gizle seçeneğini işaretleyin.

*Not:* Çoğu durumda, DiskStation medyasına DMA aygıtı ile gözatarken video altyazı dosyalarını gizleyebilirsiniz, çünkü altyazı işlevinin doğru olarak çalışması için sadece birkaç DMA'nın altyazı dosyalarına gözatması gerekir.

Audio Station'da listelenen radyo istasyonlarına gözatmak ve bunları çalmak için: İnternet Radyosunu Etkinleştir seçeneğini işaretleyin.

## DMA Uyumluluğunu Artırın

USB Station 2 sunucunuz üzerindeki çokluortam içeriklerinin DMA aygıtlarınızda düzgün olarak yürütülmesini sağlamak için DMA Uyumu bölümünde DMA uyumluluğunu artırabilirsiniz.

| 🔏 Denetim Masası - Medya Sunucusu                                                                                                    | 00 |
|----------------------------------------------------------------------------------------------------|----|
|                                                                                                    | ?  |
| Medya Sunucusu Gözatma Ayarları DMA Uyumu                                                                                                    | _  |
| 🔲 Kod dönüştürücüleri etkinle                                                                                                    |    |
| DMA'nızı desteklemiyorsa dosyaları aşağıdaki biçimlerde çalmak için transkodlayıcısını etkinleştirin. Ayarlar sadece<br>bazı DMA'lara uygulanacaktır.                        |    |
| FLAC/APE AAC OGG AIFF                                                                                                    |    |
| 🔲 Özelleştirilmiş MIME türlerini etkinleştir                                                                                                    |    |
| DMA'ın dosya biçimlerini tanımlamasına yardımcı olması için özelleştirilmiş MIME tiplerini girin. Özelleştirilmiş MIME<br>tipleri varsayılan ayarların üzerine yazılacaktır. |    |
| Özelleştirilmiş MIME türleri: avi=video/x-ms-video,wav=audio/x-wav                                                                                                    |    |
|                                                                                                    |    |
| Tamam İptal                                                                                                    |    |
|                                                                                                    |    |

### Transkodlayıcı ayarlarını etkinleştirmek için:

DMA'nız aşağıdaki ses biçimlerini desteklemiyorsa transkodlayıcıları etkinleştirmek için aşağıdaki onay kutularını işaretleyin: FLAC, APE, AAC, OGG ve AIFF.

## DMA'nın multimedya dosya biçimlerini tanımasına yardım etmek için:

Özelleştirilmiş MIME türlerini etkinleştir seçeneğini işaretleyin ve Özelleştirilmiş MIME türleri'ni girin.

## Daha Fazla Bilgi

MIME türleri, aynı zamanda **İnternet medya türleri** olarak da bilinir, medya dosyalarının türünü ve alt türünü belirleyerek multimedya dosyalarının DMA ile uyumluluğunu iyileştirebilir. DMA cihazınızın doğru biçimleri tanımlamasına yardım etmek için MIME türlerini özelleştirebilirsiniz.

## Multimedya İçeriklerini DMA Cihazlarla Yürütün

USB Station 2 Sony PS3, Xbox360 ve başka birçok DMA cihazla mükemmel uyum sağlamaktadır. Çokluortam içeriklerini taramak ve USB Station 2 sunucunuzdan stereo sisteminize ve TV setinize akıtmak için bu aygıtları kullanabilirsiniz.<sup>1</sup>

*Not:* Medya sunucusunun içeriklerine DMA cihazlarıyla gözatma hakkında bilgi için cihazınızla birlikte gelen belgelere bakın.

<sup>&</sup>lt;sup>1</sup> Sabit sürücü, USB yazıcı, DMA ve UPS dahil önerilen çevre birimi modelleri için lütfen www.synology.com sitesini ziyaret edin.

# iTunes Hizmetini Yönetin

iTunes hizmetini kullanmak için Ana Menü > Denetim Masası > iTunes seçeneğine gidin. Etkinleştirildikten sonra, aynı yerel alan ağındaki tüm iTunes istemcileri USB Station 2 sunucunuz üzerinde şarkı veya videolara gözatabilir ve bunları yürütebilirler.

| 🔀 Denetim M                                                        | lasası - iTunes                                                                                                    |                                                                       |                                                                                  | 00 |
|--------------------------------------------------------------------|----------------------------------------------------------------------------------------------------|-----------------------------------------------------------------------|----------------------------------------------------------------------------------|----|
| € → 4                                                              |                                                                                                    |                                                                       |                                                                                  | ?  |
| iTunes –<br>iTunes h<br>ve video<br>Ø iTune<br>Payla<br>□ Pa<br>Pa | izmetini aynı alt ağda buluna<br>lara gözatmalarına ve yürütr<br>ıs Hizmetini Etkinleştir<br>ışım adı:<br>ırola gerekli<br>ırola: | n tüm iTunes istemcilerir<br>nelerine izin verecek şek<br>DiskStation | in "music", "video" ve "photo" paylaşımlı klasöründeki şarkı<br>Ide etkinleştir. |    |
| Akıllı Ça                                                          | alma Listesi Yeniden İnd                                                                                                    | leksle                                                                | Tamam İptal                                                                      |    |
|                                                                    |                                                                                                    |                                                                       |                                                                                  |    |

Aşağıdaki biçimler iTunes hizmeti tarafından desteklenecektir:

- Ses: MP3, M4A, M4P
- Video: MOV, MP4, M4V
- Çalma Listesi: WPL, M3U

## iTunes Hizmetini Etkinleştirin

1 iTunes hizmetini etkinleştir seçeneğini işaretleyin ve Paylaşım adı'nızı girin.

- 2 iTunes kullanıcılarının paylaşımlı klasörlerinize erişmeden önce parola girmelerini istiyorsanız Parola gerekli seçeneğini işaretleyin ve bir parola girin.
- 3 TAMAM üzerine tıklayın.

## Akıllı Çalma Listesi Kullanın

Akıllı Çalma Listesi penceresini açmak için Akıllı Çalma Listesi üzerine tıklayın, burada USB Station 2 sunucunuzda akıllı çalma listeleri oluşturabilir ve düzenleyebilirsiniz.

| Akıllı Çalma Listes | si                   |          |                              |                |
|---------------------|----------------------|----------|------------------------------|----------------|
| İsim: motivation    | Kural Ekle Kural Sil | herhangi | 🗙 aşağıdaki kuralı eşleştir: |                |
| Sanatçı             | eşittir              | techno   |                              |                |
|                     |                      |          |                              |                |
|                     |                      |          |                              |                |
|                     |                      |          |                              |                |
|                     |                      |          |                              |                |
|                     |                      |          |                              |                |
|                     |                      |          |                              |                |
|                     |                      |          |                              |                |
|                     |                      |          |                              |                |
|                     |                      |          |                              |                |
|                     |                      |          |                              |                |
|                     |                      |          |                              |                |
|                     |                      |          |                              | Tamam İptal // |

Akıllı çalma listesi spesifik kurallara uyan belirli türdeki şarkıları otomatik olarak içine alır. iTunes istemcileri oluşturduğunuz akıllı çalma listesini yürütebileceklerdir.

## Akıllı çalma listesi oluşturmak için:

- 1 Oluştur'a tıklayın, çalma listesini adlandırın ve TAMAM'a tıklayın.
- 2 Kuralları belirlemek için Kural Ekle üzerine tıklayın.
- 3 TAMAM üzerine tıklayın.

## Akıllı çalma listesini düzenlemek için:

- **1** Düzenlemeye başlamak için aşağıdakilerden birini yapın:
  - Düzenlemek istediğiniz öğeye çift tıklayın.
  - Öğeyi seçin ve Düzenle üzerine tıklayın.
- 2 Kuralları değiştirmek için aşağıdakilerden birini yapın:
  - Öğeleri açılan menülerden seçerek kuralları değiştirin.
  - Kural eklemek isterseniz Kural Ekle üzerine tıklayın.
  - Kuralı silmek isterseniz kuralı seçin ve Kural Sil üzerine tıklayın.
- 3 TAMAM üzerine tıklayın.

## Akıllı çalma listesini silmek için:

- 1 Silmek istediğiniz akıllı çalma listesini seçin.
- 2 Sil'e tıklayın ve ardından Evet'e tıklayın.

## Ses Dosyalarını Yeniden İndeksleyin

iTunes ile USB Station 2'ye gözatarken eksik dosyalar olduğunu farkederseniz, video ve ses dosyalarının indeks yapısını yeniden kurmak için Yeniden İndeksle üzerine tıklayın. İşlem arkaplanda yürütülecektir.

# Gelişmiş Yönetim Görevlerini Gerçekleştirin

Bölüm

Synology DiskStation Manager sistem bilgisini kontrol etme; sistem kaynaklarını izleme, bildirim alma, DSM'i geri yükleme veya yükseltme işlemlerini ve daha birçok işlemi yapmanıza olanak sağlayan çeşitli yönetim işlevleriyle gelir.

Bu bölümde USB Station 2 sunucunuzun en iyi performansı sağladığından emin olmak için bu yönetim işlevlerinin nasıl kavranacağını açıklar.

## Sistem Bilgisini Kontrol Edin

Sistem bilgisini kontrol etmek için Ana Menü > Sistem Bilgisi seçeneğine gidin.

## Genel Bilgiyi Kontrol Edin

USB Station 2 sunucunuzun durum özetini (Temel Bilgiler, Ağ, Zaman ve USB aygıt dahil) ve tüm diğer bağlı eSATA veya USB aygıtların (varsa) durum özetini edinmek için Genel seçimini yapın.

| 🕡 Sistem Bilgisi       |                                           | 🙆 🕀 🚱 😒  |
|------------------------|-------------------------------------------|----------|
| Genel Depolama Günlük  |                                           |          |
| Öğe                    | Değer                                     |          |
| Temel Bilgiler         |                                           | 0        |
| Sunucu adı             | US2TC                                     |          |
| Seri numarası          | A7HFN00018                                |          |
| Model adı              | USB Station 2                             |          |
| Toplam Fiziksel Bellek | 128 MB                                    |          |
| DSM sürümü             | DSM 3.0-1334                              |          |
| Sistem saati           | Sat Sep 18 17:06:50 2010                  |          |
| İşletim süresi         | 5 saat(ler) 48 dakika(lar) 35 saniye(ler) |          |
| 🗆 Ağ                   |                                           |          |
| MAC adresi             | 00-00-79-0A-35-C8                         |          |
| IP adresi              | 192.168.32.15                             | 0        |
| IPv6 adresi            | fe80::200:79ff:fe0a:35c8/64 Scope:Link    |          |
| Alt ağ maskesi         | 255.255.240.0                             |          |
| Tunnel                 | <yapılandırılmamış></yapılandırılmamış>   |          |
| DNS                    | 192.168.252.254                           |          |
| Varsayılan ağ geçidi   | 192.168.47.254                            | 4        |
| Calisma Gruhu          | WORKGROUP                                 | <b>•</b> |
|                        |                                           | Yenile   |
|                        |                                           |          |
|                        |                                           | /        |

## Sistemin genel bilgileri aşağıdakileri kapsar:

- Temel Bilgiler: Sunucu adı, model adı, bellek boyutu, DSM sürümü, sistem saati, çalışma süresi ve birim kullanımı dahil USB Station 2 sunucunuz hakkındaki ayrıntılı bilgileri burada görebilirsiniz.
- Ağ: Burada USB Station 2 sunucunuzun MAC adresini, IP adresini ve diğer ağ bilgilerini görebilirsiniz.
- Zaman: Zaman sunucusu ve zaman dilimi dahil USB Station 2 sunucunuzun zaman ayarını burada görebilirsiniz. Zaman sunucunuzu ayarlamak için bkz. "Zamanı Ayarlayın", Sayfa 20.
- USB aygıt: Harici USB aygıtlarınızın model adlarını burada görebilirsiniz.

## Depolama Bilgisini Kontrol Edin

USB depolama aygıtlarınızın boş veya kullanılmış alanını ve durumunu kontrol edebilirsiniz.

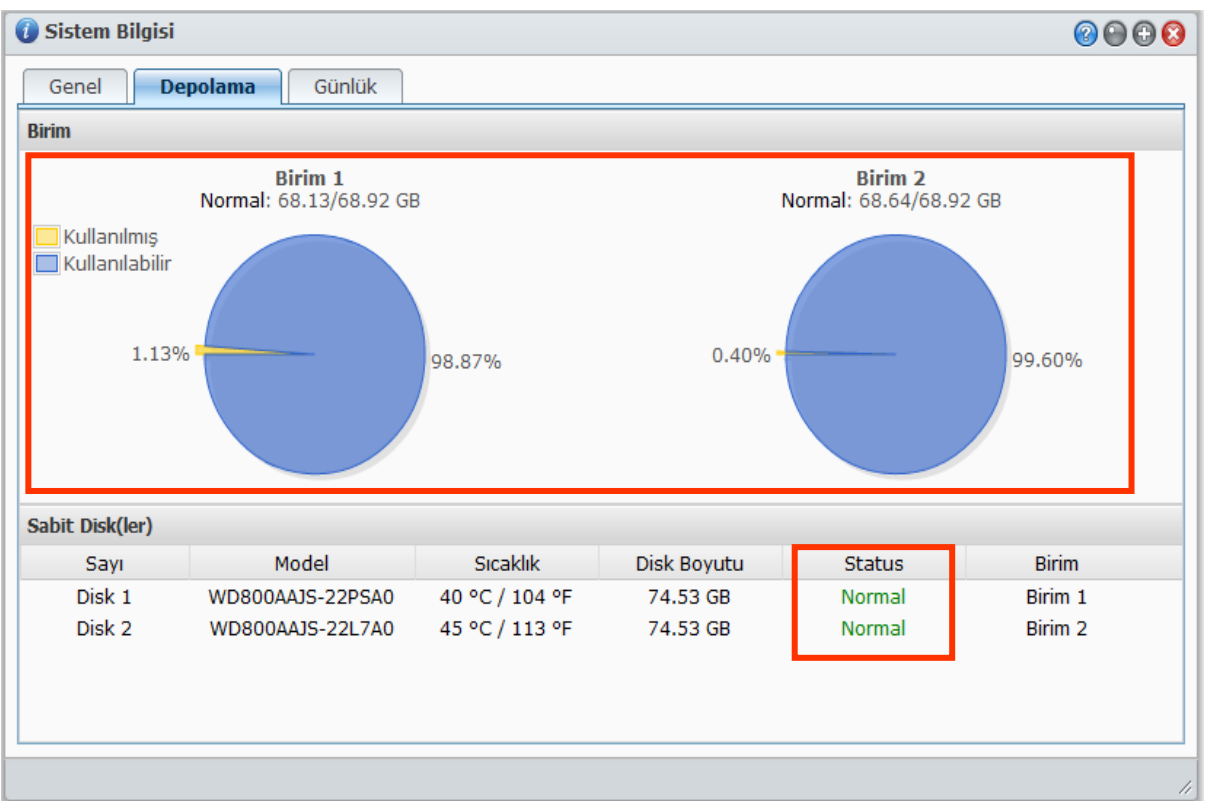

## Birim kullanımını kontrol etmek için:

Daire şeklindeki çizelgelerden USB depolama aygıtlarınızın boş veya kullanılmış alanını görebilirsiniz.

Sabit sürücü durumu aşağıdakilerden biri olabilir:

- Normal: USB depolama aygıtları kullanılabilir durumda.
- Başlamaya Hazırlanmadı: USB depolama aygıtları USB Station 2 tarafından tanınamıyor.
- Çöktü: USB depolama aygıtlarındaki verilere erişilemedi. Bu aygıtı değiştirmenizi öneririz.

*Not:* Sistemin normal olarak işlemesi için Normal veya İlk Kullanıma Hazırlandı durumunda en az bir disk bulunmalıdır.

## Günlükleri Kontrol Edin

USB Station 2 kullanıcılarının her hareketini kaydeden sistem günlüğünü kontrol etmek için Günlük üzerine tıklayın.

| 🚺 s | istem Bilgisi                    |              |                                                  | (2) (1) (2)               |
|-----|----------------------------------|--------------|--------------------------------------------------|---------------------------|
| 6   | Genel Depolama                   | Günlük       |                                                  |                           |
| Sis | tem günlüğü                      | ✓ Te         | mizle Kaydet Yenile                              |                           |
|     | Tarih ve Saat: 👻                 | Kullanıcı    | Olay                                             |                           |
| 0   | 2010/09/07 16:20:55              | admin        | User [admin] logged in from [192.168.37.118]     | ·                         |
|     | 2010/09/07 15:04:58              | admin        | System successfully exported configurations.     | _                         |
|     | 2010/09/07 14:58:54              | admin        | Windows file service was started.                | =                         |
| 0   | 2010/09/07 14:58:50              | admin        | Windows file service was stopped.                |                           |
| 0   | 2010/09/07 14:58:48              | admin        | Encoding was set to [Türkçe].                    |                           |
|     | 2010/09/07 14:58:48              | admin        | Email notification language was set to [Türkçe]. |                           |
|     | 2010/09/07 14:58:48              | admin        | Language was set to [Türkçe].                    |                           |
|     | 2010/09/07 14:49:25              | admin        | Windows file service was started.                |                           |
|     | 2010/09/07 14:49:21              | admin        | Language was set to [繁體中文].                      |                           |
|     | 2010/09/07 14:49:21              | admin        | Email notification language was set to [繁體中文].   |                           |
|     | 2010/09/07 14:49:21              | admin        | Encoding was set to [繁體中文].                      |                           |
|     | 2010/09/07 14:49:21              | admin        | Windows file service was stopped.                |                           |
| ĸ   | <ul> <li>Sayfa 1 / 13</li> </ul> | <b>&gt; </b> | Sayfadaki öğeler: 50 🗸                           | 1 - 50 / 607 gösteriliyor |
|     |                                  |              |                                                  |                           |

## Belirli hizmetin günlük kayıtlarını görmek için:

Sistem günlüğü, Bağlantı günlüğü, Geçerli Bağlantı, FTP dosya aktarım günlüğü, File Browser aktarım günlüğü, File Station aktarım günlüğü ve WebDAV günlüğü görüntülemesi için açılır menüyü kullanın.

## Günlük kayıtlarını silmek için:

- 1 Açılan menüden silmek istediğiniz günlük öğesini seçin.
- 2 Günlük kayıtlarını silmek için Temizle üzerine tıklayın.

## Günlük kayıtlarını kaydetmek için:

- 1 Açılan menüden kaydetmek istediğiniz günlük öğesini seçin.
- 2 Kaydet üzerine tıklayın.
- 3 Günlük kayıtları bir .html dosyasına çıkarılacaktır. Bu dosyayı açma veya diske kaydetme tercihini yapabilirsiniz.

## Günlüğü yenilemek için:

Sayfayı yeniden yüklemek ve en güncel günlük kayıtlarını edinmek için Yenile'ye tıklayın.

Not: Günlük boyutu sınırına ulaştığında, alan kazanma düşüncesiyle en eski kayıt kaldırılacaktır.

# Sistem Kaynaklarını İzleyin

Sistem kaynaklarını izlemek için Bilgi > Kaynak Monitörü seçeneğine gidin.

Kaynak Monitörü başlatıldığında, verileri toplamaya ve görüntülemeye başlayacaktır. Uygulamadan çıktığınızda veriler silinecektir. Geçmişte toplanan kaynak verileri saklanmaz.

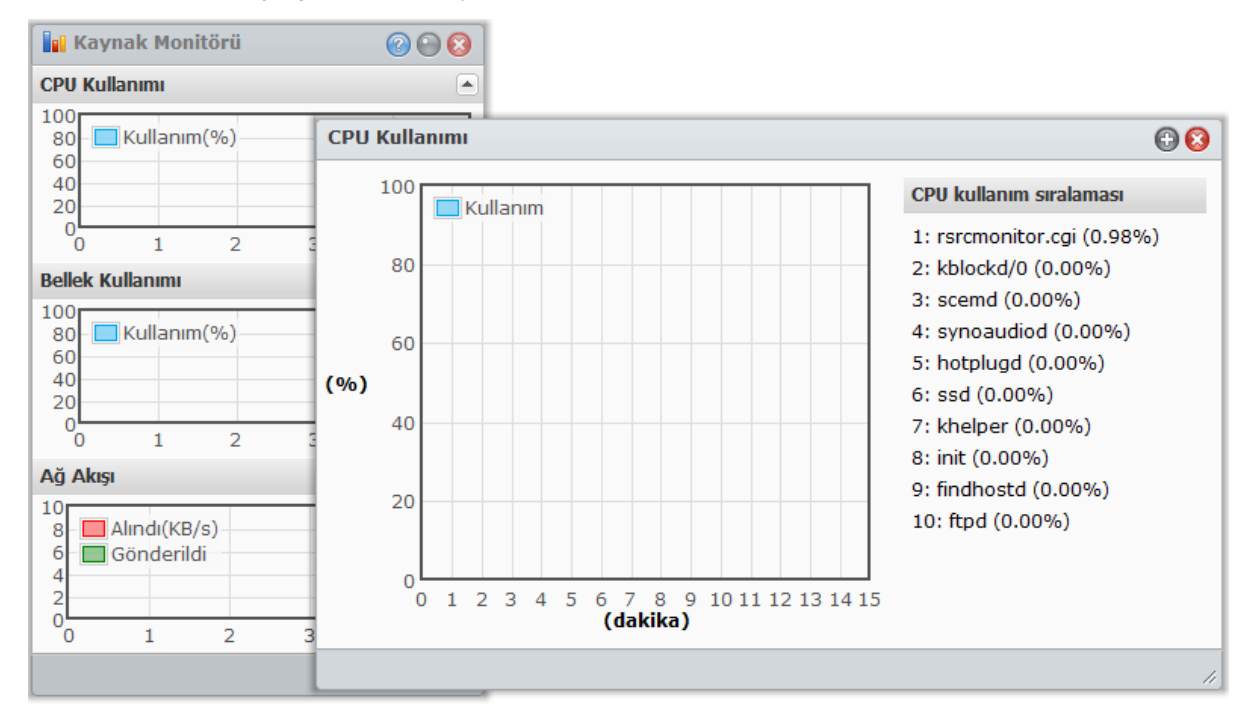

## Sistem kaynakları aşağıdakileri kapsar:

- CPU Kullanımı: Genel CPU kullanımını görebildiğiniz gibi her bir işlemin CPU kullanımını da azalan CPU yükü sıralamasıyla görebilirsiniz. Kaynak Monitörü ilk başlatıldığında CPU kullanımı yüksek olabilir, bunun nedeni sistemin aynı anda kaynak verisi toplaması ve kullanıcı arabirim sayfasını yüklemesi gerekliliğindendir. Kaynak Monitörünün çalışır tutulmasıyla sistem kaynağının harcanacağına lütfen dikkat edin.
- Bellek Kullanımı: Verilerin sabit sürücüye erişim yapmadan hızla elde edilebilmesi için sistem sıklıkla erişilen verileri önbellekte sakladığından bellek kullanımı yüksek seviyede kalır. Genel bellek yetersiz olduğunda önbellek hafızası boşaltılır.
- Ağ Akışı: Ağ akış çizelgesi gönderilen ve alınan veriyi KB/sn olarak gösterir. PPPoE etkin olduğunda, aktarım hızı da çizelgede görünür.

## Kaynaklardan herhangi birinin ayrıntılarını görmek için:

Kaynak kullanımının ayrıntılarını görüntüleyen bir pencerenin açılması için kaynaklardan birine tıklayın.

## **DSM Güncelle**

USB Station 2 sunucunuzun güncelliğini korumak için Ana Menü > Denetim Masası > DSM Güncelleme seçeneğine gidin.

## Başlamadan önce aşağıdakileri yapın:

En son DSM'yi indirmek için http://www.synology.com/support/download.php adresine gidin, .pat sıkıştırılmış dosyasını açın ve bilgisayarınıza kaydedin.

| 🛠 Denetim Masası - DSM Güncelle 💿 🥘 🌔       |                                                                                                    |   |
|---------------------------------------------|----------------------------------------------------------------------------------------------------|---|
| ← →                                         |                                                                                                    | ? |
| - DSM Güncelle                              |                                                                                                    |   |
| Geliştirilmiş işlevlere ve<br>kontrol edin. | artırılmış performansa sahip yeni DSM mevcut olabilir. Yükseltmeler için Synology Web Sitesi sitesini |   |
| Model adı:                                  | USB Station 2                                                                                         |   |
| Geçerli DSM sürümü:                         | DSM 3.0-1334                                                                                          |   |
| DSM tarihi:                                 | 2010/09/17                                                                                            |   |
| Dosya Yolu:                                 | 選擇檔案)尚未選取檔案                                                                                           |   |
| Not: DSM sürümü düşi                        | rülemez. Uygulanan DSM geçerli olandan daha yeni olmalıdır.                                           |   |
|                                             | Tamam İptal                                                                                           |   |

## DSM'i güncellemek için:

- 1 Bilgisayarınızdaki .pat dosyasının yerini bulmak için Gözat üzerine tıklayın.
- 2 DSM'yi karşıya yüklemeye ve güncellemeye başlamak için **TAMAM** üzerine tıklayın. İşlemin tamamlanması biraz zaman alabilir. Güncelleme tamamlandığında, USB Station 2 otomatik olarak yeniden başlayacaktır.

### DSM'yi güncellemede sorun yaşarsanız:

- Güncelleme sürecinin kullanıcılar veya elektriklerin kesilmesi gibi diğer beklenmeyen olaylar tarafından kesintiye uğratılıp uğratılmadığını kontrol edin.
- DSM sürümünü kontrol edin. Sadece daha yeni bir DSM sürümü ile güncelleme yapabilirsiniz.
- Yükseltme dosyası bozulmuş olabileceğinden DSM güncellemesini tekrar indirin.

Sorun devam ederse, lütfen Synology ile irtibata geçin.

Önemli: Güncelleme sırasında USB Station 2 üzerine kaydedilmiş veriler silinmeyecektir. Yine de, güvenlik nedeniyle, öncelikle sunucudaki verileri yedeklemenizi önemle tavsiye ederiz.

# **Olay Bildirimi Alın**

Ana Menü > Denetim Masası > Bildirim seçimini yapın ve önemli bir olay olduğunda (örneğin durum değişikliği, sistem hatası, bağlantı kaybı veya fan davranış değişikliği) sizi E-posta aracılığıyla haberdar etmesi için USB Station 2'yi kurun.

| netim Masası - Bildirim     |                                                                      |       |
|-----------------------------|----------------------------------------------------------------------|-------|
| >                           |                                                                      |       |
|                             |                                                                      |       |
| E-posta SMS                 |                                                                      |       |
| Sistemde bir bata va da du  | ırıım değisikliği vəsəndiğində bir e-posta bildirimi gönderileçektir |       |
| SMTP subucusu:              |                                                                      |       |
| SMTP bağlantı noktası:      | 25                                                                   |       |
| Cüvenli bağlantı (CCL/TI    |                                                                      |       |
| Guverni Dagianti (SSL/T     | Lo) gerekiyor                                                        |       |
| 🔲 Kimlik denetimi gerekiyo  | or                                                                   |       |
| Kullanıcı adı:              |                                                                      |       |
| Parola:                     | •••••                                                                |       |
| Parolayı onayla:            |                                                                      |       |
| Birincil e-posta:           |                                                                      |       |
| İkincil e-posta:            |                                                                      |       |
| Konu öneki:                 |                                                                      |       |
| 🔲 Yeni oluşturulan kullanıd | cıya bildirim mesajı gönder                                          |       |
| Test e-postası gönder       | 1                                                                    |       |
|                             | 5                                                                    |       |
|                             | Tamam                                                                | İntəl |
|                             |                                                                      | Thrai |
|                             |                                                                      |       |

## E-posta Bildirimi Alın

E-posta bildirimini kurmak için ana bölümde E-posta sekmesine tıklayın.

## E-posta bildirimini kurmak için:

- 1 SMTP sunucu adını veya IP adresini girin.
- 2 Varsayılan olarak, SMTP bağlantı noktası numarası 25'tir. Bağlantı noktası yönlendirme kurallarını kurarken farklı bir SMTP bağlantı noktası belirlediyseniz, numarayı değiştirin.
- 3 SMTP sunucunuz SSL/TLS bağlantısı gerektiriyorsa, Güvenli bağlantı (SSL/TLS) gerekli'yi işaretleyin.
- 4 SMTP sunucunuz kimlik doğrulama gerektiriyorsa, Kimlik doğrulama gerekli seçeneğini işaretleyin ve e-posta sunucusu için kullanıcı adınızı ve parolanızı girin.
- 5 Bildirim postalarını alacak e-posta adresini Birincil e-posta veya İkincil e-posta alanına girin.
- 6 E-posta ayarlarınızın doğru yapılıp yapılmadığını görmek için Test e-postası gönder üzerine tıklayın.
- 7 Bildirim postasının konusunun önüne bir öntakı eklemek isterseniz, bunu Konu öneki alanına girin. Öntakı bildirimin hangi Synology ürününden gönderildiğini belirlemenize yardımcı olur.

## Daha Fazla Bilgi

## SMTP sunucunun etki alanı adı hakkında:

SMTP sunucusu, bir IP adresi veya bir etki alanı adı olabilir. Bir etki alanı adı olduğunda, lütfen **Ana Menü** > **Denetim Masası** > **Ağ** seçeneğinde geçerli bir DNS sunucu IP'sinin girilmiş olduğundan ve sunucunun İnternet üzerinde bulunğundan emin olun.

# Admin'in Parolasını Sıfırlayın

**admin** parolasını unutursanız ve bu nedenle DSM'de oturum açamıyorsanız, parolayı boş olarak sıfırlayabilir ve yeni bir parola ayarlayabilirsiniz.

## Admin'in parolasını sıfırlamak için:

USB Station 2 sunucunuzun arka panelindeki RESET düğmesine basın ve 4 saniye basılı tutun.

| Not: Yöneticinin parolasını sıfırlamanın dışı | nda RESET düğme | sinin kullanımı USB | Station 2'yi fabrika |
|-----------------------------------------------|-----------------|---------------------|----------------------|
| varsayılanlarına geri yükleyecektir.          |                 |                     |                      |

# USB Station 2'yi Fabrika Varsayılanlarına Geri Yükleyin

USB Station 2 sunucunuzu fabrika varsayılanlarına geri yüklemek isterseniz Ana Menü > Denetim Masası > Varsayılanları Geri Yükle seçeneğine gidin.

| 🔏 Denetim Masası - Varsayılanları Geri Yükle                               | 00    |
|----------------------------------------------------------------------------|-------|
| $\leftarrow \rightarrow$                                                   | ?     |
| Seçenekleri Geri Yükle                                                     |       |
| Sabit diski biçimlendirin ancak geçerli ayarları koruyun                   |       |
| 💿 Sabit diski biçimlendirin ve fabrika varsayılan ayarlarına geri yükleyin |       |
| 🔘 MySQL Veritabanı Parolasını Sıfırla                                      |       |
| MySQL Veritabanlarını Sil                                                  |       |
| Tamam                                                                      | iptal |
|                                                                            |       |

## USB Station 2'yi geri yüklemek için:

 Veriler aynı kalırken USB Station 2'yi fabrika varsayılanlarına geri yüklemek için Fabrika varsayılan ayarlarına geri yükle onay kutusunu işaretleyin ve TAMAM üzerine tıklayın.

## **Terminal Hizmetlerini Etkinleştirin**

USB Station 2'de oturum açmak ve ayarlarını değiştirmek için Telnet veya SSH kullanmanızı sağlayan Terminal hizmetini etkinleştirmek için Ana Menü > Denetim Masası > Terminal seçeneğine gidin.

| 🛠 Denetim Masası - Terminal                                                                                                    | 00 |
|----------------------------------------------------------------------------------------------------|----|
|                                                                                                    | ?  |
| Terminal Hizmeti Seçenekleri Oturum açmak ve sisteminizi düzenlemek için Terminal hizmetlerini kullanın. Telnet hizmetini etkinleştir |    |
| SSH hizmetini etkinleştir                                                                                                    |    |
| Tamam İptal                                                                                                    | )  |

## USB Station 2'ye Telnet veya SSH aracılığıyla bağlantıyı etkinleştirmek için:

## 1 Aşağıdakilerden birini yapın:

- Telnet hizmetini etkinleştirmek isterseniz, Telnet hizmetini etkinleştir seçeneğini işaretleyin.
- SSH hizmetini etkinleştirmek isterseniz, SSH hizmetini etkinleştir seçeneğini işaretleyin.

*Not:* SSH hizmetini devre dışı bıraktığınızda, tüm SSH görevleri hemen sonlandırılır. Bir yedekleme görevini gerçekleştirirken SSH hizmetini devre dışı bırakırsanız, SSH hizmeti devre dışı bırakıldıktan sonra görevi tekrar gerçekleştirin.

## 2 TAMAM üzerine tıklayın.

Önemli: Terminal hizmetini dikkatli kullanın. USB Station 2'de uygun olmayan işlem veya değişiklik yapılması sistem arızasına veya veri kaybına yol açabilir.

## Bölüm

# Mobil Cihazlarla İletişim Kurun

14

Mobil cihazlarda İnternet erişimi yaygılaştığından iPhone/iPod touch, Android telefonlar veya başka mobil cihazlar kullanarak USB Station 2 sunucunuzla iletişim kurmanız için Synology size birtakım yaratıcı seçenekler sunar.

## iPhone/iPod touch ve Android Uygulamalarını Kullanın

Synology tarafından tasarlanmış, Wi-Fi erişimi olan yerlerde USB Station 2 ile iletişim kurmanızı sağlayan mobil uygulama, Apple App Store veya Android Market'ten alınabilir.

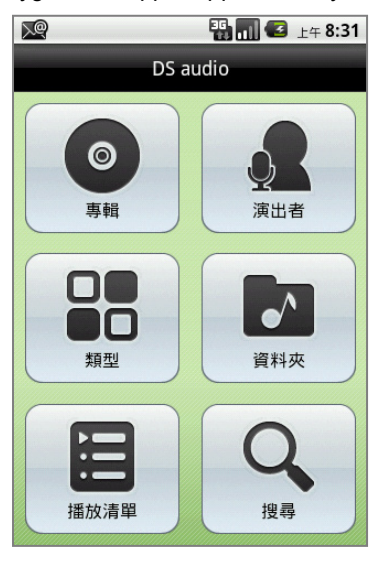

DS audio

## **DS** audio

**DS audio** bir iPhone/iPod touch veya Android telefon cihazıyla Audio Station'a erişmenizi ve hareket halindeyken favori müziğinizi dinlemenizi sağlar. Bunun yanısıra, USB Station 2 sunucunuza USB hoparlör takılı olduğunda uzaktan kumanda özelliği ile Audio Station'ın müzik yürütmesini denetleyebilirsiniz.

Not: DS audio hakkında daha fazla bilgi için Ayarlar > Belge > Yardım seçeneğine gidin.

# Diğer Mobil Cihazları Kullanın

Windows Mobile 6.0 (Internet Explorer Mobile veya Opera 9.0 veya üstü ile), Symbian OS 9.1 (S60 3rd Edition veya üstü ile) ya da iPhone OS 2.3.1 veya üstü ile çalışan bir mobil cihazınız varsa, dünyanın İnternet erişimi olan her yerinde cihazı kullanarak USB Station 2'de oturum açabilir ve Mobile File Station ile desteklenen dosya biçimlerini okuyabilirsiniz.

# **Belirtimler**

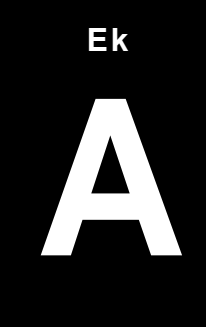

En son ürün teknik özellikleri için, lütfen www.synology.com adresini ziyaret edin.

# **USB Station 2**

| Model                                   | USB Station 2                                                                                                    |
|-----------------------------------------|----------------------------------------------------------------------------------------------------|
| CPU                                     | 800 MHz                                                                                                    |
| RAM                                     | DDR2 128MB                                                                                                    |
| Harici Arabirim                         | USB x 2                                                                                                    |
| Maks. HDD Kapasitesi                    | 4TB (2TB USB Disk x 2)                                                                                                    |
| LAN Bağlantı Noktası                    | Gigabit x 1                                                                                                    |
| Boyut (YxGxD) (mm)                      | 46 x 122 x 111                                                                                                    |
| Ağırlık (g)                             | 147                                                                                                    |
| Destaklanen İstemsilar                  | Windows 2000 üstü                                                                                                    |
| Destekienen istemicher                  | • Mac OS X 10.3 üstü                                                                                                    |
| Maks. Kullanıcı<br>Hesapları            | 32                                                                                                    |
| Maks. Eşzamanlı<br>Bağlantı             | 32                                                                                                    |
| Desteklenen Dosya<br>Sistemi            | • EXT4 • EXT3 • FAT32 • NTFS                                                                                                    |
| Ajans Belgelemeleri                     | FCC Class B     CE Class B     BSMI Class B                                                                                                    |
| Olay Bildirimi                          | Evet                                                                                                    |
| NTP                                     | Evet                                                                                                    |
| SSL/TLS üzerinden FTP                   | Evet                                                                                                    |
| HTTPS Bağlantısı                        | Evet                                                                                                    |
| Dil Yerelleştirme                       | ・English ・Deutsch ・Français ・Italiano ・Español ・Dansk ・Norsk ・Svensk<br>・Nederlands ・Pycский ・Polski ・Magyar ・Português do Brasil ・Português<br>Europeu ・Türkçe ・Český ・日本語・한국어・繁體中文・简体中文                                                                                        |
| Güç Tüketimi Ve Çevre<br>Gereksinimleri | <ul> <li>Hat voltajı: 100V - 240V AC</li> <li>Frekans: 50/60Hz</li> <li>Çalışma Sıcaklığı: 40 ila 95°F (5 ila 35°C)</li> <li>Depolama Sıcaklığı: 15 ila 155°F (-10 ila 70°C)</li> <li>Bağıl Nem: 5% ila 95% RH</li> <li>Maksimum Çalışma İrtifası: 10000 fit (3048 m)</li> </ul> |

# Sınırlamalar

- Herbir USB Station 2 en çok 2 USB yazıcı destekler.
- Mac kullanıcıları için, USB Station 2 yalnız PostScript USB yazıcıları destekler.

# LED Gösterge Tabloları

# **USB Station2**

| LED Gösterimi | Renk    | Durum         | Açıklama             |
|---------------|---------|---------------|----------------------|
| LAN           | Yeşil   | Statik        | Gigabit Link         |
|               |         | Yanıp sönüyor | Ağ etkin durumda     |
|               |         | Kapalı        | Ağ çalışmaz durumda  |
| USB DİSK      | Yeşil   | Statik        | USB Disk normal      |
|               |         | Yanıp sönüyor | USB Diske erişiliyor |
|               |         | Kapalı        | USB Disk yok         |
|               | Turuncu | Statik        | USB Disk hatası      |
| GÜÇ           | Yeşil   | Statik        | Güç hazır            |
|               |         | Yanıp sönüyor | Önyükleme yapıyor    |
|               |         | Kapalı        | Güç kapalı           |

# Sorun giderme

USB Station 2 sunucunuzun yönetimi hakkındaki sorular için Ana Menü > DSM 3.0 Yardım seçeneğine gidin veya her pencerenin sağ üst köşesindeki Yardım düğmesine (soru işaretli) tıklayın. Bunun dışındaki sorularınızda daha fazla yardım için lütfen www.synology.com adresindeki Synology Inc. web sitesini ziyaret edin.

#### SYNOLOGY, INC. SON KULLANICI LİSANS SÖZLEŞMESİ

ÖNEMLİ-DİKKATLE OKUYUN: İŞBU SON KULLANICI LİSANS SÖZLEŞMESİ ("EULA"), SİZİN (GERÇEK KİŞİ OLARAK VEYA TEK TÜZEL KİŞİ OLARAK) İLE SYNOLOGY, INC. VE SYNOLOGY AMERICAN CORP DAHİL İŞTİRAKLERİ (TOPLU OLARAK, "SYNOLOGY") ARASINDA WWW.SYNOLOGY.COM ADRESINDE BULUNAN VEYA BİR SYNOLOGY ÜRÜNÜ İLE VERİLEN VEYA BİR SYNOLOGY ÜRÜNÜNE ("ÜRÜN") YÜKLENMİŞ OLAN DİĞER İLİŞKİLİ BELLENİM, MEDYA, BASILI MATERYALLER VE "ÇEVRİMİÇİ" VEYA ELEKTRONİK BELGELER (TOPLU OLARAK, "YAZILIM") İLE BİRLİKTE HERHANGİ BİR SYNOLOGY YAZILIMI İÇİN YAPILAN YASAL BİR SÖZLEŞMEDİR.

YAZILIMI İÇEREN AMBALAJI AÇMANIZ, SYNOLOGY TARAFINDAN ÖNCEDEN YÜKLENMEMİŞ YAZILIMI BİR ÜRÜN ÜZERİNE YÜKLEMENİZ VEYA ÖNCEDEN YÜKLENMİŞ YAZILIM İÇEREN BİR ÜRÜNÜ KULLANMANIZ İŞBU EULA HÜKÜMLERİNE TABİ OLMAYI KABUL ETTİĞİNİZ ANLAMINA GELİR. BU EULA HÜKÜMLERİNE RAZI DEĞİLSENİZ ÜRÜNÜ İÇEREN KUTUYU AÇMAYIN, YAZILIMI YÜKLEMEYİN VEYA YAZILIMI İÇEREN ÜRÜNÜ KULLANMAYIN. SATICININ GEÇERLİ İADE POLİTİKASINA UYGUN OLARAK PARANIZ TAM OLARAK GERİ ÖDENMEK ÜZERE ÜRÜNÜ SATIN ALDIĞINIZ SATICIYA İADE EDEBİLİRSINİZ.

Bölüm 1. Sınırlı Yazılım Lisansı. İşbu EULA hüküm ve koşullarının tümüne uymanız koşuluyla Yazılımın bir kopyasını Ürün üzerinde kullanmak üzere sadece Ürünün yetkili kullanımıyla bağlantılı olarak Yazılımın bir kopyasını yükleme, çalıştırma ve kullanma amacıyla sınırlı, münhasır olmayan, transfer edilemez, kişisel bir lisans imtiyazını Synology size vermektedir.

**Bölüm 2. Belgeler.** Kopyaların dahili iş amacıyla kullanılacak olması ve yeniden yayımlanıp üçüncü şahıslara tekrar dağıtılmaması kaydıyla Yazılımla birlikte verilen belgelerin makul sayıdaki kopyalarını (kağıt üzerinde veya elektronik formda) oluşturabilir ve kullanabilirsiniz.

**Bölüm 3. Yedekleme.** Yedekleme ve arşivleme amaçlarıyla Yazılımın makul sayıda kopyasını oluşturabilirsiniz.

**Bölüm 4. Güncelleştirmeler.** Orijinal yazılımı güncellemek ya da tamamlamak üzere Synology tarafından size temin edilen veya www.synology.com ("Web Sitesi") adresindeki Synology web sitesinden kullanımınıza sunulan yazılımlar, bu tür güncelleştirme veya tamamlayıcılarla birlikte ayrı lisans koşulları şart koşulmadıkça bu EULA hükümlerine tabidir, şart koşulmuşsa bu ayrı koşullar geçerli olacaktır.

Bölüm 5. Lisans Sınırlamaları. Bölüm 1'de zikredilen lisans yalnız Ürünü sipariş etmiş ve bedelini ödemiş olmanız durumunda geçerlidir ve Yazılımla ilgili haklarınızın tamamını belirtir. Synology bu EULA içinde size açıkça verilmeyen tüm hakları saklı tutar. Yukarıda sözü edileni sınırlamaksızın şu işlemleri yapamaz ve üçüncü bir şahsa yapması için yetki veremezsiniz: (a) Yazılımın Ürünle bağlantılı olmayan bir amaç için kullanılması; (b) Yazılımla ilgili lisans verme, dağıtım, finansal kiralama, kiralama, ödünç verme, transfer etme, tahsis etme veya sair suretle Yazılımı elden çıkarma ya da Yazılımı ticari ana makine veya servis bürosu ortamında kullanma; (c) bu sınırlamaya rağmen bu tür bir isleme uvgulanacak hukukla izin verilmesi halinde hukukun izin verdiği kadarıyla yapılması dışında Yazılımda veya onunla ilgili ticari sırlarda tersine mühendislik, kaynak koduna dönüştürme, sembolik koda çevirme veya kaynak kodunu keşfetmeye çalışma; (d) Yazılımda türev çalışması oluşturma, modifikasyon, değişiklik, çeviri yapma; (e) Ürün üzerindeki telif hakkı bildirisi veya diğer mülkiyet hakları bildirisini değiştirme veya belirsizleştirme; ya da (f) Ürün veya Yazılıma ait bileşenlere, özelliklere veya işlevlere erişimi denetlemek için Synology tarafından kullanılan herhangi bir yöntemin açığını yakalama veya buna teşebbüs etme.

### Bölüm 6. Açık Kaynak.

Yazılım halen http://www.gnu.org/licenses/gpl.html adresinde mevcut olan GNU Genel Kamu Lisansı ("GPL Bileşenleri") kapsamında Synology'nin lisans sahibi olduğu bileşenleri içerebilir. GPL Bileşenlerini kullanımınızla ilgili olarak bu EULA, GPL koşullarıyla çelişmedikçe ve böyle bir durumda bu tür bileşenlerin kullanımıyla ilgili olarak GPL ile sınırlı olacağınızı kabul etmeniz koşuluyla GPL koşulları yalnızca GPL Bileşenleri ile ilgili olarak işletilecektir. **Bölüm 7. Denetleme.** Synology bu EULA koşullarına uyduğunuzu denetleme hakkına sahip olacaktır. Synology'nin tesislere, cihazlara, kitaplara, kayıtlara ve belgelere erişmesine izin vermeyi ve sair suretle böyle bir denetimi kolaylaştırmak için Synology ile makul bir şekilde işbirliği yapacağınızı kabul etmektesiniz.

**Bölüm 8. Mülkiyet.** Yazılım Synology ve lisans sahiplerinin değerli varlığıdır ve telif hakkı ve diğer fikri mülkiyet yasaları ve anlaşmaları ile korunmaktadır. Synology veya onun lisans sahipleri Yazılımda bulunan ve ona yönelik tüm telif hakkı ve diğer fikri mülkiyet haklarının tüm hak, sahiplik ve tasarrufuna yetkilidir.

Bölüm 9. Sınırlı Garanti. Synology uygulanabilirliğine göre (a) daha önce yüklenmiş Yazılım içermeyen Ürünlere yazılımın yüklenmesinden veya (b) önceden yüklenmiş Yazılım içeren bir Ürünün kullanılmasından sonra doksan (90) günlük bir süre için ("Garanti Süresi"), Yazılımın Synology'nin varsa Yazılım için yayımlanmış yoksa Web Sitesinde belirtilen teknik özelliklere yeteri kadar uyum göstereceğini garanti eder. Synology'ye Garanti Süresi içinde yazılı bildirim vermeniz şartıyla Synology, yalnız Synology'nin insiyatifinde olarak, ya bu tür uygunsuzluğu düzeltmek yada yukarıda zikredilen garantiye uyma başarısı gösteremeyen Yazılımları değiştirmek için ticari olarak makul çabayı zikredilen garanti aöstecektir. Yukarıda şunlardan kaynaklanan uygunsuzluklar için geçerli değildir: (w) bu ifça; (x) Synology dışında başka biri tarafından Yazılımda yapılan özelleştirme, modifikasyon veya diğer değişiklik; (y) Yazılımın herhangi bir ürün, hizmet veya Synology dışındaki biri tarafından sağlanan öğelerle birleştirilmesi; ya da (z) bu EULA hükümlerine uymamanız.

Section 10. Destek. Garanti Süresi esnasında, Synology size destek hizmetlerini sunacaktır. Uygulanabilir Garanti Süresinin bitiminden sonra, yazılı talep üzerine Yazılım için Synology'den destek alınabilir.

Bölüm 11. Garantilerin Reddi. YUKARIDA AÇIKÇA BELIRTILENLER DIŞINDA, SYNOLOGY VE ONUN TEDARIKÇILERI YAZILIMI "OLDUĞU GIBI" VE TÜM KUSURLARIYLA TEDARIK EDER. SYNOLOGY VE ONUN TEDARIKÇILERI YAZILIM HUSUSUNDA SATILABİLİRLİĞIN İMA YOLLU GARANTİLERI, BELİRLİ BİR AMACA VEYA KULLANIMA UYGUNLUK, TASARRUF VE TECAVÜZ ETMEME DAHİL OLMAK ANCAK BUNLARLA SINIRLİ KALMAMAK KAYDIYLA AÇIK, İMA YOLLU VEYA YASAL, YASA YOLUYLA ORTAYA ÇIKAN VEYA BAŞKA TÜRLÜ OLSUN TÜM DİĞER GARANTİLERİ REDDEDER, YUKARIDA ZIKREDILENLER SINIRLANMAKSIZIN YAZILIMIN PROGRAM HATALARI, HATALAR, VIRÜSLER VEYA BAŞKA KUSURLARDAN MUAF OLDUĞUNU GARANTI ETMEZ.

Bölüm 12. Belirli Hasarların Sorumluluk Reddi. İLGİLİ KANUNUN İCBAR ETTİĞİ DURUMLAR VEYA YAZILI ANLAŞMA HARİCİNDE HERHANGİ BİR ŞEKİLDE TELİF HAKKI SAHİBİ VEYA YUKARIDA İZİN VERİLDİĞİ ŞEKİLDE YAZILIMI DEĞİŞTİREN VEYA YENİDEN DAĞITAN HERHANGİ BİR KİŞİ, YAZILIMIN KULLANIMI VEYA KULLANILAMAMASI (VEYA VERİ KAYBI OLUŞMASI, VERİNİN YANLIŞ HALE GELMESİ, SİZİN VEYA ÜÇÜNCÜ ŞAHISLARIN ZARARA UĞRAMASI VEYA YAZILIMIN BAŞKA YAZILIMLARLA BERABER ÇALIŞAMAMASI) YÜZÜNDEN OLUŞAN GENEL, ÖZEL, DOĞRUDAN YA DA DOLAYLI HERHANGİ BİR ZARARDAN, BÖYLE BİR TAZMİNAT TALEBİ TELİF HAKKI SAHIBİ VEYA İLGİLİ KİŞİYE BİLDİRİLMİŞ OLSA DAHİ, SORUMLU DEĞİLDİR.

Sorumluluk Sınırlaması. SÖZLESMEYE. Section 13. HAKSIZ FİİLE (İHMAL DAHİL), KUSURSUZ SORUMLULUĞA YA DA BASKA KURAMÁ DAYANSIN DAYANMASIN YAZILIMIN KULLANILMASI VEYA KULLANILAMAMASINDAN KAYNAKLANAN VEYA BUNLARLA İLGİLİ OLAN YA DA BAŞKA SURETLE BU EULA VEYA YAZILIM KAPSAMINDA VEYA BAĞLANTILI OLARAK SYNOLOGY VEYA ONUN TEDARİKCİLERİNİN YÜKÜMLÜLÜĞÜ. MÜSTERİNİN MARUZ KALABİLECEĞİ ZARARLAR NE OLURSA OLSUN ÜRÜN İÇİN GERÇEKTE MÜŞTERİ TARAFINDAN ÖDENEN MİKTARLA SINIRLIDIR. Yukarıda zikredilen garantilerin sorumluluk reddi, belirli hasarların sorumluluk reddi ve sorumluluk sınırlaması uygulanabilir yasaların izin verdiği azami derecede geçerli olacaktır. Bazı eyaletlerin/hukuk düzenlerinin yasaları ima edilen garantilerin haric tutulmasına veva belirli hasarların hariç tutulmasına ya da sınırlanmasına izin vermemektedir. Bu yasaların bu EULA için geçerli olma düzeyine göre, yukarıda zikredilen hariç tutmalar ve sınırlandırmalar sizin için geçerli olmayabilir.

Section 14. İhracat Sınırlamaları. Yazılımın A.B.D. ihracat sınırlamalarına tabi olduğunu kabul ediyorsunuz. Yazılım için geçerli olan ilgili tüm yasa ve düzenlemelere uymayı kabul ediyorsunuz, bunlara sınırlama olmaksızın A.B.D. İhracat İdaresi Düzenlemeleri de dahildir.

Bölüm 15. A.B.D. Hükümeti Lisans Hakları. A.B.D. Hükümetine tedarik edilen tüm Yazılımlar bu EULA'da tarif edilen ticari lisans hakları ve sınırlamalarla verilir. Yazılımı yükleyerek, kopyalayarak veya kullanarak, A.B.D. Hükümeti FAR Kısım 12 bağlamında Yazılımın "ticari bilgisayar yazılımı" ya da "ticari bilgisayar yazılım belgeleri" olduğunu kabul eder.

**Bölüm 16. Son Verme.** Başka haklara zarar vermeden, burada kapsanan şartlar ve kayıtlara bağlı kalmadığınız takdirde Synology bu EULA'ya son verebilir. Böyle bir durumda Yazılımı kullanmayı bırakmanız ve Yazılımın tüm kopyalarını ve bileşen parçalarını imha etmeniz gerekir.

**Bölüm 17. Devretme.** Bu EULA kapsamındaki haklarınızı herhangi bir üçüncü partiye transfer ya devir edemezsiniz. Yukarıda zikredilen sınırlamayı ihlal eden böyle bir transfer veya devretme hükümsüzdür.

**Bölüm 18. Uygulanabilir Yasalar.** Yerel yasalarla açıkça yasaklanmadıkça, bu EULA aksini belirten yasa ilkelerinin çelişmesine bakılmaksızın Washington Eyaleti, A.B.D. yasaları hükümlerine tabidir. Uluslararası Mal Satışı Sözleşmeleri hakkında 1980 B.M. Konvansiyonu veya onu takibeden hiçbir hüküm uygulanamaz.

**Bölüm 19. Uyuşmazlıkların Çözümlenmesi.** Yazılım veya Yazılımla ilgili olarak Synology'nin verdiği hizmetler ya da sizinle Synology arasındaki ilişkiler Amerika birleşik Devletlerinde ikamet etmeniz halinde bu Garantiden

kavnaklanan veva onunla ilgili olan herhangi bir uvusmazlık. ihtilaf veya hak iddiası, aşağıda farklı olarak şart kosulmadıkça, münhasıran ve nihai olarak Amerikan Arbitrasyon Kurulunun ticari kuralları kapsamında arbitrasyon marifetiyle çözümlenecektir. Böyle durumlarda, arbitrasyon tek arabulucu önünde yürütülecek ve sadece sizinle Synology arasındaki anlaşmazlıkla sınırlı olacaktır. Arbitrasvon veva onun bir kısmı baska bir arbitrasvonla birleştirilmeyecek ve sınıf olarak ya da sınıf işlemi baz alınarak yürütülmeyecektir. Arbitrasyon tarafların talepleri doğrultusunda hakem tarafından belirlendiği şekilde ve King County, Washington, Amerika Birleşik Devletlerinde belgelerin sunulmasıyla, telefonla, internet üzerinden veya bizzat yapılacaktır. Amerika Birleşik Devletlerindeki veya dısındaki herhangi bir arbitrasvon veva diğer vasal islemden haklı çıkan taraf kendisi tarafından ödenmiş olabilecek arbitrasyon ücreti dahil tüm masraflar ve makul vekalet ücretlerini alacaktır. Bu tür arbitrasyon duruşmalarında oluşturulan kararlar nihai ve tarafları bağlayıcı olacaktır ve bunun üzerine yetkili yargı merciinin herhangi bir mahkemesinde hüküm işlenebilir. Bu koşulun yokluğunda anlasmazlıkları, ihtilafları veva hak taleplerini bir mahkeme marifetiyle dava etme hakkına sahip olacağınızı, hakları sınıfsal veya sınıf işlemi bazında dava etme hakkı dahil ve açıkça ve bilerek bu haklarınızdan feragat ettiğinizi ve Bölüm 19 hükümleri gereğince anlaşmazlıkları bağlayıcı arbitrasyon yoluyla çözmeyi kabul ettiğinizi anlamaktasınız. Amerika Birleşik Devletleri içinde ikamet etmiyorsanız bu Bölümde tarif edilen anlaşmazlıklar, ihtilaflar veya hak talepleri üç tarafsız hakem tarafından R.O.C. Arbitrasyon Yasası prosedürlerine ve ilgili yürütme kurallarına uygun olarak icra edilen arbitrasyon marifetiyle nihai karara bağlanacaktır. Arbitrasyon Taipei, Taiwan, R.O.C.'de gerceklestirilecek ve arbitrasyon duruşmaları İngilizce olarak ya da iki tarafın kabulü halinde Mandarin Çince olarak yürütülecektir. Arbitrasyon hükmü taraflar üzerinde nihai ve bağlayıcı olacak ve yargi yetkisi olan herhangi bir mahkemede uygulamaya konabilecektir. Bu Bölümde yer alan hiçbir şey bu EULA'nın Synology'nin fikri mülkiyet haklarını ilgilendiren herhangi bir hükmünün gerçek veya tehdit edilen ihlali için Synology'nin ihtiyati tedbirden affedilme olanağı kazanmaya çalışmasını veya yasada veya adalette yeri olabilecek buna benzer başka haklar aramasını meneder mahiyette olmayacaktır.

**Bölüm 20. Vekalet Ücretleri.** Bu EULA kapsamındaki haklar ve yasal önlemleri yerine getirmek için yapılan arbitrasyon, arabuluculuk veya diğer hukuk davası ya da dava işlemlerinde, davada haklı çıkan taraf sahip olabileceği diğer hakların yanısıra masraflarını ve makul vekalet ücretlerini telafi etmek hakkına sahip olacaktır.

Bölüm 21. Bölünebilirlik Maddesi. Bu EULA'nın herhangi bir hükmü bir mahkeme veya yetkili yargı mercii tarafından yasadışı veya yürürülüğe konamaz kararına bağlanırsa, bu EULA'nın geri kalan kısmı tam olarak geçerli olacak ve yürürlükte kalacaktır.

Bölüm 22. Anlaşmanın Tümü. Bu EULA Yazılım ve bu sözleşmenin konusu ile ilgili Synology ile sizin aranızdaki anlaşmanın bütününü ortaya koymaktadır ve yazılı ve sözlü olsun tüm önceki ve eşzamanlı anlayışlarla anlaşmaların yerini alır. Bağlı kalacak tarafın imzasını taşıyan yazılı bir belge ile ortaya konulmadıkça bu EULA'nın hükümlerine yapılacak hiçbir ek, değişiklik veya feragat geçerli olmayacaktır.

#### SYNOLOGY, INC. SINIRLI ÜRÜN GARANTİSİ

BU SINIRLI GARANTİ ("GARANTİ") SYNOLOGY, INC. VE SYNOLOGY AMERICA CORP DAHİL ONUN BAĞLI KURULUŞLARININ (TOPLU OLARAK, "SYNOLOGY") ÜRÜNLERİ (AŞAĞIDA TANIMLANDIĞI GİBİ) İÇİN GEÇERLİDİR. ÜRÜNÜ İÇEREN AMBALAJI AÇARAK VE/VEYA ÜRÜNÜ KULLANARAK BU GARANTİ HÜKÜMLERİNİ KABUL ETMEKTE VE ONLARA TABİ OLMAYA RAZI OLMAKTASINIZ. BU GARANTİ HÜKÜMLERİNE RAZI DEĞİLSENİZ ÜRÜNÜ KULLANMAYIN. SATICININ GEÇERLİ İADE POLİTİKASINA UYGUN OLARAK PARANIZ TAM OLARAK GERİ ÖDENMEK ÜZERE ÜRÜNÜ SATIN ALDIĞINIZ SATICIYA İADE EDEBİLİRSINİZ.

Bölüm 1. Tanımlamalar. (a) "Kategori I Ürün" Synology ürün modelleri RS810+, RS810RP+, ve RX410 (b) "Kategori II Ürün" Synology ürün modelleri DS1010+, DS710+, DS509+, DS508, RS409RP+, RS409+, RS409, RS408-RP, RS408, RS407, DX510, DX5 ve RX4 demektir. (c) "Kategori III Ürün" 1 Mart 2008 tarihinden sonra Müsteri tarafından satın alınan tüm diğer Synology ürün modelleri demektir. (d) <u>"Kategori IV Ürün"</u> 29 Şubat 2008 tarihinden önce Müşteri tarafından satın alınan tüm diğer Synology ürün modelleri demektir. (e) <u>"Müşteri"</u> Ürünü Synology veya yetkili Synology dağıtıcısı veya perakendecisinden satın alan asıl gerçek veya tüzel kişi demektir. (f) "<u>Ürün"</u> bir Kategori I Ürün, Kategori II Ürün, Kategori III Ürün veya Kategori IV Ürün ve Synology tarafından ürüne dahil edilen donanımlar ve birlikte verilen belgeler demektir. (g) "Yazılım" Müşteri tarafından satın alındığında Ürünle birlikte gelen, Müşteri tarafından Web Sitesinden indirilen veya Synology tarafından ürüne önceden yüklenmiş olan ve yazılıma veya Ürüne katılmış bellenimler, ilgili medya, görüntüler, animasyonlar, video, ses metin ve küçük uygulamalar veya bu yazılıma yapılan güncelleştirmeler ya da yükseltmeler olarak Synology'nin patentli yazılımı demektir. (h) <u>"Garanti Süresi"</u>: (i) Ürünün Müşteri tarafından satın alındığı tarihte başlayan ve (1) Kategori I Ürünler için bu tarihten beş yıl sonra; (2) Kategori II Ürünler için bu tarihten üç yıl sonra; veya (3) Kategori III Ürünler için bu tarihten iki yıl sonra; veya (4) Kategori IV Ürünler için bu tarihten bir yıl sonra biten süre demektir. (i) "Web Sitesi" www.synology.com adresinde yer alan Synology web sitesi demektir.

#### Bölüm 2. Sınırlı Garanti ve Çözümler

2.1 Sınırlı Garanti. Bölüm 2.7 dahilinde, Synology herbir Ürünün (a) işçilik olarak malzeme hatalarından arınmış olacağını ve (b) normal kullanım altında Garanti Süresi esnasında Synology'nin ürün için yayınlanmış teknik özelliklerine uygun olarak yeterli performansı göstereceğini Müşteriye garanti eder. Synology Yazılımı, eğer varsa, Ürünle birlikte verilen son kullanıcı lisans sözleşmesinde zikredildiği şekilde garanti eder.

2.2 Ürün Kaydı. Müşteriler Web Sitesinde Ürünlerin Synology'ye kaydını yaptırabilir ve Kategori I Ürünler, Kategori II Ürünler ile Kategori III Ürünler için üretim tarihini edinebilirler. Ürünün Web Sitesinde kaydının yaptırılmaması Bölüm 2.1'de zikredilen garanti haklarında eksilme yapmaz. Synology Müşterinin herhangi bir ürünün üretim tarihini belirleyememesinden sorumlu değildir.

2.3 Münhasır Çözüm. Müşterinin aşağıda zikredilen şekilde geçerli Garanti Süresi dahilinde Bölüm 2.1'de zikredilen garantilerden herhangi birinde uygunsuzluk bildiriminde bulunması durumunda, uygunsuzluğun Synology tarafından doğrulanması üzerine, Synology'nin seçme hakkı ile Synology: Ürünün Bölüm 2.4 çerçevesinde tam olark iadesi üzerine (a) Ürünü onarmak için ticari olarak makul çabayı gösterecek, veya (b) uygun olmayan ilgili Ürün veya parçayı değiştirecektir. Yukarıda sözü edilen Bölüm 2.1 kapsamındaki garanti bozulması veya Üründe olabilecek başka kusur veya eksiklik durumlarında Synology'nin tüm sorumluluğunu ve Müşterinin yegane ve münhasır çözümünü ortava koymaktadır. Müşteri Üründe olabilecek uygunsuzluğu tanılama ve doğrulama hususunda Synology'ye makul ölçülerde yardım edecektir. Bölüm 2.1'de zikredilen garanti şunları kapsamaz: (1) Yazılımla ilgili herhangi bir garanti; (2) Ürünün fiziksel olarak Müşteri tesisine kurulması veya kaldırılması; (3) Müşterinin tesisine yapılan ziyaretler; (4) Hafta sonları ya da sevis sağlayıcının tatil günleri dışında, Synology'nin veya onun sözleşmeli servis sağlayıcısının normal çalışma saatleri dışındaki onarımlar veya parça değiştirmeleri için gereken işçilik; (5) üçüncü parti bir cihaz veya yazılımla ilgili işlemler; (6) Müşteri veya başka bir üçüncü şahıs tarafından kurulmuş olan sabit disk garantileri; veya (7) sabit diskle uyumluluk garantisi.

iade. Bölüm 2.3 kapsamında Müşteri tarafından 2.4 iade edilen herhangi bir ürüne sevkıyat öncesinde Synology tarafından bir İade Emtia Yetkilendirmesi ("RMA") numarası verilmeli ve Synology'nin o gün geçerli olan RMA prosedürlerine göre iade edilmelidir. Müşteri RMA edinme konusunda yardım almak için herhangi bir yetkili Synology dağıtıcısı veya perakendecisi ya da Synology Destek ile temasa geçebilir ve böyle bir yardım isterken satın alma belgesi ile ürün seri numarasını vermesi gerekir. Garanti taleplerinde, bu Garanti kapsamına girebilmek için Müşteri ürünün tamamını bu Bölüm 2.4'e uygun olarak Synology'ye iade etmelidir. RMA numarası olmadan gönderilen bir Ürün veya demonte eidilmis bir Ürün (Synology'nin talimatıyla yapılanlar dışında) kabul edilmeyecek ve masraflar Müşteriye ait olmak üzere Müşteriye iade edilecektir. RMA numarası verilmiş olan bir ürün Synology tarafından belirlenen adrese Synology'den alındığı durumda iade edilmeli, nakliye peşin ödenmeli, içerikleri korumaya yeterli ambalaj içinde olmalı ve RMA numarası kutunun dışında belirgin olarak görünmelidir. Synology tarafından düzgün bir sekilde teslim alınana kadar Müşteri iade edilen öğelerin sigortalanmasından ve kayıp riskinden sorumludur. RMA numarası verilen bir ürün, uygun RMA numarasının verilmesinden sonra onbeş (15) gün içinde iade edilmelidir.

2.5 Synology tarafından Değiştirme. Synology Bölüm 2.1'de zikredilen bu Garanti kapsamındaki bir Ürünün değiştirilmesini seçerse, bu durumda Bölüm 2.4'e göre iade edilmiş uygunsuz Ürünün teslim alınmasından ve Ürünün garantiye uymadığının Synology tarafından doğrulanmasından sonra Synology değişim Ürününü masraflar Synology'ye ait olmak üzere Synology tarafından seçilen sevkıyat yöntemiyle gönderecektir. Değiştirme Ürünü yeni veya servis için kullanılmış olacak, işlev ve performans açısından orijınal ürüne eşdeğer olacak ve orijinal Garanti Süresinin kalan kısmında veya Müşteriye sevkıyatından sonra otuz (30) gün, bu sürelerden daha uzun olanı kadar garantili olacaktır. Synology tarafından kusurlu olmadığı saptanan Ürünler Müşteriye iade edilecektir.

**2.6 Destek.** Garanti Süresi esnasında, Synology Müşteriye destek hizmetlerini sunacaktır. Uygulanabilir Garanti Süresinin bitiminden sonra, yazılı talep üzerine Synology'den destek alınabilir.

2.7 İstisnalar. Yukarıda zikredilen garantiler ve garanti yükümlülükleri şu Ürünlere uygulanmaz (a) Ürün teknik özelliklerinde belirtilmeyen veya tarif edilmeyen tarzda kurulan veya kullanılanlar; (b) Synology veya onun temsilcisi ya da tayin ettiği dışındakilerce onarılmış, modifikasyon veya değişiklik yapılmış olanlar; (c) herhangi bir şekilde yanlış kullanılmış, kötüye kullanılmış veya zarar verilmiş olanlar; (d) Ürünün tasarımlandığı donanım veya yazılımlar dışındaki Synology tarafından sağlanmamış öğelerle kullanılmış olanlar; ya da (e) başka türlü Ürün teknik özelliklerine uygunluk kusuru olanlar ve bu kusur Synology'nin denetimi dahilinde veya içinde olmayanlar. Ayrıca, yukarıda zikredilen garantiler şu şartlarda geçersiz olacaktır (1) Müşteri Synology'nin yetkilendirmesi dışında ürünü demonte ederse;

(2) Müşteri kendisine Synology tarafından sunulan düzeltme, değişiklik, geliştirme, iyileştirme veya başka güncelleştirmeleri gerçekleştiremezse; ya da (3) Müşteri herhangi bir üçüncü şahıs tarafından sunulan düzeltme, değişiklik, geliştirme, iyileştirme veya başka güncelleştirmeleri gerçekleştirir, yükler veya kullanırsa. Bölüm2.1'de zikredilen garanti Müşterinin Ürünü üçüncü bir şahsa satması veya transfer etmesi halinde sona erecektir.

Garantilerin Reddi. BU GARANTİDE ZİKREDİLEN 28 SYNOLOGY'NİN GARANTİLERİ, YÜKÜMLÜLÜKLERİ VE MÜSTERININ SORUMLULUKLARI İLE HAKLARI MÜNHASIR VE İKAMEDİR VE MÜŞTERİ SYNOLOGY'NİN DİĞER TÜM GARANTİLERİ, YÜKÜMLÜLÜKLERİ VE SORUMLULUKLARINDAN VE MÜŞTERİNİN SYNOLOGY'YE VEYA İMA YOLLU, YASADAN KARSI ACIK KAYNAKLANAN VEYA BAŞKA TÜRLÜ ÜRÜNLE, BİRLİKTE VERİLEN BELGELERLE VEYA YAZILIMLA VE BU GARANTI KAPSAMINDA TESLIM EDILEN DIĞER MALLAR VEYA HİZMETLERLE İLGİLİ TÜM DİĞER HAKLARINDAN, İDDİALARINDAN VE ÇÖZÜMLERİNDEN VAZGEÇER, BUNLAR ARASINDA AŞAĞIDAKİLER OLMAKLA BİRLİKTE BUNUNLA SINIRLI DEĞİLDİR: (A) SATILABİLİRLİK VEYA BELİRLİ BİR AMACA VEYA KULLANIMA UYGUNLUĞUN İMA YOLLU GARANTİSİ; (B) PERFORMANS ŞEKLİ, MUAMELE TARZI VEYA TİCARİ ADETLERDEN İLERİ GELEN İMA YOLLU GARANTİ; (C) İHLAL VEYA SUİSTİMAL IDDIASI; VEYA (D) HAKSIZ FIIL TALEBI (IHMAL, KUSURSUZ SORUMLULUK, ÜRÜN SORUMLULUĞU VEYA KAŞKA KURAM ESSAS ALINARAK). SYNOLOGY MAKES NO GUARANTEE AND SPECIFICALLY DISCLAIMS ANY WARRANTY THAT THE DATA OR INFORMATION STORED ON HERHENGI BIR SYNOLOGY ÜRÜNÜNE DEPOLANAN VERİLERİN GÜVENLİ OLDUĞU VE VERİ KAYBI RİSKİ BULUNMADIĞI KONUSUNDA HİÇBİR GARANTİ VERMEZ VE ÖZELLİKLE BU HUSUSTA OLABILECEK HERHANGI BIR GARANTIYI REDDEDER. ÜRÜNDE DEPOLANAN SYNOLOGY VERILERIN YEDEKLENMESİ İÇİN MÜŞTERİNİN UYGUN OLAN ÖNLEMLERİ ALMASINI ÖNERİR. BAZI EYALETLERDE İMA YOLLU GARANTİLERİN SINIRLANDIRILMASINA İZİN VERMEMEKTEDİR, O NEDENLE YUKARIDAKİ SINIRLAMA MÜŞTERİYE UYGULANMAYABİLİR.

#### Section 3. Sorumluluk Sınırlamaları

3.1 Mücbir Haller. Synology on account of, kendi makul kontrolü (sınırlama olmadan, Müşteri tarafından yapılan veya yapılamayan bir icraat dahil) dışında bu Garantinin gerektirdiği performansı göstermede olabilecek bir gecikme veya başarısızlık yüzünden sorumlu olmayacak veya bu Garanti kapsamını çiğnediği veya ihmali bulunduğu addedilmevecektir.

Belirli Hasarların Sorumluluk Reddi. 3.2 HİCBİR HALÜKARDA, SYNOLOGY VEYA ONUN TEDARİKÇİLERİ TAZMİNAT TALEBİ VEYA SYNOLOGY BU TÜR HASARLARIN OLABİLECEĞİNDEN HABERDAR EDİLMİŞ OLSA DAHİ SÖZLEŞME, HAKSIZ FİİL (İHMAL DAHİL), KUSURSUZ SORUMLULUK VEYA BAŞKA KURAMA DAYANAN HER NE ŞEKİLDE OLURSA OLSUN ÜRÜNÜN, BİRLİKTE VERİLEN BELGE VEYA YAZILIMIN VE BU GARANTİ KAPSAMINDA VERİLEN BAŞKA BİR MAL HIZMETIN KULLANILMÁSI VEYA VEYA KULLANILAMAMASINDAN KAYNAKLANAN VEYA İLGİLİ OLAN ARIZİ, DOLAYLI, ÖZEL, CEZAİ, İZLEYEN VEYA BENZER HASARLAR YA DA YÜKÜMLÜLÜKLERDEN HİÇ BİR ŞEKİLDE (VERİ, BİLGİ, GELİR, KAR VEYA İŞ KAYBI DAHÍL ANCAK BUNLARLA SINIRLI OLMAYAN) SÓRUMLU OLMAYACAKTIR.

**3.3 Sorumluluk Sınırlaması.** SÖZLEŞMEYE, HAKSIZ FİİLE (İHMAL DAHİL), KUSURSUZ SORUMLULUĞA YA DA BAŞKA KURAMA DAYANSIN DAYANMASIN BU GARANTİ KAPSAMINDA SAĞLANAN ÜRÜNÜN, BİRLİKTE VERİLEN BELGE VEYA YAZILIMIN VE BAŞKA MAL VEYA HİZMETLERİN KULLANILMASI VEYA

KULLANILAMAMASINDAN KAYNAKLANAN VEYA BUNLARLA İLGİLİ OLAN SYNOLOGY VEYA TEDARİKÇİLERİNİN YÜKÜMLÜLÜĞÜ, MÜŞT MÜŞTERİNİN MARUZ KALABİLECEĞİ ZARARLAR NE OLURSA OLSUN ÜRÜN İÇİN GERÇEKTE MÜŞTERİ TARAFINDAN ÖDENEN MİKTARLA SINIRLIDIR. Yukarıda zikredilen belirli hasarların sorumluluk reddi ve sorumluluk sınırlaması uygulanabilir vasaların izin verdiği azami derecede gecerli olacaktır. Bazı evaletlerin/hukuk düzenlerinin vasaları belirli hasarların haric tutulmasına ya da sınırlanmasına izin vermemektedir. Bu yasaların Ürün için geçerli olma düzeyine göre, yukarıda zikredilen hariç tutmalar ve sınırlandırmalar Müşteri için geçerli olmayabilir.

#### Bölüm 4. Diğer

4.1 Mülkiyet Hakları. Ürün ve beraberindeki Ürünle birlikte verilen Yazılım ve belgeler Synology ve onun üçüncü parti tedarikçileri ve lisansörlerine ait mülkiyet ve fikri mülkiyet haklarını içermektedir. Synology Ürünün fikri mülkiyet halarındaki tüm hak, sahiplik ve tasarrufu elinde ve saklı tutar ve bu Garanti kapsamında Müşteriye Ürünle, beraberindeki Yazılım veya belgelerle ve bu Garanti kapsamında sağlanan başka mallarla ilgili hicbir fikri mülkiyet haklarının sahipliği veya mülkiyeti transfer edilmez. Müşteri (a) Synology veya yetkili bir Synology dağıtıcısı ya da perakendecisi tarafından sağlanan herhangi bir yazılıma eşlik eden Synology son kullanıcı lisans sözleşmesinin hüküm ve koşullarına uyacaktır; ve (b) hiçbir Ürün veya onun bileşeni ya da beraberindeki Yazılımda tersine mühendislik uygulamayacak veya başka türlü kötüye kullanmayacak, açığını yakalamayacak veya Synology'nin hiçbir mülkiyet hakkını ihlal etmeyecektir.

**4.2 Devretme.** Müşteri bu Garanti kapsamındaki hiçbir hakkını Synology'nin yazılı izni olmadan doğrudan, yasa marifetiyle veya başka türlü devretmeyecektir.

4.3 Ek Koşullar Getirilmemesi. Bu Garanti tarafından açıkça izin verilmesi dışında, herbir taraf kesin ve yazılı olarak kabul etmedikçe, karşı tarafça sipariş emri, makbuz, teslim alma, onaylama, yazışma marifetiyle veya başka türlü oluşturulan bu Garanati koşullarıyla çelişen koşullar taraflardan hiçbirini bağlamaz ve herbir taraf kesin olarak titiraz eder. Ayrıca, bu Garanti Ürünle ilgili olarak tarafların yaptığı başka bir sözleşmenin hüküm ve koşullarıyla çelişirse, diğer sözleşme bu Garantinin geçersiz kıldığı bölümlerini kesin olarak belirmedikçe bu Garanti yürürlükte olacaktır.

**4.4 Uygulanacak Hukuk.** Yerel yasalarla açıkça yasaklanmadıkça, bu Garanti aksini belirten yasa ilkelerinin çelişmesine bakılmaksızın Washington Eyaleti, A.B.D. yasaları hükümlerine tabidir. Uluslararası Mal Satışı Sözleşmeleri hakkında 1980 B.M. Konvansiyonu veya onu takibeden hiçbir hüküm uygulanamaz.

Uyuşmazlıkların Çözümlenmesi. Bu Garanti, Ürün 4.5 veya Ürünle ilgili olarak Synology'nin verdiği hizmetler ya da Amerika bİrleşik Devletlerinde ikamet eden Müşterilerle Synology arasındaki ilişkilerden kaynaklanan veya onunla ilgili olan herhangi bir uyuşmazlık, ihtilaf veya hak iddiası, asağıda farklı olarak şart koşulmadıkça, münhasıran ve nihai olarak Amerikan Arbitrasyon Kurulunun ticari kuralları arbitrasyon marifetiyle çözümlenecektir. kapsaminda Arbitrasyon tek arabulucu önünde yürütülecek ve sadece Müşteri ile Synology arasındaki anlaşmazlıkla sınırlı olacaktır. Arbitrasyon veya onun bir kısmı başka bir arbitrasyonla birleştirilmeyecek ve sınıf olarak ya da sınıf işlemi baz alınarak yürütülmeyecektir. Arbitrasyon tarafların talepleri doğrultusunda hakem tarafından belirlendiği şekilde ve King County, Washington, Amerika Birleşik Devletlerinde belgelerin sunulmasıyla, telefonla, internet üzerinden veya bizzat yapılacaktır. Amerika Birleşik Devletlerindeki veya dışındaki herhangi bir arbitrasyon veya diğer yasal işlemden haklı çıkan taraf kendisi tarafından ödenmiş olabilecek arbitrasyon ücreti dahil tüm masraflar ve makul vekalet ücretlerini alacaktır. Bu tür arbitrasyon duruşmalarında oluşturulan kararlar nihai ve tarafları bağlayıcı olacaktır ve

bunun üzerine yetkili yargı merciinin herhangi bir mahkemesinde hüküm işlenebilir. Müşteri bu koşulun yokluğunda anlaşmazlıkları, ihtilafları veya hak taleplerini bir mahkeme marifetiyle dava etme hakkına sahip olacağını, hakları sınıfsal veya sınıf işlemi bazında dava etme hakkı dahil ve açıkça ve bilerek bu haklarından feragat ettiğini ve Bölüm 4.5 hükümleri gereğince anlaşmazlıkları bağlayıcı arbitrasyon yoluyla çözmeyi kabul ettiğini anlamaktadır. Amerika Birlesik Devletleri icinde ikamet etmeyen Müsteriler için bu bölümde tarif edilen anlaşmazlıklar, ihtilaflar veya hak talepleri üç adet tarafsız hakem tarafından R.O.C. Arbitrasyon Yasası prosedürlerine ve ilgili yürütme kurallarına uygun olarak icra edilen arbitrasyon marifetiyle nihai karara bağlanacaktır. Arbitrasyon Taipei, Taiwan, R.O.C.'de gerceklestirilecek ve arbitrasvon durusmaları İngilizce olarak ya da iki tarafın kabulü halinde Mandarin Çince olarak yürütülecektir. Arbitrasyon hükmü taraflar üzerinde nihai ve bağlayıcı olacak ve yargı yetkisi olan herhangi bir mahkemede uygulamaya konabilecektir. Bu Bölümde yer alan hiçbir şey Synology'nin ihtiyati tedbirden affedilme olanağı kazanmaya çalışmasını meneder veya kısıtlar addedilmevecektir

**4.6** Vekalet Ücretleri. Bu Garanti kapsamındaki haklar ve yasal önlemleri yerine getirmek için yapılan arbitrasyon,

arabuluculuk veya diğer hukuk davası ya da dava işlemlerinde, davada haklı çıkan taraf sahip olabileceği diğer hakların yanısıra masraflarını ve makul vekalet ücretlerini telafi etmek hakkına sahip olacaktır.

**4.7 İhracat Sınırlamaları.** Ürünün A.B.D. ihracat sınırlamalarına tabi olabileceğini onaylıyorsunuz. Ürün için geçerli olan ilgili tüm yasa ve düzenlemelere uyacaksınız, bunlara sınırlama olmaksızın A.B.D. İhracat İdaresi Düzenlemeleri dahildir.

**4.8 Bölünebilirlik Maddesi.** Bu Garanti'nin herhangi bir hükmü, bir mahkeme veya yetkili yargı mercii tarafından yasadışı veya yürürülüğe konamaz kararına bağlanırsa, bu Garanti'nin geri kalan kısmı tam olarak geçerli olacak ve yürürlükte kalacaktır.

4.9 Anlaşmanın Tümü. Bu Garanti anlaşmanın tamamını oluşturur ve Synology ile Müşteri arasında bu konuda yapılmış önceki herhangi bir ve tüm anlaşmaların yerini alır. Bu Garanti'nin hükümlerine yapılacak hiçbir ek, değişiklik veya feragat bağlı kalacak tarafın imzasını taşıyan yazılı bir belge ile ortaya konulmadıkça geçerli olmayacaktır.

Not: İngilizce sürümle diğer dillerdeki sürümler arasında anlam uyuşmazlıkları veya aykırılıkların bulunması halinde İngilizce sürüm geçerli olacaktır.